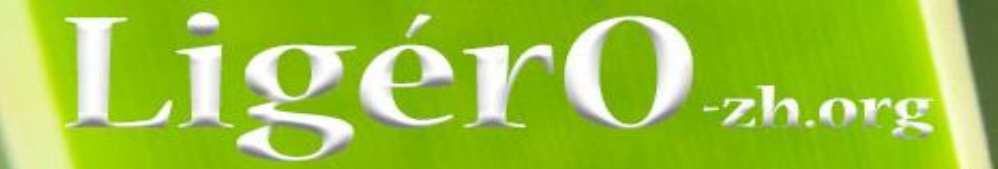

Vers un observatoire de l'état des zones humides du bassin de la Loire

# "Calculette LigérO"

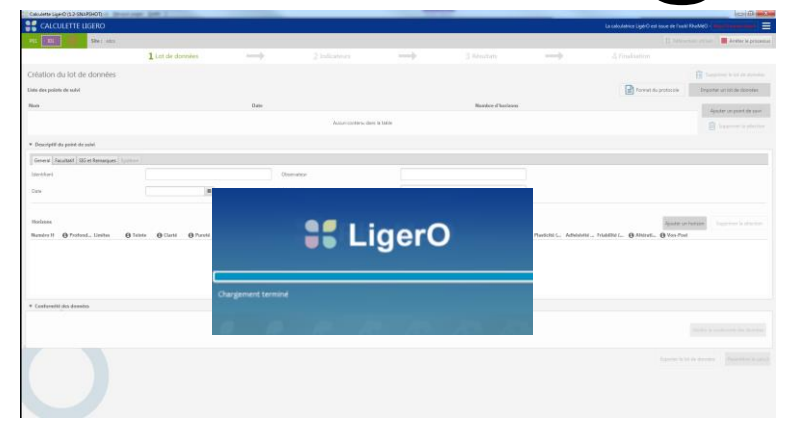

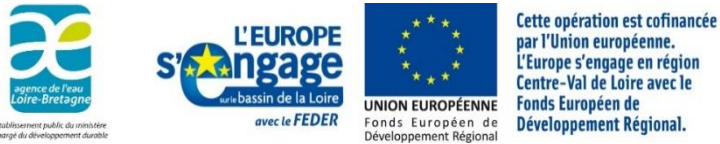

par l'Union européenne. L'Europe s'engage en région Centre-Val de Loire avec le Développement Régional

16 Octobre 2018 - Orléans

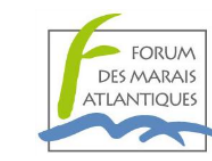

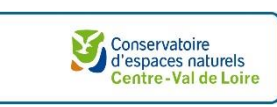

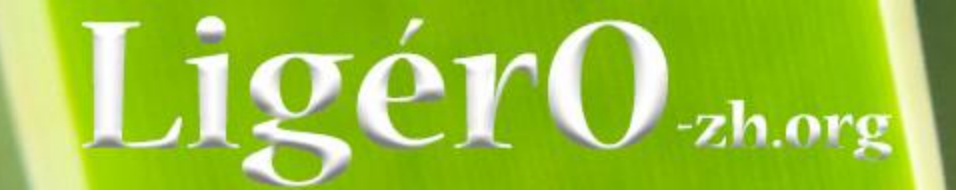

Tour de table

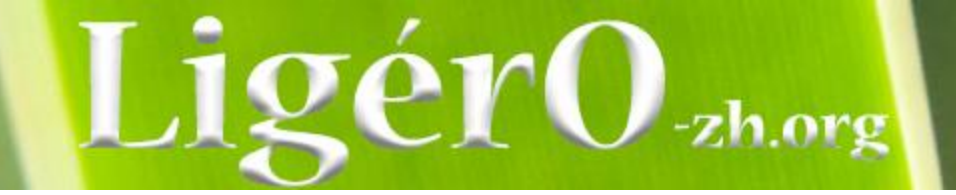

# Programme de la journée

- Contexte
- Présentation de l'outil
  - Technique
  - Fonctionnelle
- Saisie d'un jeu de données
- Traitement (import et export) et diffusion
- Vers une exploitation des données

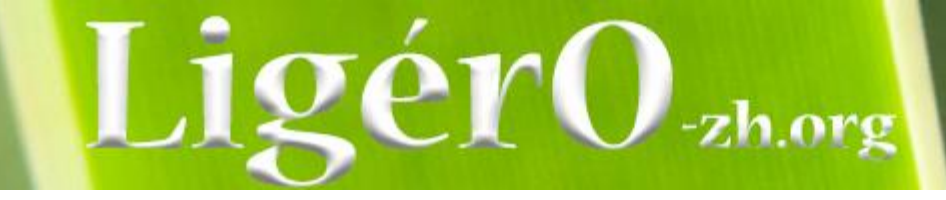

### Bases de référence

la boite outils de suivides humides

RhoméO - des indicateurs créés dans le cadre du projet RhoMéO (2009 – 2013) ont été retenus

Mallette d'indicateurs de travaux et de suivis en zones humides

# LigérO

La démarche de mise en œuvre de LigérO, dispositif d'observation engagé sur le bassin de la Loire, vise à mettre à disposition des acteurs et gestionnaires des zones humides, un outil d'évaluation composé d'indicateurs communs et de protocoles harmonisés, avec pour double objectif :

- D'évaluer l'état de conservation des fonctionnalités des zones humides ;
- De suivre et d'évaluer l'efficacité des travaux de restauration des zones humides.

Trajectoire écologique de la zone humide

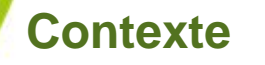

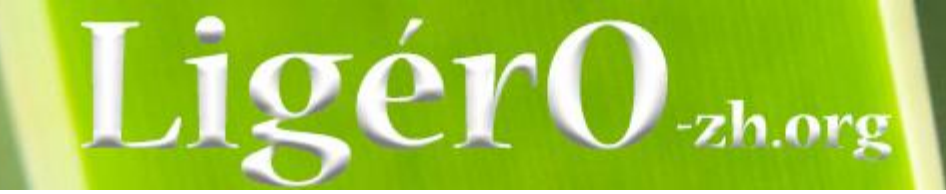

# **Rappel - Objectifs**

- Évaluer l'état de conservation des fonctions des zones humides
- Fournir aux gestionnaires des **outils de suivis d'opération de restauration** des zones humides (restauration de fonction, amélioration des milieux)
  - Souhait de rétablir un état historique connu de l'écosystème
- La trajectoire écologique ou trajectoire de l'écosystème?
  - Somme de processus et d'interactions sur une échelle de temps + ou longue
  - Transformations lentes ou brutales, naturelles ou anthropiques
    - Ex: Ecosystème suit une trajectoire « lisse » ou équilibrée
    - Ex: Ecosystème s'adapte aux perturbations majeures (résilience) et permet la stabilité d'un milieu

Trajectoire écologique de la zone humide

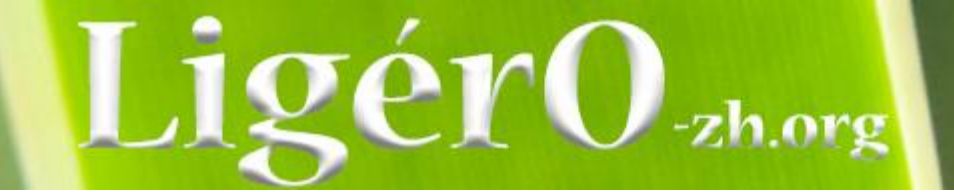

- Les objectifs
  - Évaluer l'état de conservation des zones humides

Les indicateurs de la BAO traduisent la trajectoire écologique et sont un outil de veille pour le suivi d'un milieu

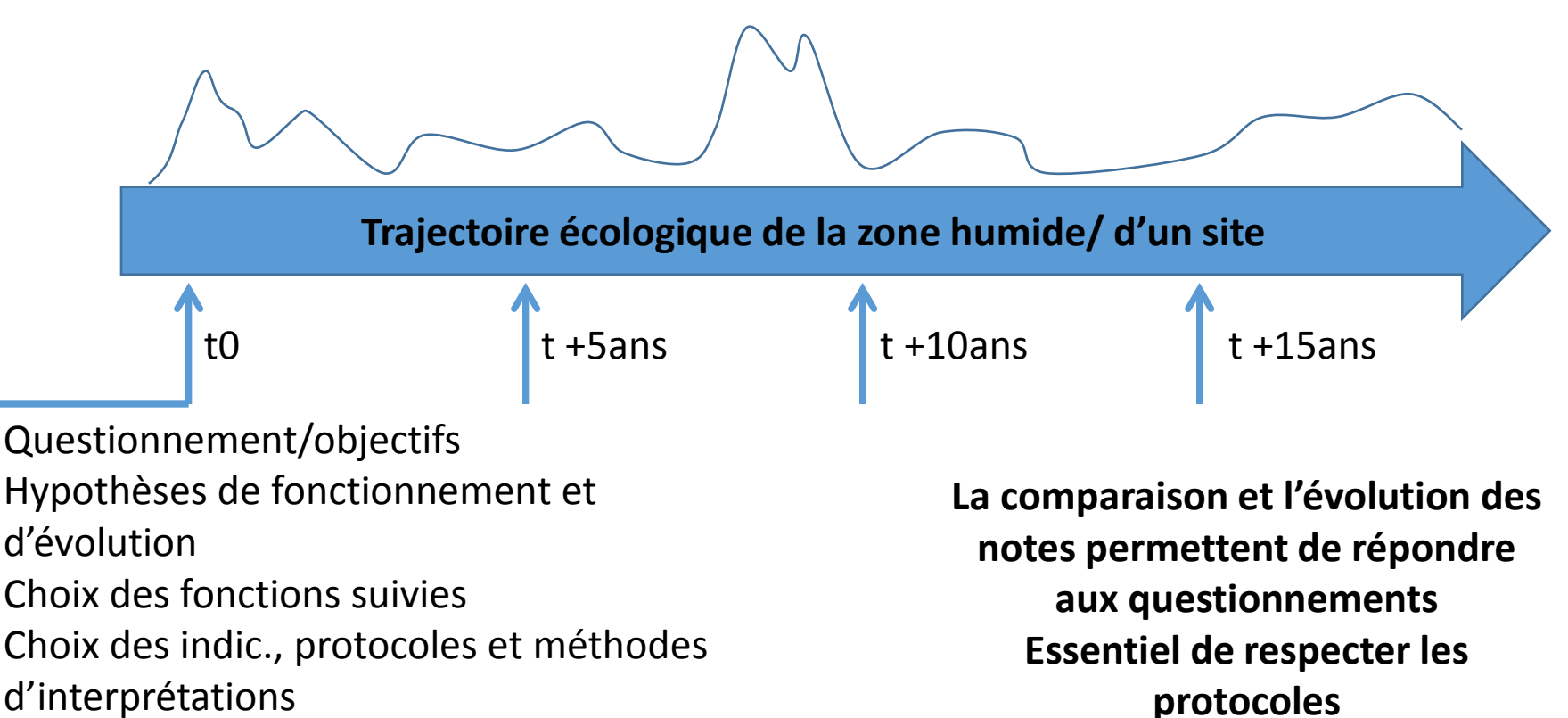

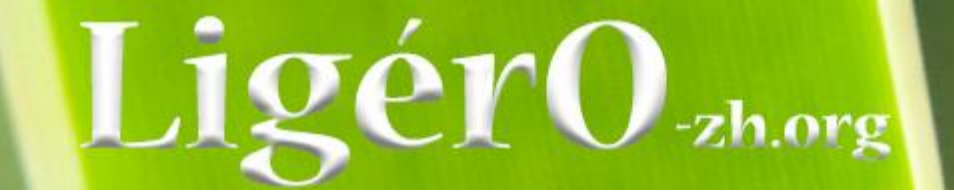

- Les objectifs
  - Fournir aux gestionnaires des outils de suivis d'opérations de restauration des zones humides (restauration de fonction, amélioration des milieux)

Opérations de restauration/réhabilitation tendent vers le retour de l'écosystème à sa trajectoire historique (écologique). Cela nécessite:

- bonne connaissance de l'écologie fonctionnelle des écosystèmes ciblés, de l'histoire de la dégradation anthropique ou naturelle
- le choix d'un écosystème (état) de référence à atteindre, objectif à plus long terme
- ou une référence d'écart (progrès par rapport à une situation avant restauration), objectif à plus court terme.

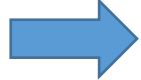

Démarche de suivi par la BAO LigérO:

- Le suivi état initial (note indicatrice)

- Le suivi temporel après restauration (implique modification du fonctionnement du milieu et donc une influence sur la note indicatrice et la tendance d'évolution des indicateurs de la BAO.

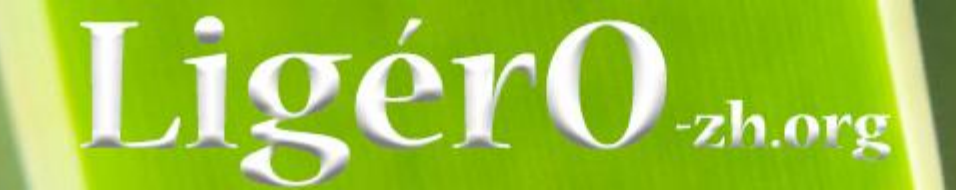

- Les objectifs
  - Fournir aux gestionnaires des outils de suivis d'opérations de restauration des zones humides (restauration de fonction, amélioration des milieux)

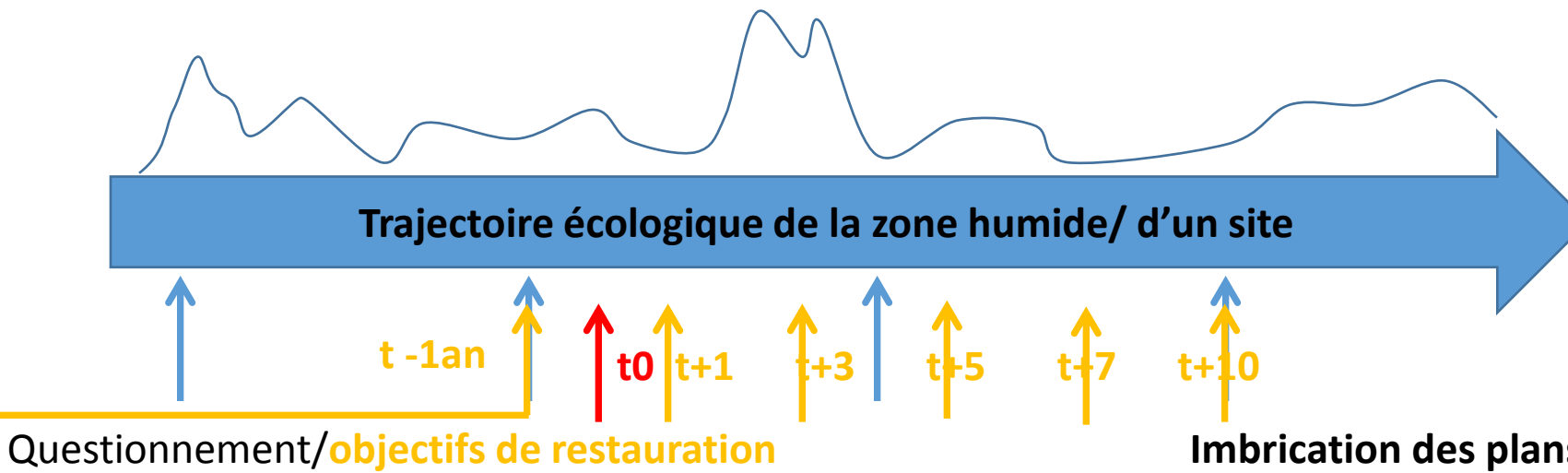

- Restauration hydrologique
- Restauration physico-chimique et
- Restauration de la biodiversité

Imbrication des plans d'échantillonnage dans le temps Travail à l'échelle de la zone d'influence des actions

Hypothèses d'impact de la restauration sur l'évolution des milieux Choix des fonctions suivies

Choix des indic., protocoles adapté et méthodes d'interprétations

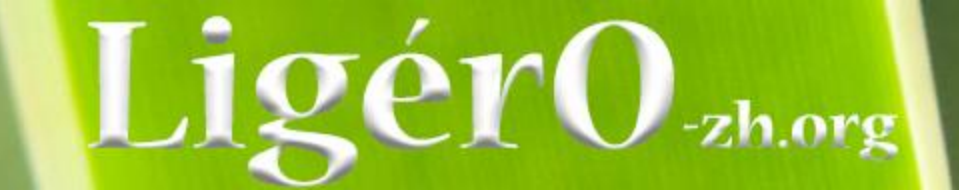

#### Indicateur : Qu'est ce que je mesure ?

Une fiche indicateur présente les processus, la fonction suivie, le domaine d'application (toutes ou seulement certaines zh)

- I1 = Niveau d'humidité du sol (PO1)
- I2 = Indice floristique d'engorgement = Flore (PO2)
- I3 = Dynamique hydrologique de la nappe Piézomètres (PO3)
- 16 = Indice floristique de fertilité du sol = Flore (PO2)
- I7 = Intégrité du peuplement d'odonates (PO6)
- I11 = Intégrité du peuplement d'amphibiens (PO7)
- + I8 = Indice de qualité floristique = Flore (PO2)

# Protocole : Comment je le mesure ?

Une fiche protocole présente la méthode de récolte des données, le plan d'échantillonnage et les compétences nécessaire. Une fiche de terrain est aussi proposée.

# Analyse et interprétation : comment je calcule la valeur et comment j'interprète

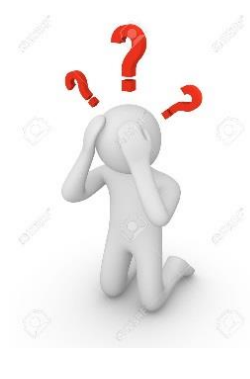

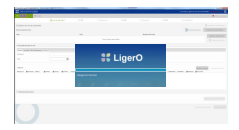

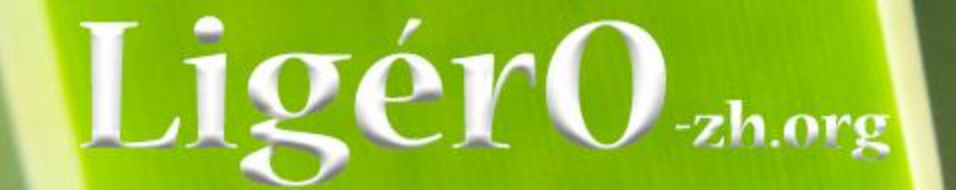

# Programme de la journée

- Contexte
- Présentation de l'outil
  - Technique Fonctionnelle
- Saisie d'un jeu de données
- Traitement (import et export) et diffusion
- Vers une exploitation des données

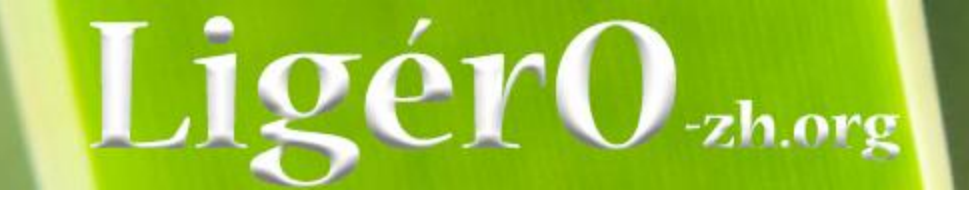

Transposition de la calculette « RhoméO » - 2016

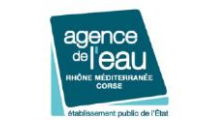

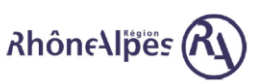

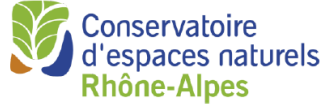

- Java
- **Répertoires :** C:\Users\nom\_utilisateur\AppData\Local\LigerO = Application
- C:\Users\nom\_utilisateur\.ligero = données et ressources

# Développement = FMA + ARB NA

# **Modifications :**

- Ajouts/modifications protocoles, attributs et listes;
- Adaptation site
- Adaptations des référentiels ;
- Informations INSPIRE ;
- Exports données,...
- Mise en place serveur de données (FTP)
- Adaptation ergonomie/interface

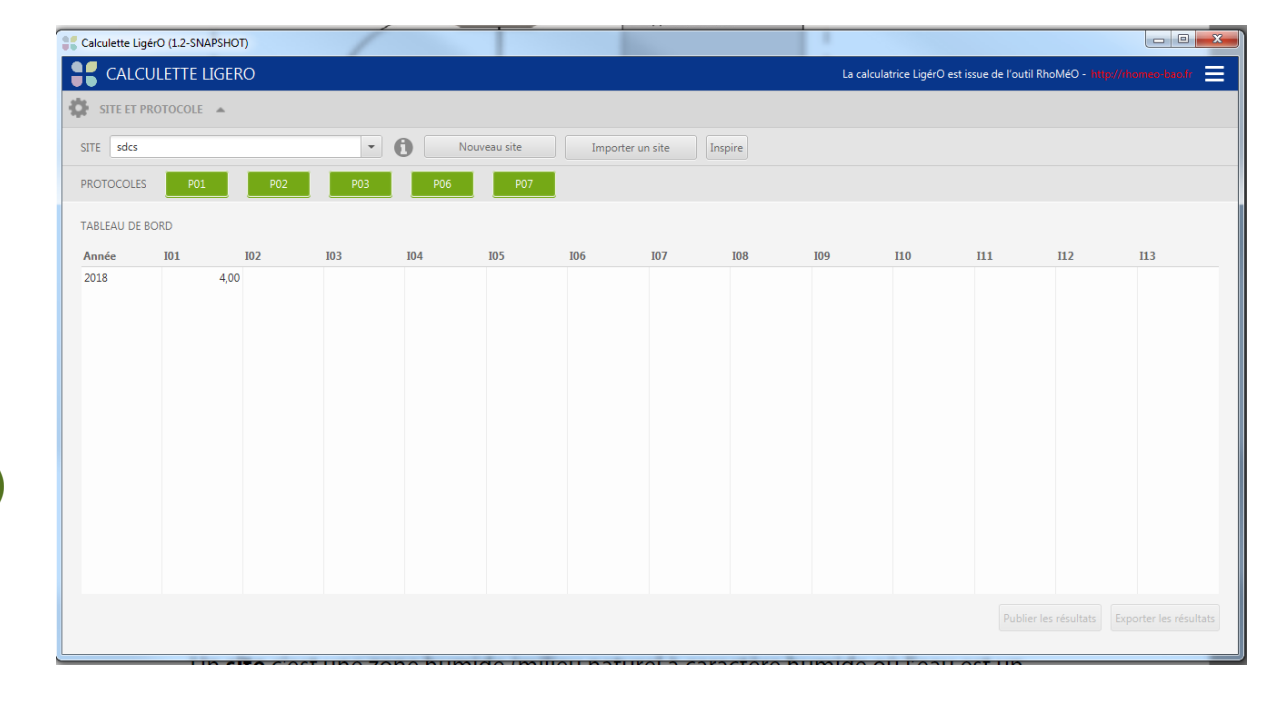

# Présentation de l'outil

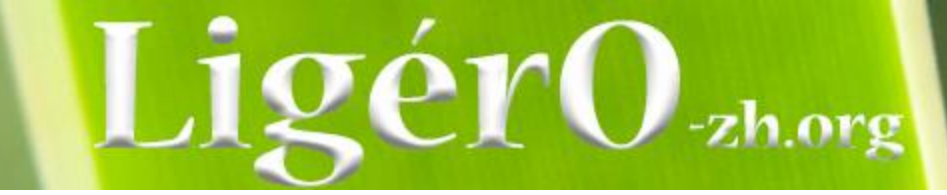

#### Outil de création des calculs

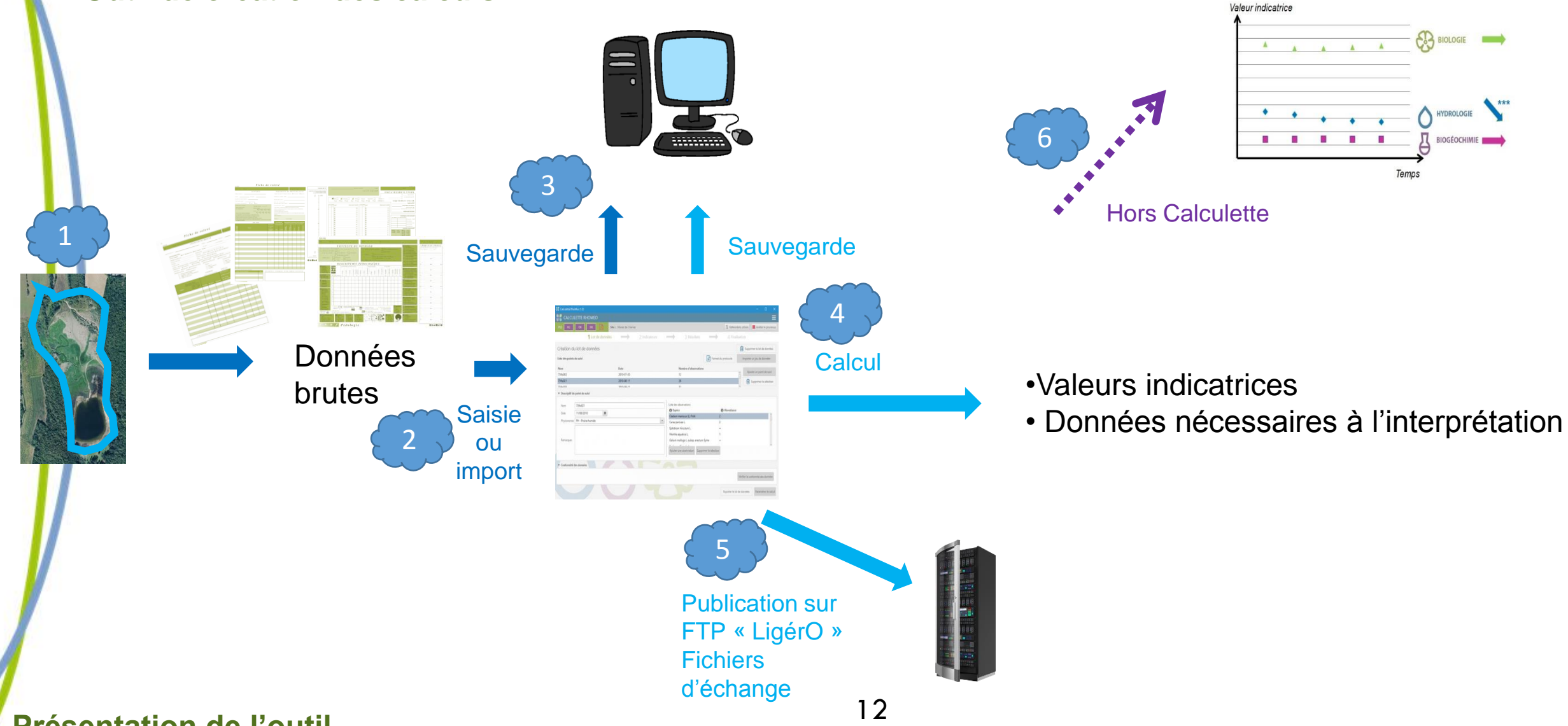

Présentation de l'outil

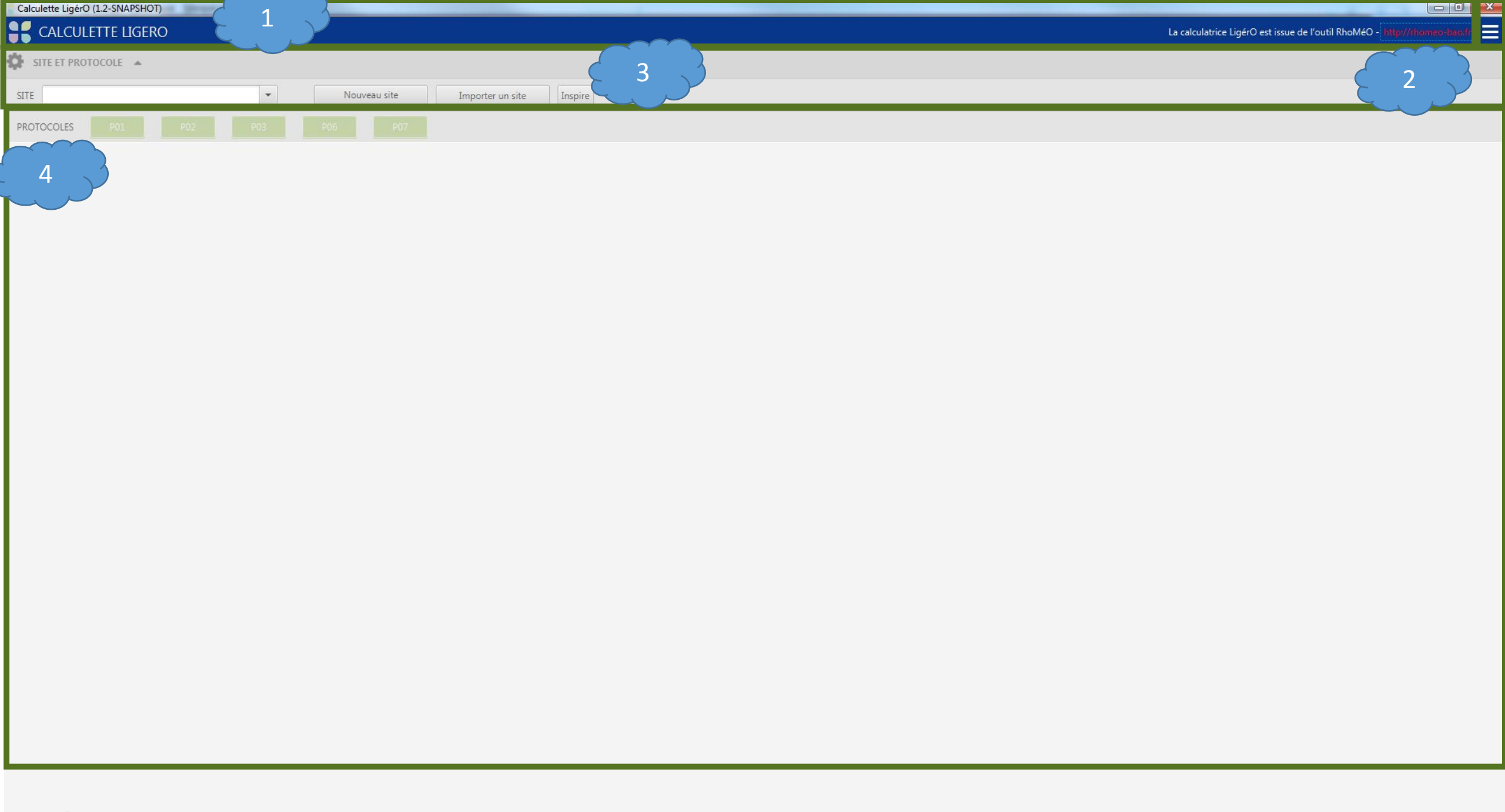

# Calculette LigérO (1.2-SNAPSHOT) Calculette LigérO (1.2-SNAPSHOT) Calculette LigérO est issue de l'outil RhoMéO - http://homeo.baox/ SITE ET PROTOCOLE SITE I PROTOCOLE PROTOCOLES P01 P02 P03 P06 P07

| Calculette LigérO (1.2-SNAPSHOT)       |   |              |                  |         | and the second |                                                                 | - 6 <b>- X</b> |
|----------------------------------------|---|--------------|------------------|---------|----------------|-----------------------------------------------------------------|----------------|
| SCALCULETTE LIGERO                     |   |              |                  |         |                | La calculatrice LigérO est issue de l'outil RhoMéO - INDUMBorne | ecume 🚍        |
| SITE ET PROTOCOLE                      |   |              |                  |         |                |                                                                 | Configuration  |
|                                        |   |              |                  |         |                |                                                                 | Références     |
| SITE                                   | - | Nouveau site | Importer un site | Inspire |                |                                                                 | A propos       |
| PROTOCOLES                             |   |              |                  |         |                |                                                                 | Quitter        |
| A DATA STATE OF THE OWNER OF THE OWNER |   |              |                  |         |                |                                                                 |                |

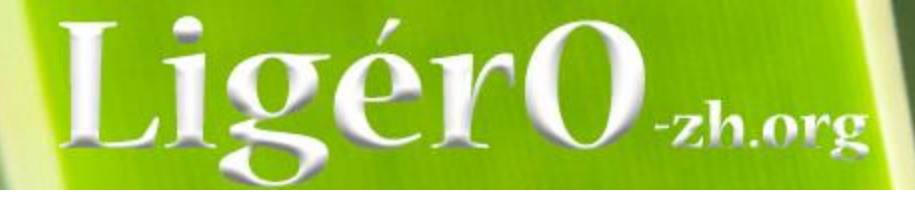

# **Configuration - FTP**

| Calculette Ligeo (12-39475407)                                                                                                    | Configuration                                                                                     |                                                                                                    |
|----------------------------------------------------------------------------------------------------|---------------------------------------------------------------------------------------------------|----------------------------------------------------------------------------------------------------|
| STE         •         Nouvesu site         Importer un site         Importer un site           PROTOCOLLS         61         60         607 | Configuration FTP ×                                                                               | Préférences réseau Préférences CSV Préferences INSPIRE                                                                                                    |
|                                                                                                    | En cas de mo<br>vous pouvez                                                                       | FTP: Calculette  modification du nom du serveur et/ou du répertoire d'accès aux référentiels et de dépertoire d'accès aux référentiels et de dépertoire les informations de connexion ci-dessous : |
|                                                                                                    | URL                                                                                               | donnees.ligero-zh.org                                                                                                    |
|                                                                                                    | Port                                                                                              | 21                                                                                                    |
|                                                                                                    | Répertoire de travail                                                                             | depot2018                                                                                                    |
|                                                                                                    | NB : le répertoire ci-dessus co<br>Le nom du dossier doit être :<br>Exemple : les données de la c | correspond aux données de la campagne de l'année en cours.<br>: depotXXX où XXXX correspond à l'année en cours.<br>campagne 2018 seront à déposer dans le répertoire "depot2018".                  |
|                                                                                                    |                                                                                                   | Tester la connexion Réinitialise                                                                                                    |
|                                                                                                    |                                                                                                   | Annuler Valide                                                                                                    |

Présentation fonctionnelle - Paramètres

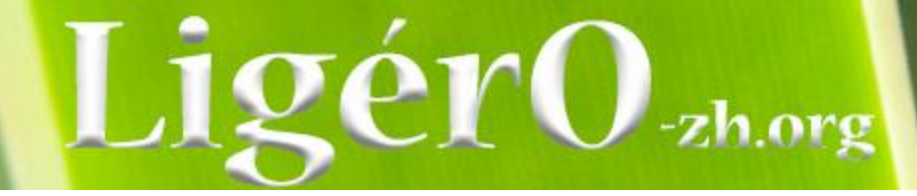

# Configuration – Préférences Réseau – MAJ

|                 |                               |                        | Configuration          | z służsionj<br>TE LIGERO                                                                                                    |
|-----------------|-------------------------------|------------------------|------------------------|----------------------------------------------------------------------------------------------------|
|                 | ences CSV Préferences INSPIRE | ences réseau × Pr      | Configuration FTP Pro  | STEE TIPROTOCOLE     •     Nouvesualize     Importer un site     Importer un site       STEE     •     Nouvesualize     Importer un site     Importer un site       PROTOCOLES     #01     #01     #01     #07 |
|                 | n.org                         | .tp://ressources.liger | Fichier de mise à jour |                                                                                                    |
|                 | ur le moment                  | as de WFS disponibl    | URL du WFS             |                                                                                                    |
|                 |                               |                        |                        |                                                                                                    |
|                 |                               |                        |                        |                                                                                                    |
|                 |                               |                        |                        |                                                                                                    |
|                 |                               |                        |                        |                                                                                                    |
|                 |                               |                        |                        |                                                                                                    |
|                 |                               |                        |                        |                                                                                                    |
|                 |                               |                        |                        |                                                                                                    |
|                 |                               |                        |                        |                                                                                                    |
|                 |                               |                        |                        |                                                                                                    |
|                 |                               |                        |                        |                                                                                                    |
| Annuler Valider |                               |                        |                        |                                                                                                    |
|                 |                               |                        |                        |                                                                                                    |

Présentation fonctionnelle - Paramètres

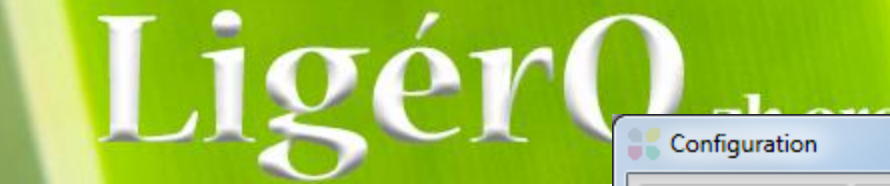

# **Configuration – Préférences CSV**

|                                                                                           | Configuration                                                                                                    |
|-------------------------------------------------------------------------------------------|----------------------------------------------------------------------------------------------------|
| Content Lend IT 2 Mathim                                                                  | Configuration FTP Préférences réseau Préférences CSV × Préferences INSPIRE                                                                                                    |
| CALCHERTE LIGERO   CALLUETTE LIGERO   STIE    Nouveau alte  Importer un site  Pacificolis | Jeu de caractères :<br>UTF-8                                                                                                    |
|                                                                                           | Séparateur de colonne :<br>; ou Tabulation                                                                                                    |
|                                                                                           | L'échappement des chaînes de caractère est optionnel. Le caractère d'échappement est " et doit entourer la chaine complète.<br>Pour utiliser le caractère " dans les messages échappés, il doit être doublé.<br>Ex : "Ceci est un texte ""échappé""." |
|                                                                                           |                                                                                                    |
|                                                                                           |                                                                                                    |
|                                                                                           | Annuler Valider                                                                                                    |

# LigérO-zh.org

# **Configuration – Inspire**

| Configuration                                             |                        |
|-----------------------------------------------------------|------------------------|
| Configuration FTP Préférences réseau Préférences CSV Préf | ferences INSPIRE ×     |
| Contact Métadonnées                                       |                        |
| Organisme                                                 | FMA                    |
| Adresse                                                   | Quai aux Vivres        |
| Code Postal                                               | 17300                  |
| Ville                                                     | Rochefort              |
| e-mail                                                    | fblanchet@forum-marais |
| Contact Ressources                                        |                        |
| Organisme                                                 | FMA                    |
| Adresse                                                   | Quai aux Vivres        |
| Code Postal                                               | 17300                  |
| Ville                                                     | Rochefort              |
| e-mail                                                    | fblanchet@forum-marais |
| Rôle                                                      | A l'origine de 👻       |
|                                                           |                        |
|                                                           |                        |
|                                                           |                        |
|                                                           |                        |
|                                                           | Annuler Valider        |

# LigérO-zh.org

# **Configuration – A propos**

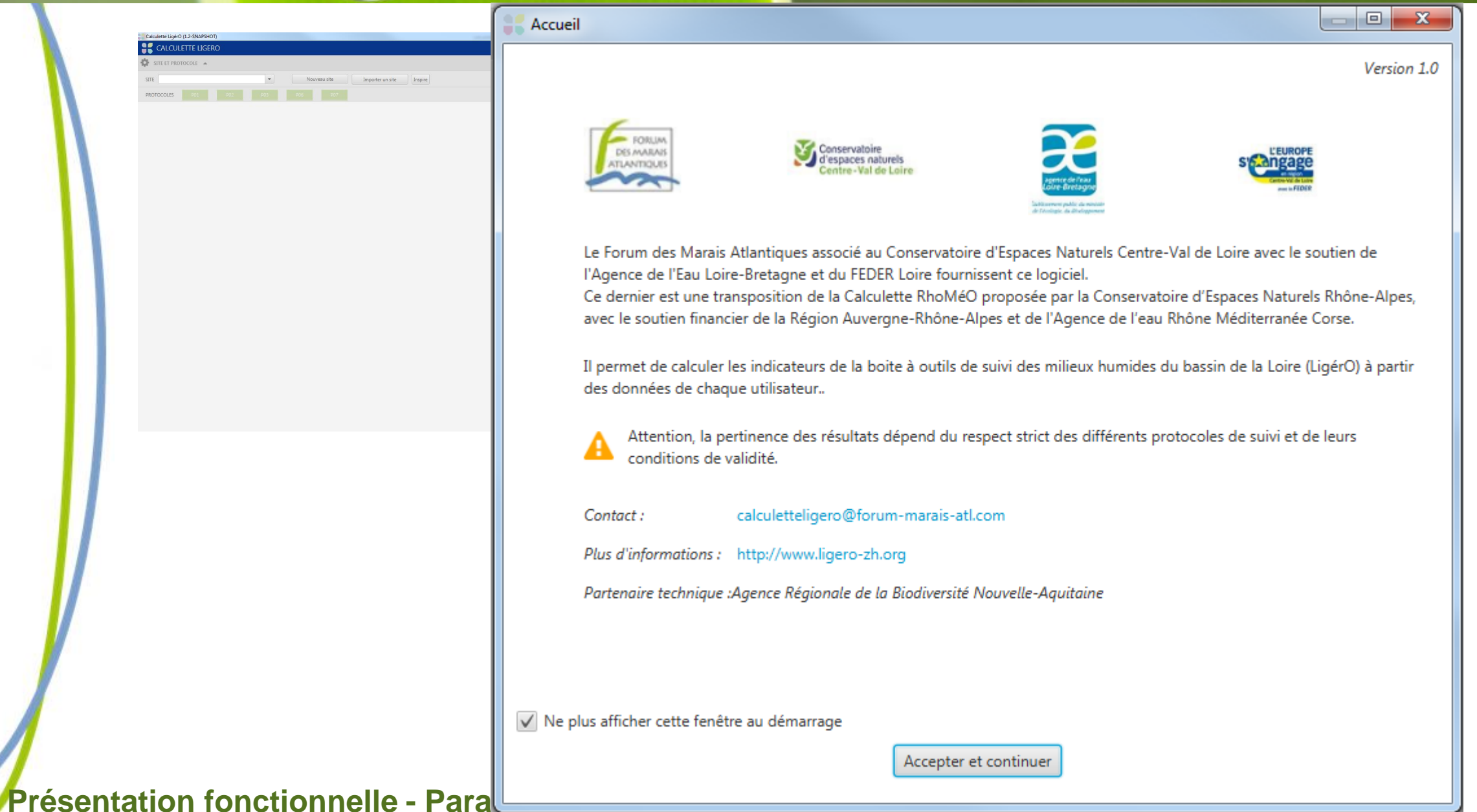

| Calculette LigérO (1.2-SNAPSHOT)        |                                             |  |
|-----------------------------------------|---------------------------------------------|--|
| CALCULETTE LIGERO                       | La calculatrice LigérO est issue de l'outil |  |
| SITE ET PROTOCOLE 🔺                     |                                             |  |
| SITE Nouveau site Importer un site Insp | Jire                                        |  |
| PROTOCOLES P01 P02 P03 P06 P07          |                                             |  |
|                                         |                                             |  |

| Calculette LigérO (1.2-SNAPSHOT) | an own inpressil, therefore,          |                                                                              |
|----------------------------------|---------------------------------------|------------------------------------------------------------------------------|
| 🗧 CALCULETTE LIGERO              |                                       | La calculatrice LigérO est issue de l'outil RhoMéO - "Ittel/Unternanalizado" |
| SITE ET PROTOCOLE 🔺              |                                       | Configuration                                                                |
|                                  |                                       | Références                                                                   |
| SITE                             | Nouveau site Importer un site Inspire | A propos                                                                     |
| PROTOCOLES 201 FDS PDS           |                                       | Quitter                                                                      |
| PROTOCOLES R01 F02 R01           |                                       |                                                                              |

# Calculette Ligéro (1.2-SNAPSHOT)

0 ×

Ξ

2

| <u></u>                                                                                                    |                                                                                         |
|----------------------------------------------------------------------------------------------------|-----------------------------------------------------------------------------------------|
| 💦 Références                                                                                                    |                                                                                         |
| Modèles de fichiers                                                                                                    |                                                                                         |
| Format protocole Pédologie (P01)       Format protocole Flore (P02)         Format protocole Piézométrie (P03)       Format protocole Odonates (P06)         Format protocole Amphibiens (P07)       Format protocole Odonates (P06) | Téléchargement<br>de fichier .zip type avec<br>- Fichier « format.csv ;<br>- readme.txt |
| Fiches de protocole                                                                                                    |                                                                                         |
| Vous pourrez retrouver les fiches terrain des protocoles sur le site internet du projet :                                                                                                    | « P01.zip »,                                                                            |
| http://ligero-zh.org                                                                                                    | Modèle de données                                                                       |
| Changelog V1 : 🤊                                                                                                    |                                                                                         |
| Fermer                                                                                                    |                                                                                         |

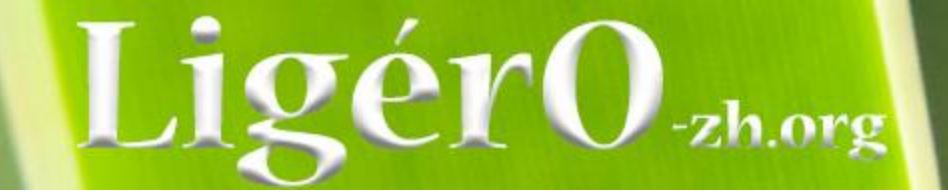

# **Configuration – A propos**

|                   |                               |         | La calculatrice LigérO est issue de l'outil Ri | hoMéO - http://thomeo-bao.fr |
|-------------------|-------------------------------|---------|------------------------------------------------|------------------------------|
| SITE ET PROTOCOLE |                               |         |                                                | Config                       |
| SITE              | Nouveau site Importer un site | Inspire |                                                | Référe                       |
|                   |                               |         |                                                | Quitter                      |
|                   |                               |         |                                                |                              |
|                   |                               |         |                                                |                              |
|                   |                               |         |                                                |                              |
|                   |                               |         |                                                |                              |
|                   |                               |         |                                                |                              |
|                   |                               |         |                                                |                              |
|                   |                               |         |                                                |                              |
|                   |                               |         |                                                |                              |
|                   |                               |         |                                                |                              |
|                   |                               |         |                                                |                              |
|                   |                               |         |                                                |                              |
|                   |                               |         |                                                |                              |
|                   |                               |         |                                                |                              |
|                   |                               |         |                                                |                              |
|                   |                               |         |                                                |                              |
|                   |                               |         |                                                |                              |
|                   |                               |         |                                                |                              |
|                   |                               |         |                                                |                              |
|                   |                               |         |                                                |                              |
|                   |                               |         |                                                |                              |
|                   |                               |         |                                                |                              |
|                   |                               |         |                                                |                              |
|                   |                               |         |                                                |                              |
|                   |                               |         |                                                |                              |
|                   |                               |         |                                                |                              |
|                   |                               |         |                                                |                              |
|                   |                               |         |                                                |                              |

Présentation fonctionnelle - Paramètres

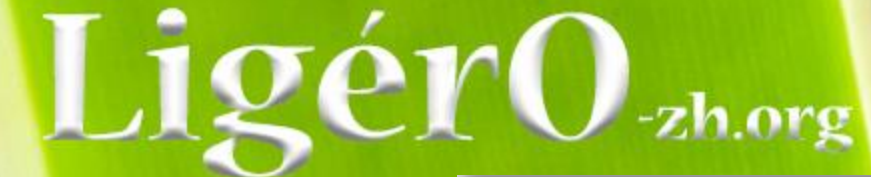

Présentation fonctionnelle - Para

# **Configuration – A propos**

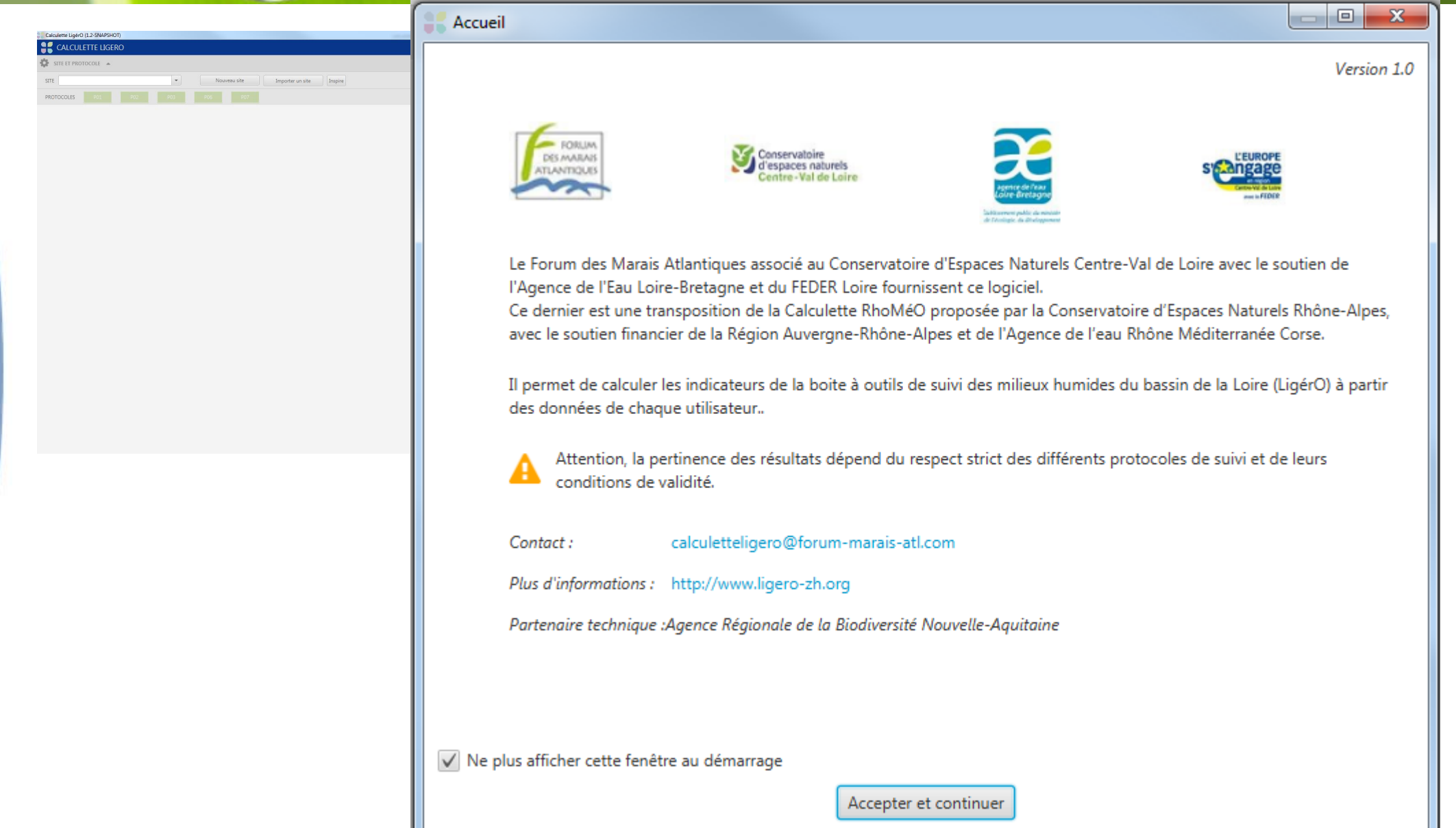

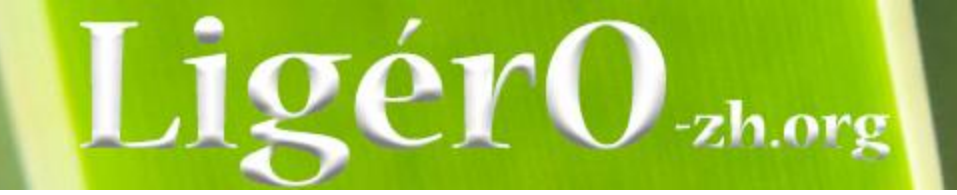

# Programme de la journée

- Contexte
- Présentation de l'outil
  - Technique
  - Fonctionnelle
- Saisie d'un jeu de données
- Traitement (import et export) et diffusion
- Vers une exploitation des données

| CALCULETTE LIGERO                          | La calculatrice LigérO est issue de l'outil RhoMéO - http://fromeo-baoifr 📃 |
|--------------------------------------------|-----------------------------------------------------------------------------|
| SITE ET PROTOCOLE                          |                                                                             |
| SITE Nouveau site Importer un site Inspire |                                                                             |
| PROTOCOLES P01 P02 P03 P06 P07             |                                                                             |
|                                            |                                                                             |
|                                            |                                                                             |
|                                            |                                                                             |
|                                            |                                                                             |
|                                            |                                                                             |
|                                            |                                                                             |
|                                            |                                                                             |
|                                            |                                                                             |
|                                            |                                                                             |
|                                            |                                                                             |
|                                            |                                                                             |
|                                            |                                                                             |
|                                            |                                                                             |
|                                            |                                                                             |
|                                            |                                                                             |
|                                            |                                                                             |
|                                            |                                                                             |
|                                            |                                                                             |
|                                            |                                                                             |
|                                            |                                                                             |
|                                            |                                                                             |
|                                            |                                                                             |
|                                            |                                                                             |
|                                            |                                                                             |

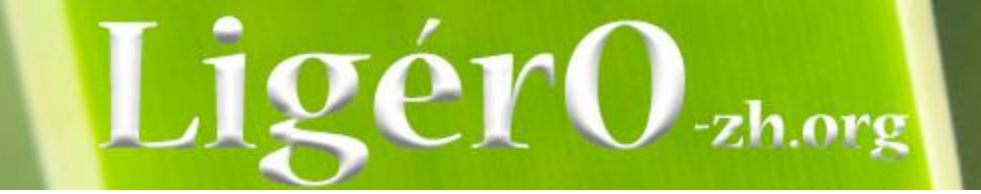

| SITE             | Nouveau site     Importer un site | Inspire        |   |          |                                                               |
|------------------|-----------------------------------|----------------|---|----------|---------------------------------------------------------------|
| INFORMATIONS SUF | LE SITE                           |                |   | Ę        | Travaux ? Si oui, précisez la nature et l'année des travaux : |
| Site *           |                                   | Département *  | • | Pi       | as de travaux                                                 |
| Référent         |                                   | Structure      |   |          |                                                               |
| Contour *        | Importer un contour de site       | Nature du site |   | <u> </u> |                                                               |
|                  |                                   |                |   |          | Annuler Créer le site                                         |

# **Principe**

- Création d'un site ;
- Intégration des points de suivis sur un site par indicateur

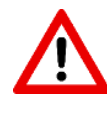

# Création d'un site

- 2 possibilités =
- Saisie
- « Import » d'un nouveau site = même modèle de données ;

- Exercice : import de sites depuis le shapefile
  - Numérisation d'un site + saisie + import de la géométrie

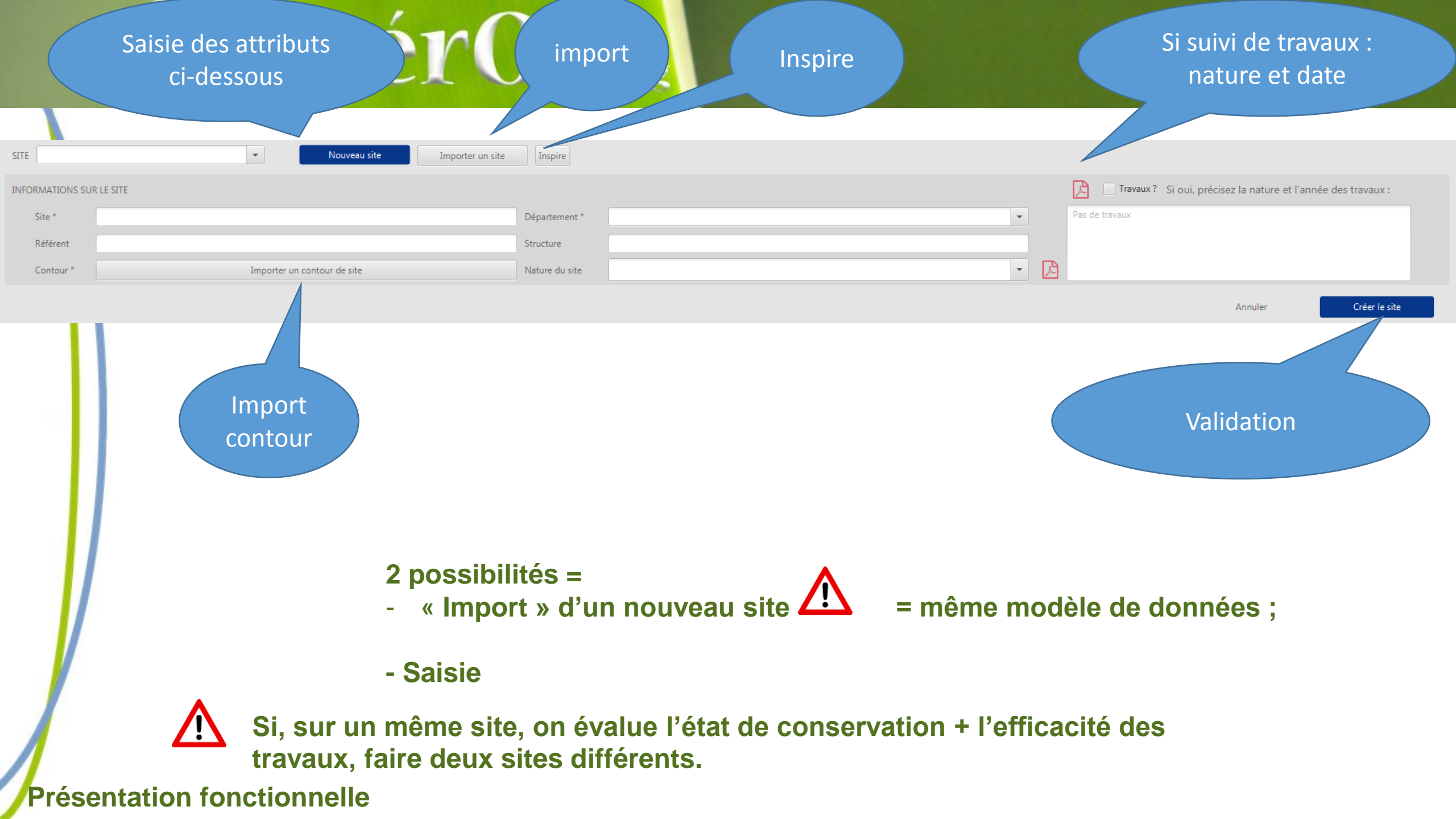

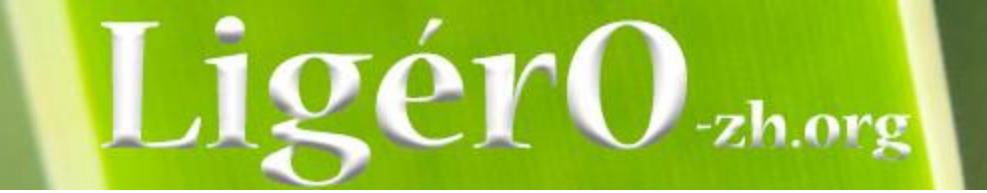

| SITE            | Nouveau site     Importer un site | Inspire        |                                                                     |   |   |                                                               |  |
|-----------------|-----------------------------------|----------------|---------------------------------------------------------------------|---|---|---------------------------------------------------------------|--|
| INFORMATIONS SU | R LE SITE                         |                |                                                                     |   |   | Travaux ? Si oui, précisez la nature et l'année des travaux : |  |
| Site *          | Marais du bonheur                 | Département *  | 15 CANTAL                                                           | • |   | Pas de travaux                                                |  |
| Référent        | Gaspard                           | Structure      | Assos 15                                                            |   |   |                                                               |  |
| Contour *       | Importer un contour de site       | Nature du site | 7a ZH de bas-fonds en tête de bassin (>450m)                        | - | ß |                                                               |  |
| PROTOCOLES      |                                   |                | Avertissement                                                       |   |   | Annuler Créer le site                                         |  |
|                 |                                   | L              | Jn contour doît avoir été importé pour créer un nouveau site.<br>OK |   |   |                                                               |  |

# -zh.org Confirmation

Nouveau

| SITE | - |
|------|---|
|      |   |

INFORMATIONS SUR LE SITE

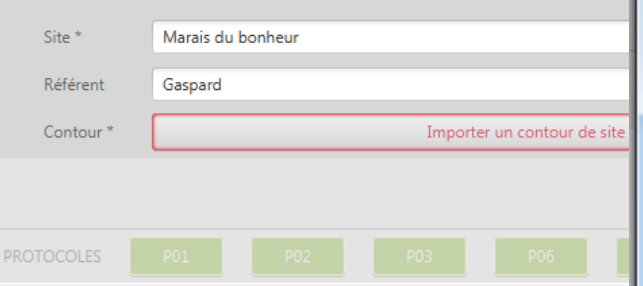

| the_geom   | fid | id_site | nom_site                                           | id_org | janis |
|------------|-----|---------|----------------------------------------------------|--------|-------|
| [geometry] | 34  | 32      | Boire de Port-Saint-Aubin                          | 0      | C     |
| (geometry) | 33  | 31      | Basses vallées angevines : Prairies de la Baumette | 0      | C     |
| (geometry) | 21  | 18      | Prairies de l'étang de Souys                       | 1      | C     |
| (geometry) | 38  | 36      | Champs-Pourris                                     | 0      | C     |
| (geometry) | 46  | 44      | Etang de Vidrieux                                  | 0      | C     |
| (geometry) | 47  | 45      | Etang Massé                                        | 0      | C     |
| (geometry) | 45  | 43      | Etang de Vaugelé                                   | 0      | C     |
| (geometry) | 13  | 10      | Lac de Lorlange                                    | 2      | C     |
| [geometry] | 44  | 42      | Etang de la Noue                                   | 0      | C     |
| (geometry) | 52  | 51      | Les Lèches                                         | 0      | C     |
| (geometry) | 54  | 53      | Les vases                                          | 0      | C     |
| (geometry) | 57  | 56      | Marais de la haute-Cisse                           | 0      | C     |
| (geometry) | 55  | 54      | Maison Verte                                       | 0      | C     |
| (geometry) | 53  | 52      | Les Sagnes                                         | 0      | C     |
| (geometry) | 51  | 50      | Le Migron                                          | 0      | C     |
| :          |     |         |                                                    |        | >     |

Travaux? Si oui, précisez la nature et l'année des travaux : de travaux Annuler Créer le site

- • • ×

al ( \_

C

C

C

C

C

C C

C C

C C

C

C

C\_

| Propriétés Inspire du site |                                                                    |            |
|----------------------------|--------------------------------------------------------------------|------------|
| Intitulé de la resource    | Protocole Ligéro                                                   |            |
| Résumé de la ressource     | Ces données ont été récoltées dans le cadre du CTMA du Bassin blan | nnée des t |
| Date de début              | 01/10/2018                                                         |            |
| Date de fin                | 31/10/2019 🔳                                                       |            |
| SINP<br>Enregistrer        | Les donnees sont remontées au niveau national                      |            |
|                            |                                                                    |            |

# La création du site est terminée. Maintenant, on peut passer à l'intégration des données

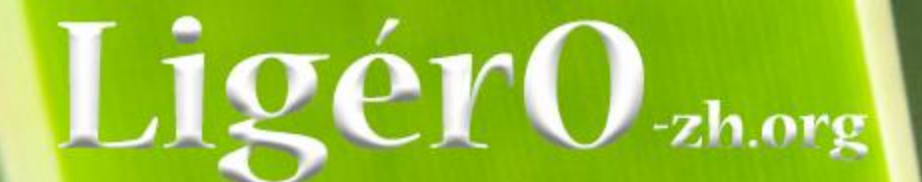

|                                                                                                    | La salaulatira Linito est inua de l'autil BhaM40 - Ethevid hanna han fa 🚍 |
|----------------------------------------------------------------------------------------------------|---------------------------------------------------------------------------|
|                                                                                                    |                                                                           |
| STEE Roire de Port-Saint-Aubia                                                                                    |                                                                           |
|                                                                                                    |                                                                           |
|                                                                                                    |                                                                           |
| TABLEAU DE BORD                                                                                                   |                                                                           |
| Exemple 1 = Pédologie<br>- Présentation des onglets<br>- Saisie manuelle<br>- Export<br>- Calcul<br>- Publication | Aucun résultat attaché au site                                            |
|                                                                                                    | Publier les résultats Exporter les résultats                              |

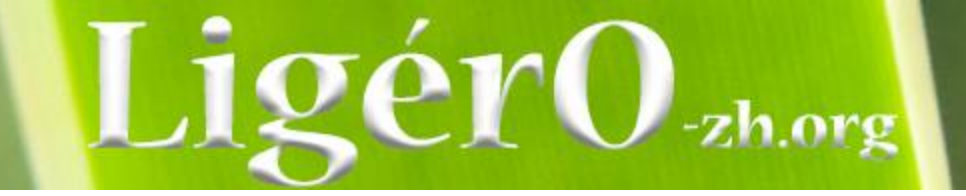

# Présentation des onglets « point » dans la calculette : « I01 »

| Calculette LigérO (1.2-SNAPSHOT)           |                              |                 |                                  |                   |                      |                           |                                  |                              |                     |
|--------------------------------------------|------------------------------|-----------------|----------------------------------|-------------------|----------------------|---------------------------|----------------------------------|------------------------------|---------------------|
| 🚼 CALCULETTE LIGERO                        |                              |                 |                                  |                   |                      |                           | La calculatrice LigérO est issue | de l'outil RhoMéO - http://r | homeo-bao.fr        |
| P01 I01 Site : Boire de Port-              | -Saint-Aubin                 |                 |                                  |                   |                      |                           | Ţ.                               | Référentiels utilisés        | Arrêter le processu |
|                                            | 1 Lot de données             | $\rightarrow$   | 2 Indicateurs                    | $\rightarrow$     | 3 Résultats          | $\rightarrow$             | 4 Finalisation                   |                              |                     |
| Création du lot de données                 |                              |                 |                                  |                   |                      |                           |                                  | Supprimer                    | le lot de données   |
| Liste des points de suivi                  |                              |                 |                                  |                   |                      |                           | Format du prote                  | cole Importer un             | lot de données      |
| Nom                                        |                              | Date            |                                  |                   | Nombre d'horizons    |                           |                                  | Ajouter                      | un point de suivi   |
|                                            |                              |                 | Aucun contenu dans la table      |                   |                      |                           |                                  | Sup                          | primer la sélection |
| ▼ Descriptif du point de suivi             |                              |                 |                                  |                   |                      |                           |                                  |                              |                     |
| General Facultatif SIG et Remarques Systèn | ne                           |                 |                                  |                   |                      |                           |                                  |                              |                     |
| Identifiant                                |                              |                 | Observateur                      |                   |                      |                           |                                  |                              |                     |
| Date                                       |                              |                 | Organisme                        |                   |                      |                           |                                  |                              |                     |
|                                            |                              |                 |                                  |                   |                      |                           |                                  |                              |                     |
| Horizons                                   |                              |                 |                                  |                   |                      |                           | Aj                               | outer un horizon Supp        | rimer la sélection  |
| Numéro H () Profond Limites () T           | Feinte 🚯 Clarté 🚯 Pureté Te: | cture Structure | Éléments g Racines Taches Abonda | nce Taille Form   | e Humidité Compacité | . Plasticité ( Adhésivité | Friabilité ( 🚯 Altérati 🚯 🕻      | on-Post                      |                     |
|                                            |                              |                 |                                  |                   |                      |                           |                                  |                              |                     |
|                                            |                              |                 | Aucun conte                      | enu dans la table |                      |                           |                                  |                              |                     |
|                                            |                              |                 |                                  |                   |                      |                           |                                  |                              |                     |
|                                            |                              |                 |                                  |                   |                      |                           |                                  |                              |                     |
| <ul> <li>Conformité des données</li> </ul> |                              |                 |                                  |                   |                      |                           |                                  |                              |                     |
|                                            |                              |                 |                                  |                   |                      |                           |                                  |                              |                     |
|                                            |                              |                 |                                  |                   |                      |                           |                                  |                              |                     |
|                                            |                              |                 |                                  |                   |                      |                           | Expo                             | rter le lot de données       |                     |
|                                            |                              |                 |                                  |                   |                      |                           |                                  |                              |                     |
|                                            |                              |                 |                                  |                   |                      |                           |                                  |                              |                     |
|                                            |                              |                 |                                  |                   |                      |                           |                                  |                              |                     |

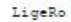

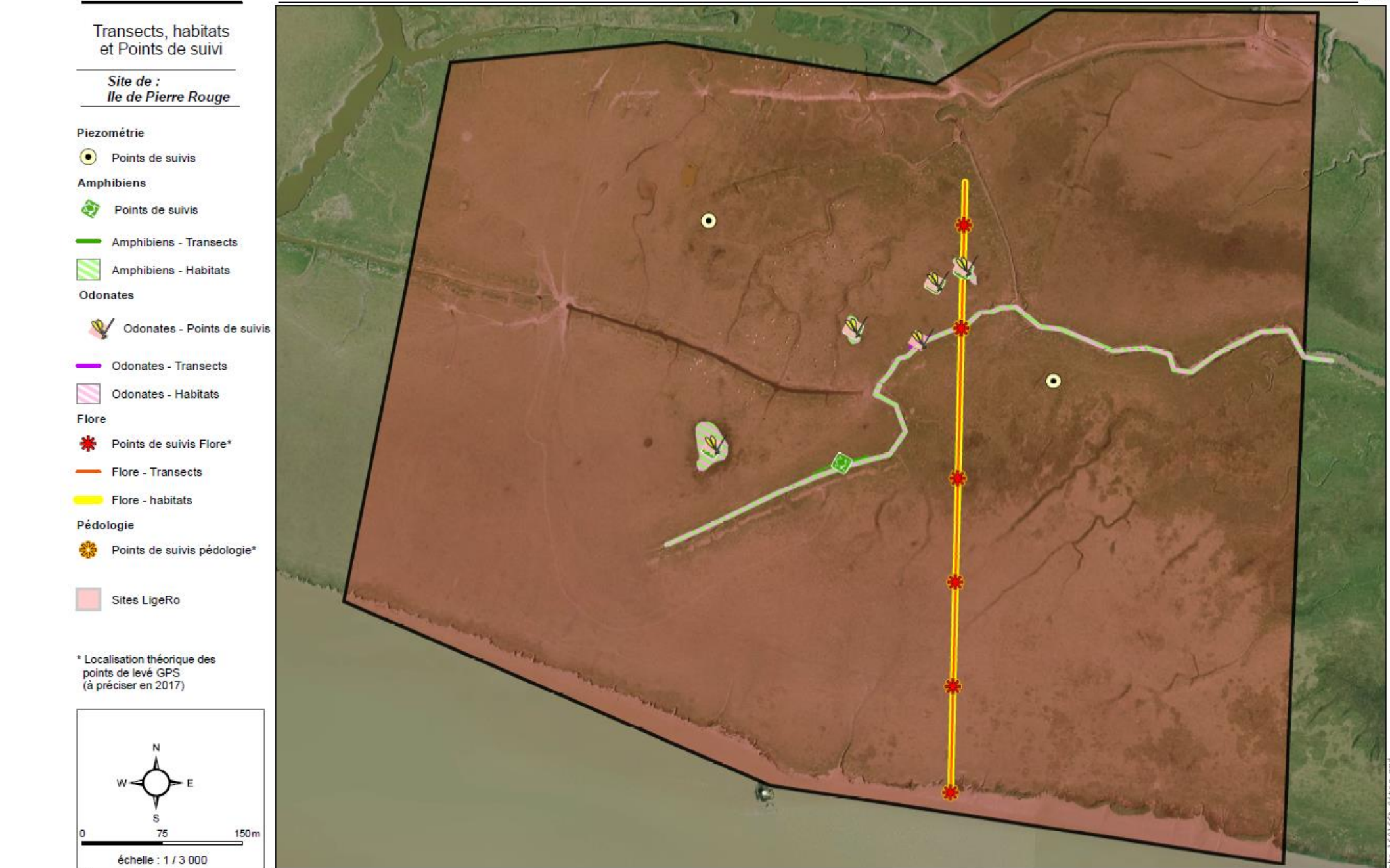

Test des protocoles d'observation des zones humides du bassin de la Loire – SCE

LigérO

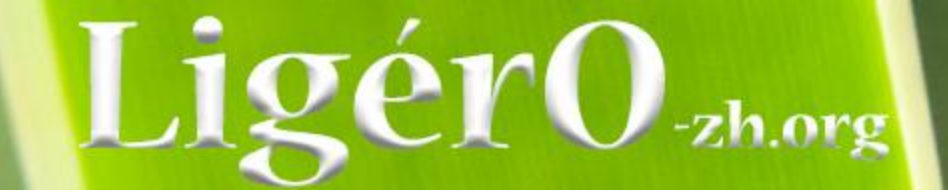

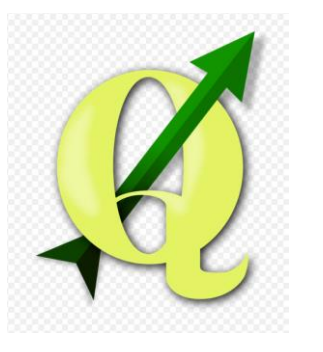

### **Préparation terrain =**

- Objectifs : positionnement des points de suivis ;
- Mémoriser les coordonnées (x,y) via Qgis sur Orthophoto :
  - OpenLayers Plugin

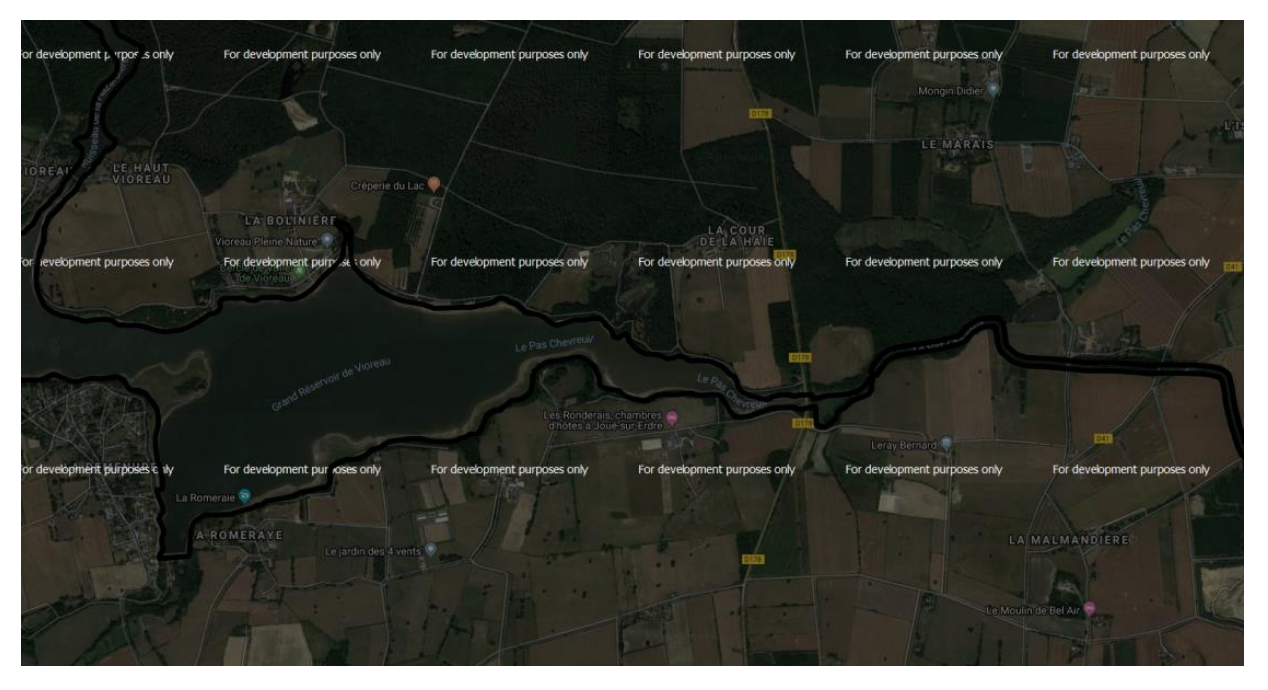

- coord plugin « Lat Ion Tools » ou formule

# LigérO-zh.org

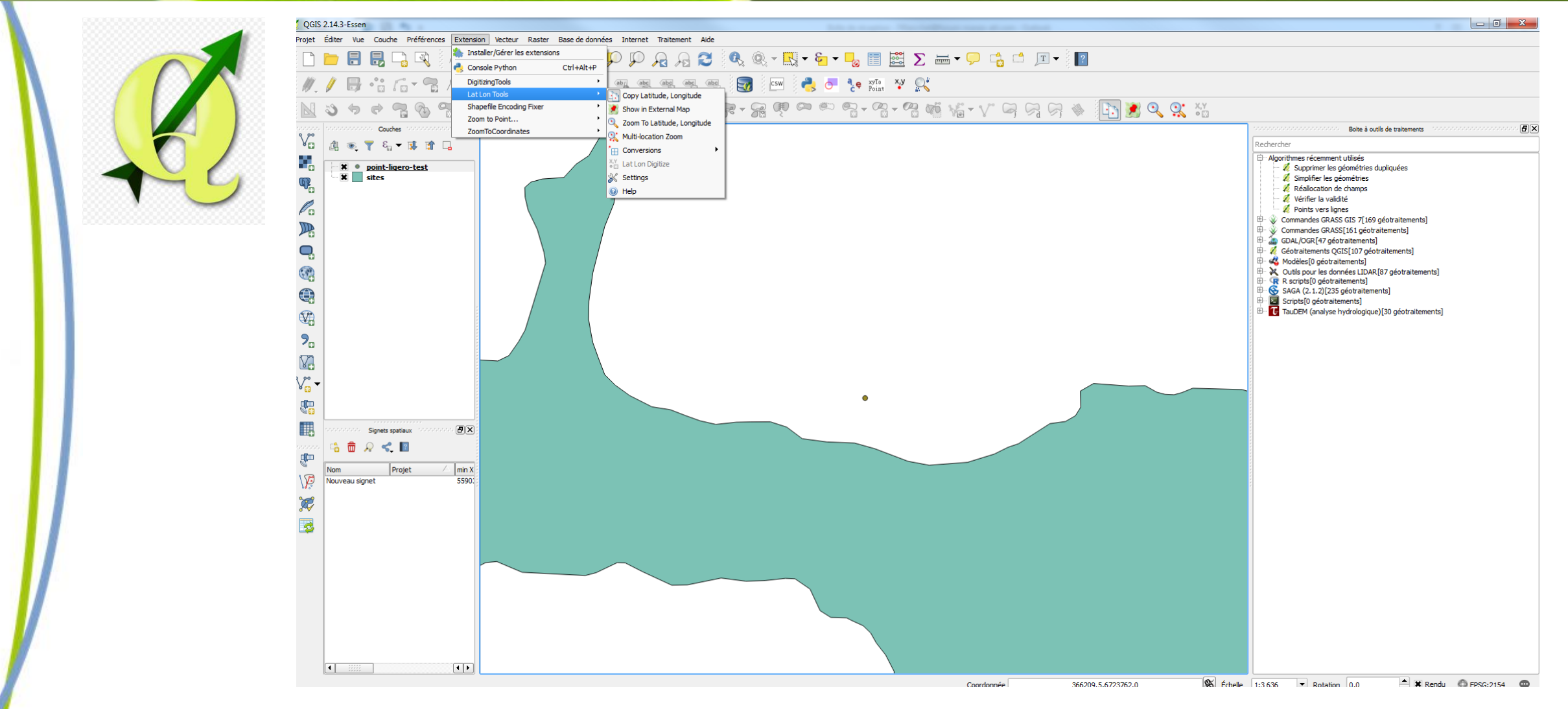

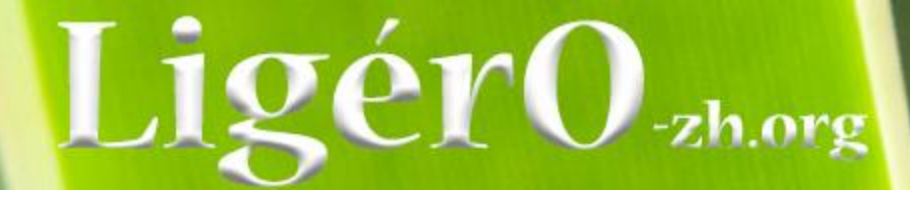

| 🖉 Lat Lon Settings                    |                  |                   |             | 8 22     |  |  |  |
|---------------------------------------|------------------|-------------------|-------------|----------|--|--|--|
| Capture & Display                     | Zoom to          | External Map      | Multi-zoom  |          |  |  |  |
| CRS/Projection of Ca                  | aptured Coord    | linate            |             |          |  |  |  |
| Project CRS                           |                  |                   |             | <b>•</b> |  |  |  |
| Custom CRS                            |                  |                   |             |          |  |  |  |
| SCR sélectionné (EF                   | PSG:4326, WG     | S 84)             |             |          |  |  |  |
| WGS 84 (Latitude &                    | Longitude) Nu    | mber Format       |             |          |  |  |  |
| Decimal Degrees                       |                  |                   |             | -        |  |  |  |
| Other CRS Number F                    | Format           |                   |             |          |  |  |  |
| Normal Coordinate                     |                  |                   |             | -        |  |  |  |
| Coordinate Order (N                   | lot applicable t | to MGRS and WKT   | )           |          |  |  |  |
| Lat, Lon (Y,X) - Google Map Order 🗸 🗸 |                  |                   |             |          |  |  |  |
| Coordinate Capture                    | Delimiter (Not   | applicable to MGF | RS and WKT) |          |  |  |  |
| Comma                                 |                  |                   |             | -        |  |  |  |
| Other Delin                           | niter:           |                   |             |          |  |  |  |
| Number of decimal d                   | iaits: 6         | <b>_</b> ]        |             |          |  |  |  |
| DMS Second Presi                      | sion:            | •<br>•            |             |          |  |  |  |
| DMS Second Pred                       | sion: U          | ▼<br>▲            |             |          |  |  |  |
| Plus Codes Le                         | ngth: 10         | •                 |             |          |  |  |  |
|                                       |                  |                   |             |          |  |  |  |
| Restaurer les valeurs                 | par défaut       |                   | ОК          | Annuler  |  |  |  |

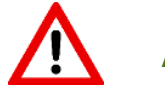

# **Attention projection**

**EPSG : 2154 = RGF93 / Lambert-93**
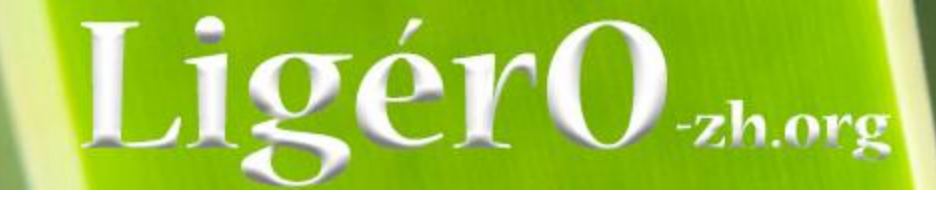

Calculatrice de champs :

| ✓ Calculatrice de champ       ✓ ×         Calculatrice de champ       ✓ ×         • Ne mettre à jour que les 0 entités sélectionnées          • Créer un nouveau champ       ✓ Mise à jour d'un champ existant         • Créer un dhamp virtuel       ×         Nom       ×         Type       Nombre entier (entier)         Longueur du nouveau champ       10 ● Précision         ● + - / • ^ III () *       Rechercher         Freiste       revise         revise       segments_to_lines         • shortes Lines       shortes Lines         • shortes Lines       shortes Lines         • start point       sk_at         ×       ×         Apergu du résultat : 366735.149852439       Sus diquez sur OK, le mode éditon sera automatiquement activé.                                                                                                    |                                                                                                    |                                                                      |  |
|----------------------------------------------------------------------------------------------------|----------------------------------------------------------------------------------------------------|----------------------------------------------------------------------|--|
| Ne mettre à jour que les 0 entités sélectionnées         Créer un nouveau champ       I Hise à jour d'un champ existant         Créer un champ virtuel       Nm         Nom       X1         Type       Nombre entier (entier)         Longueur du nouveau champ       10 Précision         Expression       Éditeur de fonction         e + - / • ^ III () 'I'r       Rechercher         Image: source and the state of the state of the stat | 🌠 Calculatrice de champ                                                                                                    |                                                                      |  |
| Expression       Éditeur de fonction         • + • / • ^ III () 'V'       Rechercher         SX       point_on_surface         · relate       · reverse         · segments_to_lines       · sontrat_line         · start_point       · start_point         · translate       · union         · translate       · start_point         · translate       · start_point                                                                                                    | Ne mettre à jour que les 0 entités sélectionnées Créer un nouveau champ Créer un champ virtuel Nom Type Nombre entier (entier) Longueur du nouveau champ 10 🗘 Précision 0 | X Mise à jour d'un champ existant                                    |  |
|                                                                                                    | Expression Éditeur de fonction                                                                                                    |                                                                      |  |
| Aperçu du résultat : 366735.149852439         Image: Cette couche n'est pas en cours d'édition. Si vous cliquez sur OK, le mode édition sera automatiquement activé.                                                                                                    | - + - / * ^    ( ) "\r"                                                                                                    | Rechercher                                                           |  |
|                                                                                                    | Aperçu du résultat : 366735.149852439                                                                                                    | Si vous cliquez sur OK, le mode édition sera automatiquement activé. |  |

#### fonction \$x

renvoie la coordonnée x de l'entité actuelle. Syntaxe \$x

#### fonction \$y

Renvoie la coordonnée y de l'entité courante. Syntaxe

**\$y** 

Exercice : création de points pour obtenir les coordonnées x et y sous Qgis :

- Point 1 (320447,6702129);
- Point 2 (321503, 6701839).

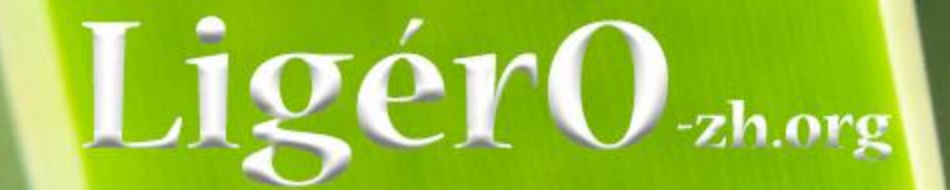

#### Présentation des onglets «horizons » dans la calculette : « I01 »

| Calculette Lig  | érO (1.2-SNAPS   | HOT)                         |                |            |          |                               |                             |               |                               |                              |           |                              |                              |                         |                            |                              |                          |                               |                               |                              |                  |                       |
|-----------------|------------------|------------------------------|----------------|------------|----------|-------------------------------|-----------------------------|---------------|-------------------------------|------------------------------|-----------|------------------------------|------------------------------|-------------------------|----------------------------|------------------------------|--------------------------|-------------------------------|-------------------------------|------------------------------|------------------|-----------------------|
|                 | JLETTE LIC       | iero                         |                |            |          |                               |                             |               |                               |                              |           |                              |                              |                         |                            |                              |                          | La calcul                     | trice LigérO es               | t issue de l'outil f         | RhoMéO - http:   | //rhomeo-bao.fr       |
| P01 [01         | B                | Site: Boire d                | e Port-Saint-A | ubin       |          |                               |                             |               |                               |                              |           |                              |                              |                         |                            |                              |                          |                               |                               |                              | iels utilisés    | Arrêter le processus  |
|                 |                  |                              | :              | Lot de do  | nnées    |                               | $\rightarrow$               |               | 2 Indicate                    | urs                          |           | $\rightarrow$                |                              | Résultats               |                            | $\rightarrow$                |                          |                               | nalisation                    |                              |                  |                       |
| Création d      | du lot de d      | lonnées                      |                |            |          |                               |                             |               |                               |                              |           |                              |                              |                         |                            |                              |                          |                               |                               |                              | Supprint         | er le lot de données  |
| Liste des point | ts de suivi      |                              |                |            |          |                               |                             |               |                               |                              |           |                              |                              |                         |                            |                              |                          |                               | Format di                     | u protocole                  | Importer u       | n lot de données      |
| Nom             |                  |                              |                |            |          |                               | Date                        |               |                               |                              |           |                              |                              | Nombre d'               | horizons                   |                              |                          |                               |                               |                              |                  |                       |
| 1               |                  |                              |                |            |          |                               | 2018-10-09                  |               |                               |                              |           |                              |                              | 2                       |                            |                              |                          |                               |                               |                              | Ajout            | er un point de suivi  |
|                 |                  |                              |                |            |          |                               |                             |               |                               |                              |           |                              |                              |                         |                            |                              |                          |                               |                               |                              | III S            | ipprimer la sélection |
| ▼ Descriptif    | du point de sui  | vi                           |                |            |          |                               |                             |               |                               |                              |           |                              |                              |                         |                            |                              |                          |                               |                               |                              |                  |                       |
| General Fa      | cultatif SIG et  | Remarques                    | Système        |            |          |                               |                             |               |                               |                              |           |                              |                              |                         |                            |                              |                          |                               |                               |                              |                  |                       |
| Identifiant     |                  |                              | :              |            |          |                               |                             | Observateur   |                               |                              |           | FB                           |                              |                         |                            |                              |                          |                               |                               |                              |                  |                       |
| Date            |                  |                              | (              | 09/10/2018 |          |                               |                             | Organisme     |                               |                              |           | fma                          |                              |                         |                            |                              |                          |                               |                               |                              |                  |                       |
|                 |                  |                              |                |            |          |                               |                             |               |                               |                              |           |                              |                              |                         |                            |                              |                          |                               |                               |                              |                  |                       |
| Horizons        |                  |                              |                |            |          |                               |                             |               |                               |                              |           |                              |                              |                         |                            |                              |                          |                               |                               | Ajouter un h                 | orizon Suj       | oprimer la sélection  |
| Numéro H        | Profond          | Limites                      | Teinte         | Clarté     | O Pureté | Texture                       | Structure                   | Éléments g    | Racines                       | Taches                       | Abondance | Taille                       | Forme                        | Humidité                | Compacité                  | . Plasticité (               | Adhésivité               | . Friabilité (                | Altérati                      | Von-Post                     |                  |                       |
| 1               | 10               | 1 - Régulière<br>2 - Ondulée | GLEY1<br>10R   | 3          | 6        | 2 - Sableuse<br>4 - Argileuse | 2 - Grumele.<br>4 - Massive | 4 - Pierres e | 2 - < 8 / dm2<br>3 - 8 à 32 / | 3 - Réduction<br>2 - Oxydo-r | 1 - < 5 % | 2 - 2 à 6 mm<br>2 - 2 à 6 mm | 3 - Trainées<br>3 - Trainées | 2 - Frais<br>3 - Humide | 3 - incompl<br>3 - incompl | 3 - Sous tai<br>2 - Se brise | 3 - Adhere<br>3 - Adhère | 4 - Tres leg<br>3 - S'effrite | 3 - Peu d'or<br>2 - Identifia | H4 : eau tro<br>H4 : eau tro |                  |                       |
|                 |                  |                              |                |            |          |                               |                             |               |                               |                              |           |                              |                              |                         |                            |                              |                          |                               |                               |                              |                  |                       |
|                 |                  |                              |                |            |          |                               |                             |               |                               |                              |           |                              |                              |                         |                            |                              |                          |                               |                               |                              |                  |                       |
|                 |                  |                              |                |            |          |                               |                             |               |                               |                              |           |                              |                              |                         |                            |                              |                          |                               |                               |                              |                  |                       |
| ▼ Conformite    | é des données    |                              |                |            |          |                               |                             |               |                               |                              |           |                              |                              |                         |                            |                              |                          |                               |                               |                              |                  |                       |
| 🖌 Les don       | inées sont confi | ormes au proto               | cole           |            |          |                               |                             |               |                               |                              |           |                              |                              |                         |                            |                              |                          |                               |                               |                              | Vérifier la conf | ormité des données    |
|                 |                  |                              |                |            |          |                               |                             |               |                               |                              |           |                              |                              |                         |                            |                              |                          |                               |                               | Exporter le lot              | de données       | Paramétrer le calcul  |
|                 |                  |                              |                |            |          |                               |                             |               |                               |                              |           |                              |                              |                         |                            |                              |                          |                               |                               |                              |                  |                       |
|                 |                  |                              |                |            |          |                               |                             |               |                               |                              |           |                              |                              |                         |                            |                              |                          |                               |                               |                              |                  |                       |

| Calculette LigérO (1.2-SNAPSHOT)                                                                                                    | concerns there are been and              | tanks or error.   |                                                                                                    |
|----------------------------------------------------------------------------------------------------|------------------------------------------|-------------------|----------------------------------------------------------------------------------------------------|
| CALCULETTE LIGERO                                                                                                    |                                          |                   | La calculatrice LigérO est issue de l'outil RhoMéO - http://rhomeo-bao.fr 📃                                                                                      |
| P01 101 Site : Boire de Port-Saint-Aubin                                                                                                    |                                          |                   | Î Référentiels utilisés Arrêter le processus                                                                                                    |
| 1 Lot de données                                                                                                    | 2 Indicateurs                            | 3 Résultats       | 4 Finalisation                                                                                                    |
| Création du lot de données                                                                                                    |                                          |                   | Supprimer le lot de données                                                                                                    |
| Liste des points de suivi                                                                                                    |                                          |                   | Entrat du protocole                                                                                                    |
| Liste des points de saivi                                                                                                    |                                          |                   |                                                                                                    |
| Nom                                                                                                    | Date                                     | Nombre d'horizons | Ajouter un point de suivi                                                                                                    |
| 1                                                                                                    | Erreurs                                  |                   | Supprimer la sélection                                                                                                    |
| ▼ Descriptif du point de suivi         General       Facultatif       SIG et Remarques       Système         Identifiant       1         Date       09/10/2018         Horizons         Numéro H | Numéro H : doit être au minimum égal à 1 |                   | Ajouter un horizon Supprimer la sélection<br>riabilité ( ) Altérati ) Von-Post<br>- Très lég 3 - Peu d'or H4 : eau tro<br>- S'effrite 2 - Identifia H4 : eau tro |
| Conformité des données     Les données sont conformes au protocole                                                                                                    | e                                        |                   | Vérifier la conformité des données<br>Exporter le lot de données Paramétrer le calcul                                                                            |

| Calculette LigérO (1.2-S                                                                                          | SNAPSHOT)                                                                                                    |                                             |          | 1.00.00             |                   |              |                |            |               |                  |                         |                                       |                                      |
|----------------------------------------------------------------------------------------------------|----------------------------------------------------------------------------------------------------|---------------------------------------------|----------|---------------------|-------------------|--------------|----------------|------------|---------------|------------------|-------------------------|---------------------------------------|--------------------------------------|
| Exporter le lot de don                                                                                            | nées                                                                                                    |                                             | ×        |                     |                   |              |                |            | La calculatr  | ice LigérO est i | ssue de l'outil Rh      | oMéO - http://rhc                     | meo-bao.fr                           |
| O V I V Ordin                                                                                                    | nateur >                                                                                                    | 👻 🍫 Rechercher dans : Ordinateur            | <b>P</b> |                     |                   |              |                |            |               |                  | 1 Référentie            | ls utilisés 📃 A                       | rrêter le processu                   |
| Organiser 🔻                                                                                                    |                                                                                                    |                                             | 0        |                     | 2 Dágultata       |              |                |            | /L Eine       | lisation         |                         |                                       |                                      |
| <ul> <li>✓ ★ Favoris</li> <li>▲ OneDrive</li> <li>➡ Téléchargemer</li> <li>➡ Musique</li> <li>➡ Bureau</li> </ul> | <ul> <li>Disques durs (3)</li> <li>Windows (C:)</li> <li>B5,8 Go libres sur 447 Go</li> <li>HP_RECOVERY (D:)</li> <li>HP_RECOVERY (D:)<!--</th--><th>HP_TOOLS (E:)<br/>1,96 Go libres sur 1,99 Go</th><th></th><th></th><th>5 Kesuitats</th><th></th><th></th><th></th><th></th><th>Format du p</th><th>protocole</th><th>Supprimer le<br/>Importer un lot</th><th>lot de données<br/>: de données</th></li></ul> | HP_TOOLS (E:)<br>1,96 Go libres sur 1,99 Go |          |                     | 5 Kesuitats       |              |                |            |               | Format du p      | protocole               | Supprimer le<br>Importer un lot       | lot de données<br>: de données       |
| Documents                                                                                                    | Lecteur DVD RW (F:) Passport<br>Updater                                                                                                    |                                             |          |                     | Nombre d          | l'horizons   |                |            |               |                  |                         | Ajouter un                            | point de suivi                       |
| <ul> <li>Emplacements</li> <li>Bibliothèques</li> <li>Documents</li> <li>E Documents</li> <li>E Images</li> </ul> | 0 octets libres sur 173 Mo                                                                                                    |                                             |          |                     | 2                 |              |                |            |               |                  |                         | Supprin                               | mer la sélection                     |
| D     Musique     Vidéos                                                                                          |                                                                                                    |                                             |          |                     |                   |              |                |            |               |                  |                         |                                       |                                      |
|                                                                                                    |                                                                                                    |                                             | FB       | 3                   |                   |              |                |            |               |                  |                         |                                       |                                      |
| ▷ 👽 SGBD (S:)                                                                                                    | <del>,</del>                                                                                                    |                                             |          |                     |                   |              |                |            |               |                  | Ajouter un hor          | rizon Supprin                         | ner la sélection                     |
| Nom du fichier :                                                                                                  |                                                                                                    |                                             | - ie T   | aille Form          | e Humidité        | Compacité .  | Plasticité (   | Adhésivité | Friabilité (  | 1 Altérati       | Von-Post                |                                       |                                      |
| Type : Fi                                                                                                    | ichier CSV (*.csv)                                                                                                    |                                             | • 2      | 2 - 2 à 6 mm 3 - T  | ainées 2 - Frais  | 3 - incompl  | . 3 - Sous fai | 3 - Adhère | 4 - Très lég  | 3 - Peu d'or     | H4 : eau tro            |                                       |                                      |
| Cacher les dossiers                                                                                               |                                                                                                    | Enregistrer Annuler                         | 2        | 2 - 2 à 6 mm 3 - Ti | ainées 3 - Humide | 3 - incompl. | . 2 - Se brise | 3 - Adhère | 3 - S'effrite | 2 - Identifia    | H4 : eau tro            |                                       |                                      |
| <ul> <li>Conformité des don</li> </ul>                                                                            | inées                                                                                                    |                                             | _        |                     |                   |              |                |            |               |                  |                         |                                       |                                      |
| Les données sont                                                                                                  | 1- Export .csv Attentic                                                                                                    | on « export » + a                           | arrêt    | du pr               | ocessu            | s = «        | supp           | oress      | ion »         |                  | V<br>Exporter le lot de | 'érifier la conformit<br>e données Pa | té des données<br>ramétrer le calcul |
|                                                                                                    | 2- Pour une autre utili                                                                                                    | isation = « Impo                            | ort un   | n lot de            | e donné           | ées »        |                |            |               |                  |                         |                                       |                                      |

# LigérO-zh.org

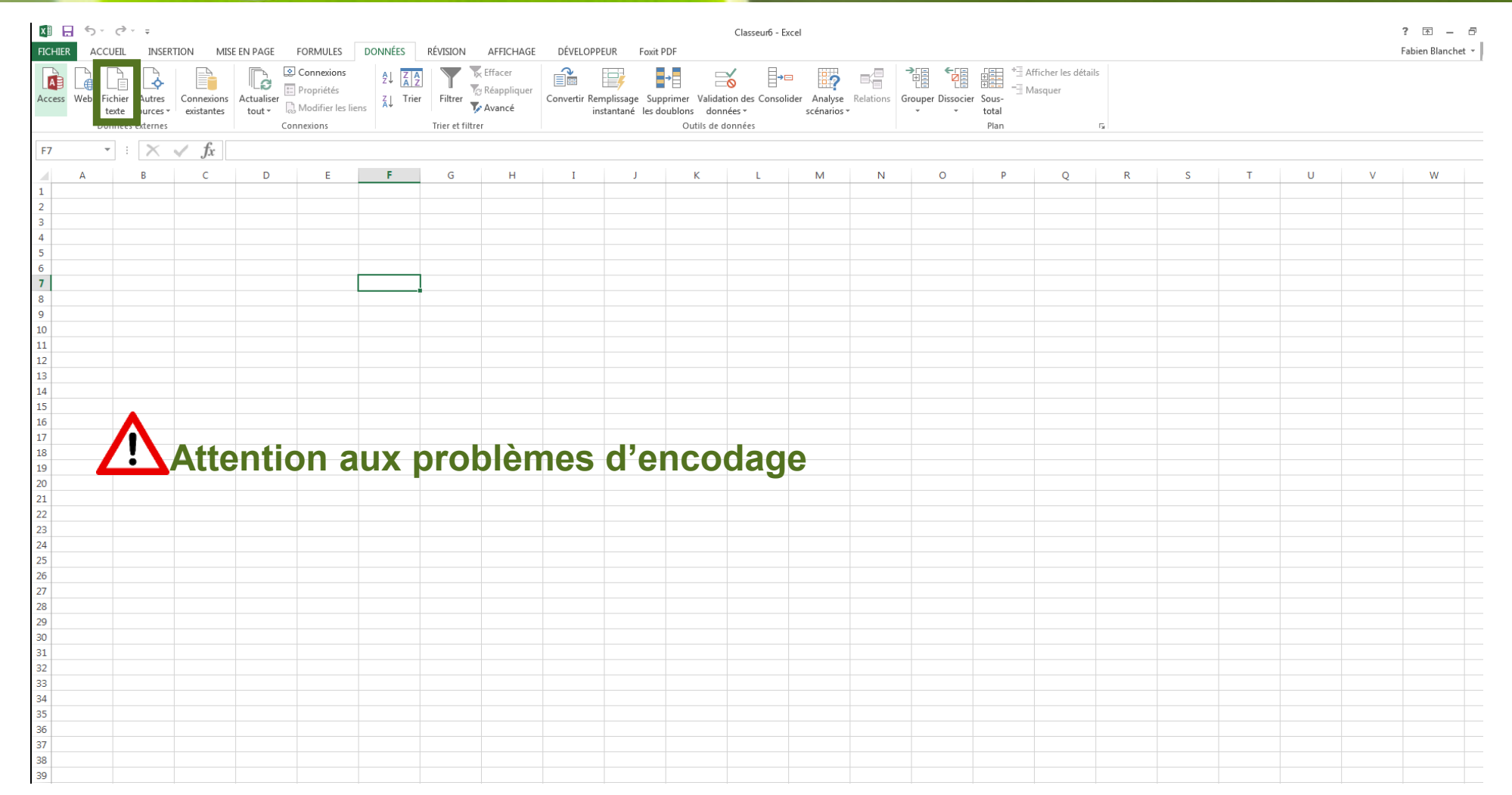

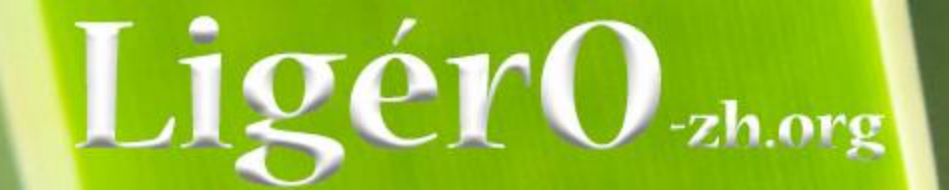

| Assistant Importation de texte - Étape 1 sur 3                                                                                                    |
|----------------------------------------------------------------------------------------------------|
| L'Assistant Texte a déterminé que vos données sont de type Délimité.                                                                                                    |
| Si ce choix vous convient, choisissez Suivant, sinon choisissez le type de données qui décrit le mieux vos données.                                                                                                    |
| Type de données d'origine                                                                                                    |
| Choisissez le type de fichier qui décrit le mieux vos données :                                                                                                    |
| Des caracteres tels que des virguies ou des tabulations separent chaque champ. I argeur fixe - Les champs sont alignés en colonnes et séparés par des espaces.                                                                                                    |
|                                                                                                    |
| Commencer l'importation à la ligne : 1 🔄 Origine du fichier : 65001 : Unicode (UTF-8)                                                                                                    |
|                                                                                                    |
| Mes données ont des en-têtes.                                                                                                    |
| Aperçu du fichier C:\Users\fblanchet.FMA2010\Desktop\ligero\pedologie-boiredeportsaintaubin.csv.                                                                                                    |
| <pre>1 abundance;adhesiveness;alterationMo;ambiance;chroma;color;compactness;coordx;coordy;date;dept ^ 2 &lt; 5 %;Adhère aux doigts;Peu d'organes végétaux identifiables;;2;GLEY1;incomplètement;;;9-10-2 3 &lt; 5 %;Adhère aux doigts;Identifiables avec trace de décomposition;;6;10R;incomplètement;;;9-1</pre> |
| 4<br>5                                                                                                    |
| 4 m m                                                                                                    |
| Annuler      Suivant >     Ierminer                                                                                                    |
|                                                                                                    |

Vérifier si « UT8 » puis suivant

# LigérO-zh.org

| 25           | tout + la mounter les nens   |                                                |                                   | IIISta                      | intane les uu      | ubions dom    | ILCES .           | scenarios | *      | * *  | LOLDI |   |        |   |   |   |   |   |
|--------------|------------------------------|------------------------------------------------|-----------------------------------|-----------------------------|--------------------|---------------|-------------------|-----------|--------|------|-------|---|--------|---|---|---|---|---|
|              | Connexions                   | Trier et filtre                                | er                                |                             |                    | Outils de d   | données           |           |        |      | Plan  |   | Fail I |   |   |   |   |   |
| fr           |                              |                                                |                                   |                             |                    |               |                   |           |        |      |       |   |        |   |   |   |   |   |
| $\bigvee Jx$ |                              |                                                |                                   |                             |                    |               |                   |           |        |      |       |   |        |   |   |   |   |   |
| С            | D E                          | F G                                            | Н                                 | Ι                           | J                  | К             | L                 | М         | N      | 0    | Р     | Q | R      | S | т | U | V | W |
|              |                              |                                                |                                   |                             |                    |               |                   |           |        |      |       |   |        |   |   |   |   |   |
|              | Assistant Importation de ter | vte - Étape 2 sur 3                            |                                   |                             |                    |               | 2 2               |           |        |      |       |   |        |   |   |   |   |   |
|              | Assistant importation de tes | xte - Ltape 2 sur 5                            |                                   |                             |                    |               |                   |           |        |      |       |   |        |   |   |   |   |   |
|              | Cette étape vous permet de   | choisir les séparateurs con                    | tenus dans vos dor                | nnées. Vous po              | uvez voir les c    | hangements su | ur votre texte da | ns        |        |      |       |   |        |   |   |   |   |   |
|              | Taperçu ci-dessous.          |                                                |                                   |                             |                    |               |                   |           |        |      |       |   |        |   |   |   |   |   |
|              | Séparateurs                  |                                                |                                   |                             |                    |               |                   |           |        |      |       |   |        |   |   |   |   |   |
|              |                              | - <b>1</b>                                     |                                   |                             |                    |               |                   |           |        |      |       |   |        |   |   |   |   |   |
|              | Point-virgule                | nterpreter des separateurs i                   | identiques consecu                | itifs comme uni             | ques               |               |                   |           |        |      |       |   |        |   |   |   |   |   |
|              | Iden                         | ntificateur de te <u>x</u> te : 📑              |                                   |                             | -                  |               |                   |           |        |      |       |   |        |   |   |   |   |   |
|              | <u>Espace</u>                |                                                |                                   |                             |                    |               |                   |           |        |      |       |   |        |   |   |   |   |   |
|              | Aut <u>r</u> e :             |                                                |                                   |                             |                    |               |                   |           |        |      |       |   |        |   |   |   |   |   |
|              |                              |                                                |                                   |                             |                    |               |                   |           |        |      |       |   |        |   |   |   |   |   |
|              |                              |                                                |                                   |                             |                    |               |                   |           |        |      |       |   |        |   |   |   |   |   |
|              | Apercu de données            |                                                |                                   |                             |                    |               |                   |           |        |      |       |   |        |   |   |   |   |   |
|              |                              |                                                |                                   |                             |                    |               |                   |           |        |      |       |   |        |   |   |   |   |   |
|              |                              |                                                |                                   |                             |                    |               |                   |           |        |      |       |   |        |   |   |   |   |   |
|              | abundance adhesiven          | ess alterationM                                | 10                                |                             | ambi               | iance chrom   | a color com       | ·         |        |      |       |   |        |   |   |   |   |   |
|              | < 5 % Adhère au              | ux doigts Peu d'organ<br>ux doigts Identifiabl | les végétaux io<br>les avec trace | dentifiables<br>de décompos | sition             | 2             | GLEY1 inc         |           |        |      |       |   |        |   |   |   |   |   |
|              |                              |                                                |                                   | ac accompos                 |                    | č             |                   |           |        |      |       |   |        |   |   |   |   |   |
|              |                              |                                                |                                   |                             |                    |               |                   | -         |        |      |       |   |        |   |   |   |   |   |
|              | •                            |                                                |                                   |                             |                    |               | •                 |           |        |      |       |   |        |   |   |   |   |   |
|              |                              |                                                |                                   | Appular                     | · Drácádant        | Cuivanta      | Termine           |           |        |      |       |   |        |   |   |   |   |   |
|              |                              |                                                |                                   | Annuler                     | < <u>Precedent</u> |               | Termine           |           |        |      |       |   |        |   |   |   |   |   |
|              |                              |                                                |                                   | _                           | _                  | _             | _                 |           |        |      |       |   |        |   |   |   |   |   |
|              |                              |                                                |                                   |                             |                    |               |                   |           |        |      |       |   |        |   |   |   |   |   |
|              |                              |                                                |                                   |                             |                    |               |                   |           |        |      |       |   |        |   |   |   |   |   |
|              |                              |                                                |                                   |                             |                    |               |                   |           |        |      |       |   |        |   |   |   |   |   |
|              |                              |                                                |                                   |                             |                    |               |                   |           |        |      |       |   |        |   |   |   |   |   |
|              |                              |                                                |                                   |                             |                    |               |                   |           |        |      |       |   |        |   |   |   |   |   |
|              |                              |                                                |                                   |                             |                    |               |                   |           |        |      |       |   |        |   |   |   |   |   |
|              |                              |                                                |                                   |                             |                    |               |                   |           |        |      |       |   |        |   |   |   |   |   |
|              |                              |                                                |                                   |                             |                    |               |                   |           |        |      |       |   |        |   |   |   |   |   |
|              |                              |                                                |                                   |                             |                    |               |                   |           |        |      |       |   |        |   |   |   |   |   |
|              |                              |                                                |                                   |                             |                    |               |                   |           |        |      |       |   |        |   |   |   |   |   |
|              |                              |                                                |                                   |                             |                    |               |                   |           |        |      |       |   |        |   |   |   |   |   |
|              |                              |                                                |                                   |                             |                    |               |                   |           |        |      |       |   |        |   |   |   |   |   |
|              |                              |                                                |                                   |                             |                    |               |                   |           |        |      |       |   |        |   |   |   |   |   |
|              |                              |                                                |                                   |                             |                    |               |                   |           |        |      |       |   |        |   |   |   |   |   |
|              | Mett                         | re « Poir                                      | nt-virg                           | ule »                       | pui                | s sui         | ivant             | , puis    | s terr | niné |       |   |        |   |   |   |   |   |
|              | Mett                         | re « Poir                                      | nt-virg                           | ule »                       | pui                | s sui         | ivant             | , puis    | s terr | niné |       |   |        |   |   |   |   |   |

| Calculette Lig | érO (1.2-SNAPS   | HOT)           |               |             |        |               |               |               |               |               |           |              |              |            |             |                |            |                   |                   |                        |                |                      |
|----------------|------------------|----------------|---------------|-------------|--------|---------------|---------------|---------------|---------------|---------------|-----------|--------------|--------------|------------|-------------|----------------|------------|-------------------|-------------------|------------------------|----------------|----------------------|
|                | ULETTE LIG       | iero           |               |             |        |               |               |               |               |               |           |              |              |            |             |                |            | La calcula        | atrice Ligér© est | : issue de l'outil Rho | MéO - http:    | //rhomeo-bao.fr 📃    |
| P01 I01        | B                | Site : Boire d | e Port-Saint- | Aubin       |        |               |               |               |               |               |           |              |              |            |             |                |            |                   |                   | 1. Référentiels        | utilisés       | Arrêter le processus |
|                |                  |                |               | 1 Lot de do | nnées  |               | $\rightarrow$ |               | 2 Indicate    | urs           | -         | <i>→</i>     | 3            | Résultats  |             | $\rightarrow$  |            | <mark>4</mark> Fi | nalisation        |                        |                |                      |
| Création (     | du lot de d      | lonnées        |               |             |        |               |               |               |               |               |           |              |              |            |             |                |            |                   |                   |                        | Supprim        | er le lot de données |
| Liste des poin | ts de suivi      |                |               |             |        |               |               |               |               |               |           |              |              |            |             |                |            |                   | Format du         | u protocole            | Importer u     | n lot de données     |
| Nom            |                  |                |               |             |        |               | Date          |               |               |               |           |              |              | Nombre d   | horizons    |                |            |                   |                   |                        |                | 5 g. 1               |
| 1              |                  |                |               |             |        |               | 2018-10-09    |               |               |               |           |              |              | 2          |             |                |            |                   |                   |                        | Ajoute         | er un point de suivi |
|                |                  |                |               |             |        |               |               |               |               |               |           |              |              |            |             |                |            |                   |                   |                        | 🔟 Su           | pprimer la sélection |
| ▼ Descriptif   | du point de sui  | vi             |               |             |        |               |               |               |               |               |           |              |              |            |             |                |            |                   |                   |                        |                |                      |
| General F      | acultatif SIG et | Remarques      | Système       |             |        |               |               |               |               |               |           |              |              |            |             |                |            |                   |                   |                        |                |                      |
| Identifiant    |                  |                |               | 1           |        |               |               | Observateur   |               |               | [         |              |              |            |             |                |            |                   |                   |                        |                |                      |
| Date           |                  |                | (             | 09/10/2018  |        |               |               | Organisme     |               |               | [         |              |              |            |             |                |            |                   |                   |                        |                |                      |
|                |                  |                |               |             |        |               |               |               |               |               |           |              |              |            |             |                |            |                   |                   |                        |                |                      |
| Horizons       |                  |                |               |             |        |               |               |               |               |               |           |              |              |            |             |                |            |                   |                   | Ajouter un hori        | zon Sur        | primer la sélection  |
| Numéro H       | Profond          | Limites        | (1) Teinte    | () Clarté   | Pureté | Texture       | Structure     | Éléments q    | Racines       | Taches        | Abondance | Taille       | Forme        | Humidité   | Compacité   | . Plasticité ( | Adhésivité | Friabilité (      | Altérati          | O Von-Post             |                |                      |
| 1              | 15               | 2 - Ondulée    | 10R           | 3           | 6      | 4 - Argileuse | 4 - Massive   | 4 - Pierres e | 3 - 8 à 32 /  | 2 - Oxydo-r   | 1 - < 5 % | 2 - 2 à 6 mm | 3 - Trainées | 3 - Humide | 3 - incompl | 2 - Se brise   | 3 - Adhère | 3 - S'effrite     | 2 - Identifia     | H4 : eau tro           |                |                      |
| 1              | 10               | 1 - Régulière  | GLEY1         | 2.5         | 2      | 2 - Sableuse  | 2 - Grumele   | 3 - Cailloux  | 2 - < 8 / dm2 | 3 - Réduction | 1 - < 5%  | 2 - 2 à 6 mm | 3 - Trainées | 2 - Frais  | 3 - incompl | 3 - Sous fai   | 3 - Adhère | 4 - Très lég      | 3 - Peu d'or      | H4 : eau tro           |                |                      |
|                |                  |                |               |             |        |               |               |               |               |               |           |              |              |            |             |                |            |                   |                   |                        |                |                      |
|                |                  |                |               |             |        |               |               |               |               |               |           |              |              |            |             |                |            |                   |                   |                        |                |                      |
|                |                  |                |               |             |        |               |               |               |               |               |           |              |              |            |             |                |            |                   |                   |                        |                |                      |
| ▼ Conformit    | é des données    |                |               |             |        |               |               |               |               |               |           |              |              |            |             |                |            |                   |                   |                        |                |                      |
|                |                  |                |               |             |        |               |               |               |               |               |           |              |              |            |             |                |            |                   |                   |                        |                |                      |
|                |                  |                |               |             |        |               |               |               |               |               |           |              |              |            |             |                |            |                   |                   | Vé                     | rifier la conf | ormité des données   |
|                |                  |                |               |             |        |               |               |               |               |               |           |              |              |            |             |                |            |                   |                   |                        |                |                      |
|                |                  |                |               |             |        |               |               |               |               |               |           |              |              |            |             |                |            |                   |                   | Exporter le lot de     | données        | Paramétrer le calcul |
|                |                  |                | N             |             |        |               |               |               |               |               |           |              |              |            |             |                |            |                   |                   |                        |                |                      |

Action « Paramétrer le calcul »

| Calculette LigérO (1.2-SNAPSHOT)                                                                                         |                         |               | and some spectrum | and the second second |             |               |                            |                               |                      |
|----------------------------------------------------------------------------------------------------|-------------------------|---------------|-------------------|-----------------------|-------------|---------------|----------------------------|-------------------------------|----------------------|
| CALCULETTE LIGERO                                                                                                    |                         |               |                   |                       |             |               | La calculatrice LigérO est | issue de l'outil RhoMéO - htt | p://rhomeo-bao.fr 📃  |
| P01 I01 Site : Boire de Port                                                                                             | -Saint-Aubin            |               |                   |                       |             |               |                            | 1 Référentiels utilisés       | Arrêter le processus |
|                                                                                                    | <b>1</b> Lot de données | $\rightarrow$ | 2 Indicateurs     | $\rightarrow$         | 3 Résultats | $\rightarrow$ | 4 Finalisation             |                               |                      |
| Indicateurs à calculer<br>III Niveau d'humidité du sol - Péd<br>Années souhaitées<br>III 2018<br>Points de suivi retenus | ologie - Pédologie      |               |                   |                       |             |               |                            |                               |                      |
| Sélection                                                                                                    | Nom<br>1                |               |                   | Date<br>2018-10-09    |             |               | Nombre d'horizons          |                               |                      |
|                                                                                                    |                         |               |                   |                       |             |               |                            |                               |                      |

| Sélection    | Nom | Date       | Nombre d'horizons |
|--------------|-----|------------|-------------------|
| $\checkmark$ | 1   | 2018-10-09 | 2                 |
|              |     |            |                   |
|              |     |            |                   |
|              |     |            |                   |
|              |     |            |                   |
|              |     |            |                   |
|              |     |            |                   |
|              |     |            |                   |
|              |     |            |                   |
|              |     |            |                   |
|              |     |            |                   |
|              |     |            |                   |
|              |     |            |                   |
|              |     |            |                   |
|              |     |            |                   |
|              |     |            |                   |
|              |     |            |                   |

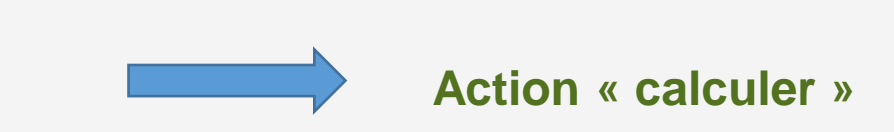

Calculer

| Calculette LigérO (1.2-SNAPSHOT) | ran (see )                       |               |               |               |             |               |                                     |                                             | 3  |
|----------------------------------|----------------------------------|---------------|---------------|---------------|-------------|---------------|-------------------------------------|---------------------------------------------|----|
| CALCULETTE LIGERO                |                                  |               |               |               |             |               | La calculatrice LigérO est issue de | l'outil RhoMéO - http://rhomeo-bao.fr 🌗 1 📃 |    |
| P02 I02 I06 I08                  | Site : Boire de Port-Saint-Aubin |               |               |               |             |               |                                     | 1 Référentiels utilisés                     | us |
|                                  | <b>1</b> Lot de données          | $\rightarrow$ | 2 Indicateurs | $\rightarrow$ | 3 Résultats | $\rightarrow$ | 4 Finalisation                      |                                             |    |

#### Indicateurs à calculer

- IO2
   Indice floristique d'engorgement Flore

   IO6
   Indice floristique de fertilité du sol Flore
- INDICE de qualité floristique Flore

#### Années souhaitées

✓ 2016 ✓ 2017 ✓ 2018

#### Points de suivi retenus

| Sélection |              | Nom        | Date       | Nombre d'observations |   |
|-----------|--------------|------------|------------|-----------------------|---|
|           | $\checkmark$ | 012_001_06 | 2016-05-27 | 2                     | Â |
|           |              | 012_001_05 | 2016-05-27 | 1                     |   |
|           |              | 012_001_03 | 2016-05-27 | 6                     |   |
|           |              | 012_001_02 | 2016-05-27 | 6                     |   |
|           |              | 012_001_01 | 2016-05-27 | 5                     |   |
|           |              | 012_001_08 | 2016-05-27 | 1                     |   |
|           |              | 012_001_07 | 2016-05-27 | 6                     |   |
|           |              | 012_001_08 | 2017-06-02 | 1                     |   |
|           |              | 012_001_07 | 2017-06-02 | 5                     |   |
|           | $\checkmark$ | 012_001_06 | 2017-06-02 | 3                     |   |
|           |              | 012_001_05 | 2017-06-02 | 2                     |   |
|           |              | 012_001_03 | 2017-06-02 | 7                     |   |
|           |              | 012_001_02 | 2017-06-02 | 5                     |   |
|           |              | 012_001_08 | 2018-10-11 | 2                     |   |
|           | $\checkmark$ | 012_001_07 | 2018-10-11 | 4                     |   |
|           |              | 012 001 06 | 2018_10_11 | 2                     | ~ |

| Calculette LigérO (1.2-SNAPSHOT) |                                          | Territoria Manageria             |                      | in the second | the second  |               |                                                           |                         |
|----------------------------------|------------------------------------------|----------------------------------|----------------------|---------------|-------------|---------------|-----------------------------------------------------------|-------------------------|
| CALCULETTE LIGERO                |                                          |                                  |                      |               |             |               | La calculatrice LigérO est issue de l'outil RhoMéO - http | o://rhomeo-bao.fr       |
| P01 I01 Site : Boire             | de Port-Saint-Aubin                      |                                  |                      |               |             |               | 1 Référentiels utilisés                                   | tour au tableau de bord |
|                                  | <b>1</b> Lot de données                  | $\rightarrow$                    | 2 Indicateurs        | $\rightarrow$ | 3 Résultats | $\rightarrow$ | 4 Finalisation                                            |                         |
|                                  |                                          |                                  |                      |               |             |               |                                                           |                         |
| Ajouter au tableau de bord       | Ajouter les résultats au tableau de bord |                                  |                      |               |             |               |                                                           |                         |
| Exporter les résultats           | Exporter l'ensemble des données du proto | ocole sur votre poste de travail | (dossier compressé). |               |             |               |                                                           |                         |
| Publier résultats                | Publier l'ensemble des données du protoc | ole sur le serveur LigérO (doss  | ier compressé).      |               |             |               |                                                           |                         |

Action « Ajouter au tableau de bord » = récapitulatif dans une même session de travail

| Calculette LigérO (1.2-SNAPSHOT) |                                    |                                                 |                        |                         |                  |             |               |                                          |                                       |
|----------------------------------|------------------------------------|-------------------------------------------------|------------------------|-------------------------|------------------|-------------|---------------|------------------------------------------|---------------------------------------|
| CALCULETTE LIGERO                |                                    |                                                 |                        |                         |                  |             |               | La calculatrice LigérO est issue de l'ou | til RhoMéO - http://rhomeo-bao.fr 📃   |
| P01 I01 Site : Boire de          | e Port-Saint-Aubin                 |                                                 |                        |                         |                  |             |               | 1 Référentiels                           | utilisés 🛛 💱 Retour au tableau de bon |
|                                  | <b>1</b> Lot de données            | $\rightarrow$                                   | 2 Indicateurs          | $\rightarrow$           |                  | 3 Résultats | $\rightarrow$ | 4 Finalisation                           |                                       |
|                                  |                                    |                                                 |                        |                         |                  |             |               |                                          |                                       |
| Ajouter au tableau de bord       | Ajouter les resultats au tableau d | ae bora                                         |                        |                         |                  |             |               |                                          |                                       |
| Exporter les résultats           | Evport "                           |                                                 | ·                      |                         |                  |             |               |                                          |                                       |
| Exporter les resultats           | Enregistrer sous                   |                                                 |                        |                         | X                |             |               |                                          |                                       |
| Dublier résultate                | Bubling OO R Bureau                | >                                               |                        | √                       | s : Bureau 👂     |             |               |                                          |                                       |
| Fubilet resultats                | Publice Coo                        | and density                                     |                        |                         | ° •              |             |               |                                          |                                       |
|                                  | Organiser  Nouve                   | eau dossier                                     |                        |                         | 8== • •          |             |               |                                          |                                       |
|                                  | A 📩 Favoris                        | Nom                                             |                        | Taille Type d'élément   | Modifié le       |             |               |                                          |                                       |
|                                  | 🦲 OneDrive                         | P03.zip                                         |                        | 1 Ko Archive WinRAR ZIF | 09/10/2018 10:48 |             |               |                                          |                                       |
|                                  | 🦺 Téléchargemer                    | 🚵 LigérO - Raccourci                            |                        | 3 Ko Raccourci          | 27/03/2018 14:17 |             |               |                                          |                                       |
|                                  | J Musique                          | Forum GeoRezo QGIS 2.2 Ouvrir une géodat        | abase fichier d'ArcGIS | 1 Ko Raccourci Internet | 15/12/2017 17:44 |             |               |                                          |                                       |
|                                  | Bureau                             | 📕 ligero                                        |                        | Dossier de fichiers     | 09/10/2018 11:05 |             |               |                                          |                                       |
|                                  | Documents                          | 887899c2-6b09-4559-a374-04324c4a113c            |                        | Dossier de fichiers     | 09/10/2018 10:48 |             |               |                                          |                                       |
|                                  | 🖳 Emplacements                     | 🌡 export                                        |                        | Dossier de fichiers     | 08/10/2018 16:09 |             |               |                                          |                                       |
|                                  |                                    | 📕 exutoire                                      |                        | Dossier de fichiers     | 08/10/2018 15:30 |             |               |                                          |                                       |
|                                  | ⊿ 🥽 Bibliothèques                  | 🎍 fma                                           |                        | Dossier de fichiers     | 14/06/2018 07:57 |             |               |                                          |                                       |
|                                  | Documents                          | donnees_FRC                                     |                        | Dossier de fichiers     | 25/05/2018 16:29 |             |               |                                          |                                       |
|                                  | 🖂 Images                           | 🕌 frc                                           |                        | Dossier de fichiers     | 02/05/2018 08:32 |             |               |                                          |                                       |
|                                  | > 👌 Musique                        | 📗 cleudb                                        |                        | Dossier de fichiers     | 22/08/2017 11:44 |             |               |                                          |                                       |
|                                  | Vidéos                             | 📭 Réseau                                        |                        |                         |                  |             |               |                                          |                                       |
|                                  |                                    | Nordinateur                                     |                        |                         |                  |             |               |                                          |                                       |
|                                  | <sup>4</sup> Nordinateur           | Fabien Blanchet                                 |                        |                         |                  |             |               |                                          |                                       |
|                                  | Windows (C:)                       | a Bibliothéques                                 |                        |                         |                  |             |               |                                          |                                       |
|                                  |                                    |                                                 |                        |                         |                  |             |               |                                          |                                       |
|                                  |                                    |                                                 |                        |                         |                  |             |               |                                          |                                       |
|                                  |                                    |                                                 |                        |                         |                  |             |               |                                          |                                       |
|                                  | · - 306D (3:) +                    | •                                               | III                    |                         | •                |             |               |                                          |                                       |
|                                  | Nom du fichier : As                | sos 15_Boire de Port-Saint-Aubin_P01_2018OCTOBE | R9.zip                 |                         | •                |             |               |                                          |                                       |
|                                  | Type : Arc                         | chive zip (*.zip)                               |                        |                         | •                |             |               |                                          |                                       |
|                                  |                                    |                                                 |                        |                         |                  |             |               |                                          |                                       |
|                                  |                                    |                                                 |                        |                         |                  |             |               |                                          |                                       |
|                                  |                                    |                                                 |                        |                         |                  |             |               |                                          |                                       |
|                                  |                                    |                                                 |                        |                         |                  |             |               |                                          |                                       |
|                                  | Cacher les dossiers                |                                                 |                        | Enregistrer             | Annuler          |             |               |                                          |                                       |
|                                  |                                    |                                                 |                        |                         |                  |             |               |                                          |                                       |
|                                  |                                    |                                                 |                        |                         |                  |             |               |                                          |                                       |
|                                  |                                    |                                                 |                        |                         |                  |             |               |                                          |                                       |
|                                  | N                                  |                                                 |                        |                         |                  |             |               |                                          |                                       |
|                                  |                                    | « ovportor la                                   |                        |                         |                  |             |               |                                          |                                       |
|                                  |                                    |                                                 | IS LUSINITAT           |                         |                  |             |               |                                          |                                       |

Action « exporter les resultats » = nom «organisme\_site\_numéro\_indicateur\_chiffrealeatoire »

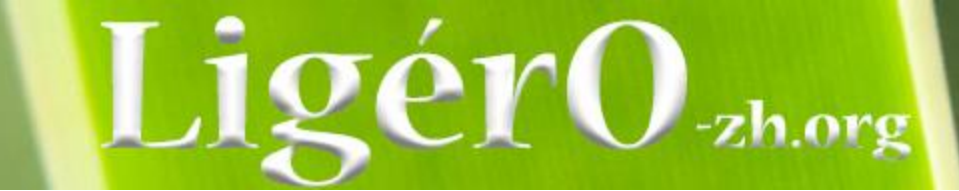

| Assos 15_Boire de    | Port-Saint-Au   | bin_P01_20  | 18OCTOBER     | 89.z           |            |
|----------------------|-----------------|-------------|---------------|----------------|------------|
| Fichier Command      | es Outils Fa    | avoris Op   | tions Aide    |                |            |
| Ajouter Extraire     | vers Tester     | Afficher    | Supprimer     | Rechercher     | Assistar   |
| 🗈 🔋 🖹 Assos          | 15_Boire de Por | t-Saint-Aul | bin_P01_2018  | OCTOBER9.z     | ip - ZIP 🔻 |
| Nom                  |                 |             |               | ,              | ^          |
|                      |                 |             |               |                |            |
| additionalResults    | .csv            |             |               |                |            |
| inspire.csv          |                 |             |               |                |            |
| 🛗 metadata.txt       |                 |             |               |                |            |
| DO1_Saisie_sQcN      | N7zyZMob8wx     | XPpOk.csv   |               |                |            |
| Results.csv          |                 |             |               |                |            |
|                      |                 |             |               |                |            |
|                      |                 |             |               |                | F          |
| <b>D</b> ~~ <b>E</b> |                 | -           | Total 3 494 o | ctets dans les | fichiers   |

additionalResults.csv = valeur indicatrice indicateur / site

**Inspire.csv** = attributs INSPIRE saisis et prè-saisis

Metadata.txt = métadonnées site et indicateurs

P01\_Saisie\_XXXXX.csv = données

**Results.csv =** résultat global

| Calculette LigérO (1.2-SNAPSHOT) | Second State                             |                                    |                      |               |             |               |                                                   |                                        |
|----------------------------------|------------------------------------------|------------------------------------|----------------------|---------------|-------------|---------------|---------------------------------------------------|----------------------------------------|
| CALCULETTE LIGERO                |                                          |                                    |                      |               |             |               | La calculatrice LigérO est issue de l'outil RhoMe | éO - <u>http://rhomeo-bao.fr</u> 🍈 4 📃 |
| P01 I01 Site : Boire de Po       | ort-Saint-Aubin                          |                                    |                      |               |             |               | 1. Référentiels                                   | utilisés 💦 Retour au tableau de bord   |
|                                  | 1 Lot de données                         | $\rightarrow$                      | 2 Indicateurs        | $\rightarrow$ | 3 Résultats | $\rightarrow$ | 4 Finalisation                                    |                                        |
|                                  |                                          |                                    |                      |               |             |               |                                                   |                                        |
| Ajouter au tableau de bord       | Ajouter les résultats au tableau de bord | 8                                  |                      |               |             |               |                                                   |                                        |
| Exporter les résultats           | Exporter l'ensemble des données du prot  | ocole sur votre poste de travail ' | (dossier compressé). |               |             |               |                                                   |                                        |
| Publier résultats                | Publier l'ensemble des données du proto  | cole sur le serveur LigérO (dossi  | er compressé).       |               |             |               |                                                   |                                        |
|                                  |                                          |                                    |                      |               |             |               |                                                   |                                        |

Action « Publier résultats » = envoi des données sur le serveur «LigérO »

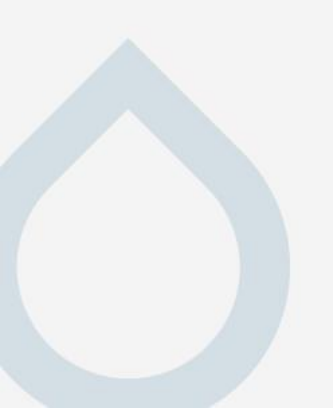

| Calculette LigérO (1.2-SNAPSHOT) |                                          |                                    | 100 A 100           |               | Allowed Statements |               |                                                         |                           |
|----------------------------------|------------------------------------------|------------------------------------|---------------------|---------------|--------------------|---------------|---------------------------------------------------------|---------------------------|
| CALCULETTE LIGERO                |                                          |                                    |                     |               |                    |               | La calculatrice LigérO est issue de l'outil RhoMéO - ht | ttp://rhomeo-bao.fr 🍈 4 📃 |
| P01 101 Site : Boire de Pou      | rt-Saint-Aubin                           |                                    |                     |               |                    |               | 1 Référentiels utilisés                                 | Retour au tableau de bord |
|                                  | <b>1</b> Lot de données                  | $\rightarrow$                      | 2 Indicateurs       | $\rightarrow$ | 3 Résultats        | $\rightarrow$ | 4 Finalisation                                          |                           |
| <u></u>                          |                                          |                                    |                     |               |                    |               |                                                         |                           |
| Ajouter au tableau de bord       | Ajouter les résultats au tableau de bord | <b>1</b> 0                         |                     |               |                    |               |                                                         |                           |
| Exporter les résultats           | Exporter l'ensemble des données du pro   | tocole sur votre poste de travail  | dossier compressé). |               |                    |               |                                                         |                           |
| Publier résultats                | Publier l'ensemble des données du proto  | ocole sur le serveur LigérO (dossi | er compressé).      |               |                    |               |                                                         |                           |

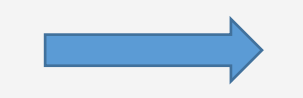

# Action « Retour au tableau de bord »

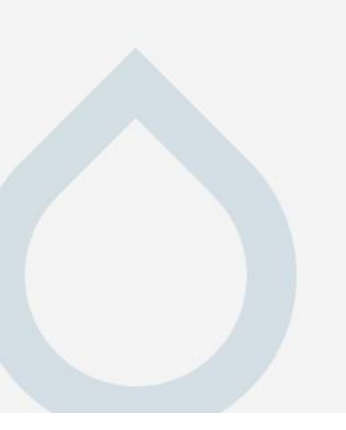

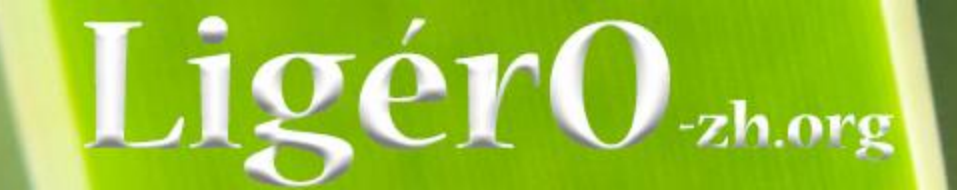

## **Exercice : saisie données Pédologie**

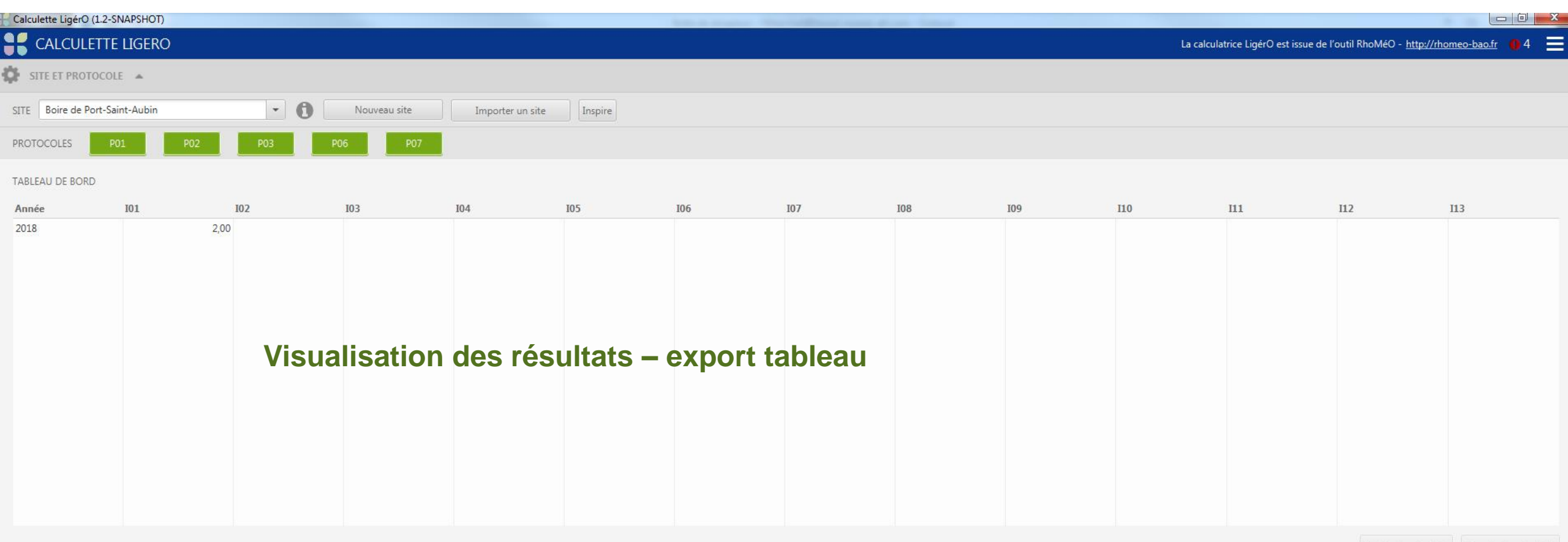

iblier les résultats Exporter les résultat

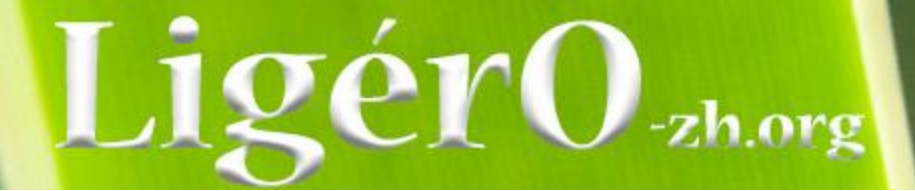

| La calculatrice Ligét                                                                                                    | rO est issue de l'outil RhoMéO - http://rhomeo-bao.fr = |
|----------------------------------------------------------------------------------------------------|---------------------------------------------------------|
| SITE ET PROTOCOLE 🔺                                                                                                    |                                                         |
| SITE Boire de Port-Saint-Aubin    Nouveau site Importer un site Inspire                                                                           |                                                         |
| PROTOCOLES         P01         P02         P03         P06         P07                                                                            |                                                         |
| TABLEAU DE BORD                                                                                                    |                                                         |
|                                                                                                    |                                                         |
| Exemple 2 = Dynamique hydrologique de la nappe – Piézomètres                                                                                      |                                                         |
| <ul> <li>Fichier origine / format d'échange</li> <li>Traitement de la donnée = moyenne journalière (1 valeur par jour)</li> <li>Import</li> </ul> |                                                         |
|                                                                                                    | Publier les résultats Exporter les résultats            |
|                                                                                                    |                                                         |
|                                                                                                    |                                                         |
|                                                                                                    |                                                         |
|                                                                                                    |                                                         |

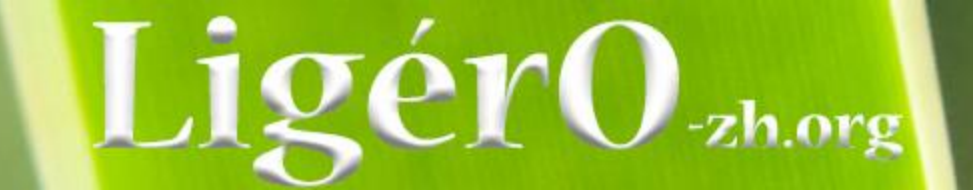

Etapes « méthode manuelle ». Essayer aussi méthode « tableau croisé »

- 1 Copier-coller des colonnes « prof\_nappe, date\_heure » dans un nouveau tableur
- 2 Appliquer la fonction « GAUCHE » à la colonne date\_heure pour ne récupérer que la date exemple : =GAUCHE(A2;10)
- 3 Remplacer les « . » par des « , » dans la colonne prof\_nappe
- 4 Faire les sous-totaux (onglet Données Sous Total) et à chaque changement de date\_heure, utiliser la fonction « Moyenne » et ajouter un sous-total à prof\_nappe
- 5 Copier-coller les résultats obtenus dans un nouvel onglet
- 6 Trier par la colonne « date\_heure » de « Z à A » et ne conserver que les cellules commençant par « Moyenne [...] »
- 7 Remplacer dans la colonne « date\_heure » « Moyenne « par « »
- 8 Remplacer dans la colonne « prof\_nappe » les «,» par des «.»
- 9 Renommer les colonnes « date\_heure » en date et « prof\_nappe » en « height » (champs nécessaires à l'import des données dans la calculette)
- 10 Créer une colonne nommée « trackingPoint ». Elle correspond à l'identifiant du site.
- 11 Remplir l'identifiant de la colonne « trackingPoint ».
- 12 Sauvegarder la feuille dans un nouveau fichier CSV. Les données sont alors prêtes pour être importées dans la calculette !

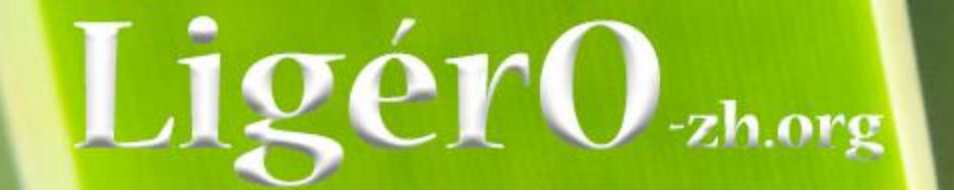

| Références                                                                                                    |        |
|----------------------------------------------------------------------------------------------------|--------|
| Modèles de fichiers (pour import en masse dans la calculette)                                                                      |        |
| Format protocole Pédologie (P01)                                                                                                   |        |
| Format protocole Piézométrie (P03)                                                                                                 |        |
| Format protocole Amphibiens (P07)                                                                                                  |        |
| Fiches de protocole Vous pourrez retrouver les fiches terrain des protocoles sur le site internet du projet : http://ligero-zh.org |        |
| Changelog V1 : 🥑                                                                                                    |        |
|                                                                                                    | Fermer |

Action « Format Piézomètrie » = données échanges

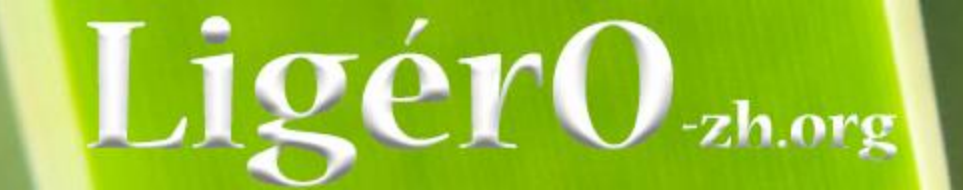

| FIC | HIER    | ACCUEIL                         | INSER     | TION MIS         | E EN PAGE             | FORMULES    | DONNÉES   | RÉVISION    | AFFICHAGE         | DÉVELOPPEUR                | t Fo | oxit PDF        |
|-----|---------|---------------------------------|-----------|------------------|-----------------------|-------------|-----------|-------------|-------------------|----------------------------|------|-----------------|
| Co  | Ner → R | ouper<br>opier 👻<br>eproduire l | a mise en | Calib<br>forme G | ori →<br>I <u>S</u> → | 11 · A A    |           | ≫r<br>€≣ ≠≣ | Renvoyer à la lig | gne automatique<br>ntrer 🔹 | ment | Standard<br>⊊∵% |
|     | Р       | resse-papie                     | rs        | Est.             | Police                |             | Fa        |             | Alignement        |                            | G.   | Nor             |
| RS  | )       | -                               | $\times$  | ✓ fx             |                       |             |           |             |                   |                            |      |                 |
|     | Α       |                                 | В         | С                | D                     | E           | F         | G           | Н                 | Ι                          | J    |                 |
| 1   | coordx  | coor                            | dy        | date             | height                | observation | organisme | remarks     | trackingPoint     |                            |      |                 |
| 2   |         |                                 |           |                  |                       |             |           |             |                   | •                          |      |                 |
| 3   |         |                                 |           |                  |                       |             |           |             |                   |                            |      |                 |
| 4   |         |                                 |           |                  |                       |             |           |             |                   |                            |      |                 |
| 6   |         |                                 |           |                  |                       |             |           |             |                   |                            |      |                 |
| 7   |         |                                 |           |                  |                       |             |           |             |                   |                            |      |                 |
| 8   |         |                                 |           |                  |                       |             |           |             |                   |                            |      |                 |
| 9   |         |                                 |           |                  |                       |             |           |             |                   |                            |      |                 |
| 10  |         |                                 |           |                  |                       |             |           |             |                   |                            |      |                 |
| 12  |         |                                 |           |                  |                       |             |           |             |                   |                            |      |                 |

Formatage de la donnée source pour import – format échange

| FICHIER | ACCUEIL                                              | INSERTION                 | MISE E         | N PAGE     | FORM | /IULES | I      | DONNÉES | RÉVISION |    |   |    |    |    |     |     |      |      |
|---------|------------------------------------------------------|---------------------------|----------------|------------|------|--------|--------|---------|----------|----|---|----|----|----|-----|-----|------|------|
| Coller  | Couper<br>Copier +<br>Reproduire la<br>Presse-papier | n mise en forme<br>rs ्रि | Calibri<br>G I | <u>s</u> - | • 11 | • A    | A<br>T | = = =   | ≫∙<br>∉≢ | -2 | z | zŀ | zh | zh | zh. | zh. | zh.o | zh.o |

#### $\cdot$ : $\times \checkmark f_x$ K13 D Е А В С F observateu organisme date prof nappe temperatur 1 id geo 30/08/2016 46 11.1 2 025 06 GIRARD Ma CenAllier 3 025 06 GIRARD Ma CenAllier 30/08/2016 50 11.1 4 025 06 30/08/2016 52 11.1 GIRARD Ma CenAllier 5 025 06 30/08/2016 54 11.1 GIRARD Ma CenAllier 6 025 06 GIRARD Ma CenAllier 30/08/2016 55 11.1 7 025 06 GIRARD Ma CenAllier 30/08/2016 55 11.1 8 025\_06 GIRARD Ma CenAllier 30/08/2016 56 11.1 30/08/2016 9 025 06 56 11.1 GIRARD Ma CenAllier 10 025 06 30/08/2016 56 11.1 GIRARD Ma CenAllier 11 025\_06 30/08/2016 56 11.1 GIRARD Ma CenAllier 12 025\_06 GIRARD Ma CenAllier 31/08/2016 56 11.1 13 025 06 GIRARD Ma CenAllier 31/08/2016 56 11.1 14 025 06 31/08/2016 56 11.1 GIRARD Ma CenAllier 15 025\_06 GIRARD Ma CenAllier 31/08/2016 56 11.1 16 025\_06 GIRARD Ma CenAllier 31/08/2016 56 11.1 17 025 06 31/08/2016 GIRARD Ma CenAllier 56 11.1 31/08/2016 18 025 06 GIRARD Ma CenAllier 56 11.1 19 025\_06 31/08/2016 56 11.1 GIRARD Ma CenAllier 20 025\_06 GIRARD Ma CenAllier 31/08/2016 56 11.1 21 025\_06 GIRARD Ma CenAllier 31/08/2016 56 11.1 22 025\_06 31/08/2016 56 11.1 GIRARD Ma CenAllier 23 025 06 GIRARD Ma CenAllier 31/08/2016 56 11.1 24 025\_06 GIRARD Ma CenAllier 31/08/2016 56 11.1 25 025 06 GIRARD Ma CenAllier 31/08/2016 56 11.1 26 025 06 31/08/2016 GIRARD Ma CenAllier 57 11.1 27 025 06 31/08/2016 57 11.1 GIRARD Ma CenAllier 28 025 06 GIRARD Ma CenAllier 31/08/2016 57 11.1 29 025 06 GIRARD Ma CenAllier 31/08/2016 58 11.1 30 025 06 GIRARD Ma CenAllier 31/08/2016 58 11.1 31 025\_06 GIRARD Ma CenAllier 31/08/2016 58 11.1 32 025 06 31/08/2016 58 11.1 GIRARD Ma CenAllier 33 025 06 31/08/2016 58 11.1 GIRARD Ma CenAllier 34 025 06 GIRARD Ma CenAllier 31/08/2016 58 11.1 35 025 06 31/08/2016 GIRARD Ma CenAllier 58 11.1 36 025 06 01/09/2016 58 11.1 GIRARD Ma CenAllier 37 025 06 GIRARD Ma ConAllion 01/09/2016 58 11 1

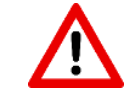

# Format date : JJ/MM/AAAA

### Moyenne journalière = faire un sous-total

Format «,» pour sous-total Format « . » pour intégration dans la calculette Format « propriétaire » vers format d'échange vers « .csv »

### Exemple d'import fichier « site25piezo »

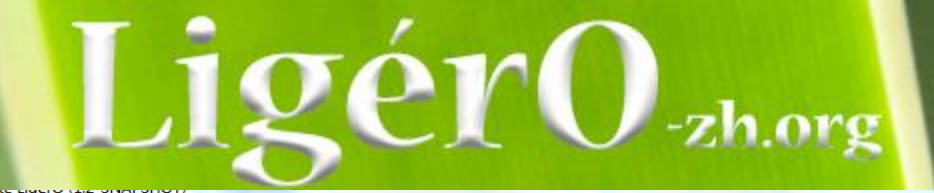

|   | CALCULETTE L                             | IGERO                            |                          |                                |            | La calculatrice | LigérO est issue de l'outil RhoMéO | - http://rhomeo-bao.fr 🏮 24 📃        |
|---|------------------------------------------|----------------------------------|--------------------------|--------------------------------|------------|-----------------|------------------------------------|--------------------------------------|
|   | РОЗ 103 🔀                                | Site : Boire de Port-Saint-Aubin |                          |                                |            |                 | †↓ Référe                          | ntiels utilisés Arrêter le processus |
|   |                                          | <b>1</b> Lot de données          |                          | dicateurs                      | 3 Résultat | ts              | <b>4</b> Finalisation              |                                      |
|   | Création du lot de                       | e données                        |                          |                                |            |                 |                                    | Supprimer le lot de données          |
|   | Liste des points de suivi                |                                  |                          |                                |            |                 | Format du protocole                | Importer un lot de données           |
|   | Nom                                      | Date de début                    | Date de fin              | • Wessage                      |            | % données       |                                    |                                      |
|   | site25<br>site25                         | 2017-09-01<br>2016-08-30         | 2017-09-12<br>2016-08-31 | Message                        |            | 0,55            |                                    | Supprimer la sélection               |
|   | site25                                   | 2016-09-01                       | 2017-08-31               | 379 entrées ont été intégrées. |            | 100             |                                    |                                      |
|   | ▼ Descriptif du point de                 | suivi                            |                          |                                | ОК         |                 |                                    |                                      |
|   |                                          |                                  |                          |                                |            | ·               |                                    |                                      |
|   |                                          |                                  |                          |                                |            |                 |                                    |                                      |
|   | <ul> <li>Conformité des donné</li> </ul> | es                               |                          |                                |            |                 |                                    |                                      |
|   |                                          |                                  |                          |                                |            |                 |                                    | Vérifier la conformité des données   |
|   |                                          |                                  |                          |                                |            |                 |                                    |                                      |
|   |                                          |                                  |                          |                                |            |                 | Exporter le lo                     | ot de données Paramétrer le calcul   |
|   |                                          |                                  |                          |                                |            |                 |                                    |                                      |
|   |                                          |                                  |                          |                                |            |                 |                                    |                                      |
|   |                                          |                                  |                          |                                |            |                 |                                    |                                      |
|   |                                          |                                  |                          |                                |            |                 |                                    |                                      |
|   |                                          |                                  |                          |                                |            |                 |                                    |                                      |
|   |                                          |                                  |                          |                                |            |                 |                                    |                                      |
| L |                                          |                                  |                          |                                |            |                 |                                    |                                      |

Calculette LigérO (1.2-SNAPSHOT)

|                                            | LIGERO                                                                        | La calculatrice LigérO est issue de l'outil RhoMéO - http://rhomeo-bao.fr 🌐 8 📃                                                                                                    |
|--------------------------------------------|-------------------------------------------------------------------------------|----------------------------------------------------------------------------------------------------|
| P03 I03                                    | E Erreurs                                                                     | Image: Second second second |
|                                            | Piézomètre : ne peut pas être nul                                             | 4 Finalisation                                                                                                    |
|                                            | Le quota de données est insuffisant pour l'année 2018. Minimum attendu : 90.0 |                                                                                                    |
| Création du lot                            | Date : ne peut pas être nul                                                   | Supprimer le lot de données                                                                                                    |
|                                            | Le quota de données est insuffisant pour l'année 2016. Minimum attendu : 90.0 |                                                                                                    |
| Liste des points de suiv                   |                                                                               | Format du protocole Importer un lot de données                                                                                                    |
| Nom                                        |                                                                               | % données                                                                                                    |
| site25                                     |                                                                               | 3,29                                                                                                    |
| site25                                     |                                                                               | 0,55 Supprimer la sélection                                                                                                    |
| site25                                     |                                                                               | 100                                                                                                    |
|                                            |                                                                               |                                                                                                    |
| <ul> <li>Descriptif du point of</li> </ul> |                                                                               |                                                                                                    |
|                                            |                                                                               |                                                                                                    |
|                                            |                                                                               |                                                                                                    |
|                                            |                                                                               |                                                                                                    |
|                                            |                                                                               |                                                                                                    |
| <ul> <li>Conformité des don</li> </ul>     |                                                                               |                                                                                                    |
|                                            |                                                                               |                                                                                                    |
| X Des erreurs ont et                       |                                                                               | Vérifier la conformité des données                                                                                                    |
| Voir les erreurs                           |                                                                               |                                                                                                    |
|                                            |                                                                               |                                                                                                    |
|                                            |                                                                               | Exporter le lot de données Paramétrer le calcul                                                                                                    |
|                                            |                                                                               |                                                                                                    |
|                                            |                                                                               |                                                                                                    |
|                                            |                                                                               |                                                                                                    |
|                                            |                                                                               |                                                                                                    |
|                                            |                                                                               |                                                                                                    |
|                                            |                                                                               |                                                                                                    |

\_\_\_\_\_

-----

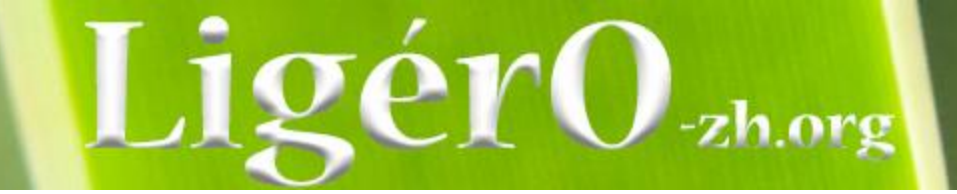

#### Moyenne journalière

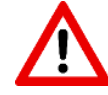

Format date : JJ/MM/AAAA

#### $\overline{}$ : $\times \checkmark f_x$ A1

| 1 2 3 |    | Α      | В          | С         | D                  | E           | F          |
|-------|----|--------|------------|-----------|--------------------|-------------|------------|
|       | 1  | id_geo | observateu | organisme | date               | prof_nappe  | temperatur |
| · [ · | 2  | 025_06 | GIRARD Ma  | CenAllier | 30/08/2016         | 46          | 11.1       |
| · ·   | 3  | 025_06 | GIRARD Ma  | CenAllier | 30/08/2016         | 50          | 11.1       |
|       | 4  | 025_06 | GIRARD Ma  | CenAllier | 30/08/2016         | 52          | 11.1       |
| · ·   | 5  | 025_06 | GIRARD Ma  | CenAllier | 30/08/2016         | 54          | 11.1       |
| · ·   | 6  | 025_06 | GIRARD Ma  | CenAllier | 30/08/2016         | 55          | 11.1       |
| · ·   | 7  | 025_06 | GIRARD Ma  | CenAllier | 30/08/2016         | 55          | 11.1       |
| · ·   | 8  | 025_06 | GIRARD Ma  | CenAllier | 30/08/2016         | 56          | 11.1       |
| · ·   | 9  | 025_06 | GIRARD Ma  | CenAllier | 30/08/2016         | 56          | 11.1       |
| · ·   | 10 | 025_06 | GIRARD Ma  | CenAllier | 30/08/2016         | 56          | 11.1       |
| · ·   | 11 | 025_06 | GIRARD Ma  | CenAllier | 30/08/2016         | 56          | 11.1       |
| —     | 12 |        |            |           | Moyenne 30/08/2016 | 53,6        |            |
| ſ.    | 13 | 025_06 | GIRARD Ma  | CenAllier | 31/08/2016         | 56          | 11.1       |
| · ·   | 14 | 025_06 | GIRARD Ma  | CenAllier | 31/08/2016         | 56          | 11.1       |
| · ·   | 15 | 025_06 | GIRARD Ma  | CenAllier | 31/08/2016         | 56          | 11.1       |
| · ·   | 16 | 025_06 | GIRARD Ma  | CenAllier | 31/08/2016         | 56          | 11.1       |
| · ·   | 17 | 025_06 | GIRARD Ma  | CenAllier | 31/08/2016         | 56          | 11.1       |
| · ·   | 18 | 025_06 | GIRARD Ma  | CenAllier | 31/08/2016         | 56          | 11.1       |
| · ·   | 19 | 025_06 | GIRARD Ma  | CenAllier | 31/08/2016         | 56          | 11.1       |
| · ·   | 20 | 025_06 | GIRARD Ma  | CenAllier | 31/08/2016         | 56          | 11.1       |
| · ·   | 21 | 025_06 | GIRARD Ma  | CenAllier | 31/08/2016         | 56          | 11.1       |
| · ·   | 22 | 025_06 | GIRARD Ma  | CenAllier | 31/08/2016         | 56          | 11.1       |
| · ·   | 23 | 025_06 | GIRARD Ma  | CenAllier | 31/08/2016         | 56          | 11.1       |
| · ·   | 24 | 025_06 | GIRARD Ma  | CenAllier | 31/08/2016         | 56          | 11.1       |
| · ·   | 25 | 025_06 | GIRARD Ma  | CenAllier | 31/08/2016         | 56          | 11.1       |
| · ·   | 26 | 025_06 | GIRARD Ma  | CenAllier | 31/08/2016         | 56          | 11.1       |
| · ·   | 27 | 025_06 | GIRARD Ma  | CenAllier | 31/08/2016         | 57          | 11.1       |
| · ·   | 28 | 025_06 | GIRARD Ma  | CenAllier | 31/08/2016         | 57          | 11.1       |
| · ·   | 29 | 025_06 | GIRARD Ma  | CenAllier | 31/08/2016         | 57          | 11.1       |
| · ·   | 30 | 025_06 | GIRARD Ma  | CenAllier | 31/08/2016         | 58          | 11.1       |
| · ·   | 31 | 025_06 | GIRARD Ma  | CenAllier | 31/08/2016         | 58          | 11.1       |
| · ·   | 32 | 025_06 | GIRARD Ma  | CenAllier | 31/08/2016         | 58          | 11.1       |
| · ·   | 33 | 025_06 | GIRARD Ma  | CenAllier | 31/08/2016         | 58          | 11.1       |
| · ·   | 34 | 025_06 | GIRARD Ma  | CenAllier | 31/08/2016         | 58          | 11.1       |
| · ·   | 35 | 025_06 | GIRARD Ma  | CenAllier | 31/08/2016         | 58          | 11.1       |
|       | 36 | 025_06 | GIRARD Ma  | CenAllier | 31/08/2016         | 58          | 11.1       |
| -     | 37 |        |            |           | Moyenne 31/08/2016 | 56,70833333 |            |
| F ·   | 38 | 025_06 | GIRARD Ma  | CenAllier | 01/09/2016         | 58          | 11.1       |

Format « propriétaire »

Nécessite le passage de ce format vers « format d'échange » avant intégration

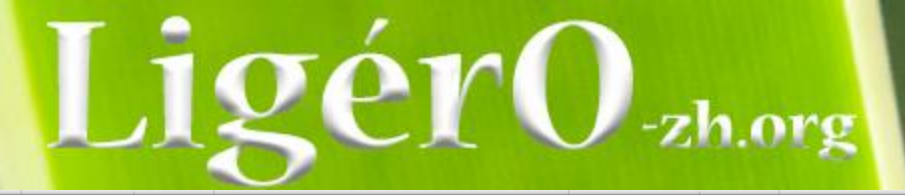

| Calculette LigérO (1.2-SNAPSHOT)                 |                     | 1 /           | - Bandis - Long    |                                            |                                       |
|--------------------------------------------------|---------------------|---------------|--------------------|--------------------------------------------|---------------------------------------|
| CALCULETTE LIGERO                                |                     |               | La calc            | culatrice LigérO est issue de l'outil RhoM | éO - http://rhomeo-bao.fr 🏮 21 📃      |
| P03 I03 Site : Boire                             | de Port-Saint-Aubin |               |                    | Ĵ↓ Réf                                     | érentiels utilisés                    |
| 1                                                | ot de données       | 2 Indicateurs | Résultats          | 4 Finalisa                                 | tion                                  |
| Création du lot de données                       |                     |               |                    |                                            | Supprimer le lot de données           |
| Liste des points de suivi                        |                     |               |                    | Format du protocole                        | Importer un lot de données            |
| Nom                                              | Date de début       | Date de fin   | Année hydrologique | % données                                  |                                       |
| site4                                            | 2016-09-06          | 2017-07-31    | 2017               | 90,14                                      | Supprimer la sélection                |
|                                                  |                     |               |                    |                                            |                                       |
| <ul> <li>Descriptif du point de suivi</li> </ul> |                     |               |                    |                                            |                                       |
|                                                  |                     |               |                    |                                            |                                       |
| ▼ Conformité des données                         |                     |               |                    |                                            |                                       |
| Les données sont conformes au pro                | otocole             |               |                    |                                            |                                       |
|                                                  |                     |               |                    |                                            | Vérifier la conformité des données    |
|                                                  |                     |               |                    | Exporter                                   | e lot de données Paramétrer le calcul |
|                                                  |                     |               |                    |                                            |                                       |
|                                                  |                     |               |                    |                                            |                                       |
|                                                  |                     |               |                    |                                            |                                       |
|                                                  |                     |               |                    |                                            |                                       |
|                                                  |                     |               |                    |                                            |                                       |

# LigérO-zh.org

#### Calculette LigérO (1.2-SNAPSHOT)

| Calculette LigérO (1.2-SNA | PSHOT)                                      |               | Types and a |                                    |                                                     |
|----------------------------|---------------------------------------------|---------------|-------------|------------------------------------|-----------------------------------------------------|
| CALCULETTE L               | IGERO                                       |               |             | La calculatrice LigérO est issue o | de l'outil RhoMéO - http://rhomeo-bao.fr 🏾 🏮 21 🛛 🗮 |
| P03 I03                    | Site : Boire de Port-Saint-Aubin            |               |             |                                    | Î         Référentiels utilisés                     |
|                            | <b>1</b> Lot de données                     | 2 Indicateurs | 3 Résulta   | ts                                 | 4 Finalisation                                      |
| Indicateurs à calculer     |                                             |               |             |                                    |                                                     |
| I03 Dynamic                | que hydrologique - piézomètre - Piézométrie |               |             |                                    |                                                     |
| Années souhaitées          |                                             |               |             |                                    |                                                     |
| 2017                       |                                             |               |             |                                    |                                                     |
| Points de suivi retenus    |                                             |               |             |                                    |                                                     |
| Sélection                  | Nom                                         | Date de début | Date de fin | Année hydrologique                 | % données                                           |
|                            | site4                                       | 2016-09-06    | 2017-07-31  | 2017                               | 90,14                                               |
|                            |                                             |               |             |                                    | Calculer                                            |

|       |                                         |                    |                  |              |              | T O                                          | TA                              |                            |                                 |              |              |      |                |                |                       |                  |              |                 |                                                                                   |                                                |                 |            |            |
|-------|-----------------------------------------|--------------------|------------------|--------------|--------------|----------------------------------------------|---------------------------------|----------------------------|---------------------------------|--------------|--------------|------|----------------|----------------|-----------------------|------------------|--------------|-----------------|-----------------------------------------------------------------------------------|------------------------------------------------|-----------------|------------|------------|
| x∎    | 5                                       | ¢÷                 |                  |              | format.csv - | Excel                                        |                                 |                            | ? (                             | <b>不 —</b> □ | $\times$     |      | XII 5          | - 0-           | Ŧ                     |                  |              | piezo-04.xlsx - | Excel                                                                             |                                                | 1               | <b></b>    | <b>—</b> × |
| FICH  | IER ACC                                 | UEIL INSERTIO      | N MISE EN PA     | GE FORMULI   | es données   | RÉVISION AFF                                 | TCHAGE DÉ                       | /ELOPPEUR                  | Foxit PDF F                     | abien Bl 👻   |              |      | FICHIER AC     | CUEIL          | INSERTION             | MISE EN PA       | AGE FORMULES | DONNÉES         | RÉVISION AF                                                                       | FICHAGE DÉVELO                                 | PPEUR Foxit PDF | Fabien Bl. |            |
| Co    | • ~ ~ ~ ~ ~ ~ ~ ~ ~ ~ ~ ~ ~ ~ ~ ~ ~ ~ ~ | Calibri<br>G I S - |                  |              | Standard     | Mise er     Mise er     Mettre:     Style: d | i forme condit<br>sous forme de | tionnelle *<br>e tableau * | E Insérer Transferer Transferer | ér 🔹 Édition | n            |      | Coller         | Calibri<br>G I | <u>-</u>              | 11 · A A         |              | Standard        | <ul> <li>Mise en fo</li> <li>Mettre sou</li> <li>Statue de composition</li> </ul> | orme conditionnelle *<br>us forme de tableau * | E Insérer •     |            | *<br>*     |
| Press | e-nani E                                | Police             |                  | lignement    | ,00 ->,0     | ng Styles u                                  | Style                           |                            | Cellules                        | Ť            |              |      |                | _              | Delice                |                  |              | ,00 →,0         | Styles de d                                                                       | Chulo                                          | Gallular        | Édition    |            |
| FICSS | c-papin is                              | Fonce              |                  | angrienierie | NUT NUT NUT  | * 28                                         | Style                           |                            | Centres                         |              |              |      | Presse-papiers | 31 I           | Police                | 2                | Alignement   | a Nombre        |                                                                                   | Style                                          | Cellules        | Edition    |            |
| H2    |                                         | ▼ E 🗙              | $\checkmark f_x$ |              |              |                                              |                                 |                            |                                 |              | ~            |      | 13             | * :            | $\times$ $\checkmark$ | $f_x$            |              |                 |                                                                                   |                                                |                 |            | ×          |
|       | А                                       | В                  | С                | D            | E            | F                                            | G                               | Н                          | I                               |              | J 🔺          |      | A              |                | В                     | С                | D            |                 | E F                                                                               | G                                              | н               | Ι          | J 🔺        |
| 1     | coordx                                  | coordy             | date             | height       | observation  | organisme                                    | remarks                         | tracking                   | Point                           |              |              |      | 1 num_rele     | ve             | observateu            | organisme        | date_heure   | prof            | _nappe annee                                                                      | h temperatur                                   |                 |            |            |
| 2     |                                         |                    |                  |              |              |                                              |                                 |                            |                                 |              |              |      | 2 070_04_01    | 1_2017_0       | GIRARD Mai            | ri CenAllier     | 17/05/20     | )17 16:00       | 19                                                                                | 13.3                                           |                 |            |            |
| 3     |                                         |                    |                  |              |              |                                              |                                 |                            |                                 |              |              |      | 3 070_04_01    | 1_2017_0       | GIRARD Mai            | ri CenAllier     | 17/05/20     | )17 17:00       | 19                                                                                | 13.2                                           |                 |            |            |
| 4     |                                         |                    |                  |              |              |                                              |                                 |                            |                                 |              |              |      | 4 070_04_01    | 1_2017_0       | GIRARD Mai            | ri CenAllier     | 17/05/20     | 017 18:00       | 20                                                                                | 13.2                                           |                 |            |            |
| 5     |                                         |                    |                  |              |              |                                              |                                 |                            |                                 |              |              |      | 5 070_04_01    | 1_2017_0       | GIRARD Mai            | ri CenAllier     | 17/05/20     | )17 19:00       | 20                                                                                | 13.2                                           |                 |            |            |
| 6     |                                         |                    |                  |              |              |                                              |                                 |                            |                                 |              |              |      | 6 070_04_01    | 1_2017_0       | GIRARD Mai            | ri CenAllier     | 17/05/20     | 017 20:00       | 20                                                                                | 13.2                                           |                 |            |            |
| 7     |                                         |                    |                  |              |              |                                              |                                 |                            |                                 |              |              |      | 7 070_04_01    | 1_2017_0       | GIRARD Mai            | ri CenAllier     | 17/05/20     | 017 21:00       | 20                                                                                | 13.2                                           |                 |            |            |
| 8     |                                         |                    |                  |              |              |                                              |                                 |                            |                                 |              |              |      | 8 070_04_01    | 1_2017_0       | GIRARD Mai            | ri CenAllier     | 17/05/20     | 017 22:00       | 21                                                                                | 13.2                                           |                 |            |            |
| 9     |                                         |                    |                  |              |              |                                              |                                 |                            |                                 |              |              | es s | 9 070_04_01    | 1_2017_0       | GIRARD Mai            | ri CenAllier     | 17/05/20     | 017 23:00       | 21                                                                                | 13.3                                           |                 |            |            |
| 10    |                                         |                    |                  |              |              |                                              |                                 |                            |                                 |              |              |      | 10 070_04_01   | 1_2017_0       | GIRARD Mai            | ri CenAllier     | 18/05/20     | 017 00:00       | 21                                                                                | 13.3                                           |                 |            |            |
| 11    |                                         |                    |                  |              |              |                                              |                                 |                            |                                 |              |              |      | 11 070 04 01   | 1 2017 0       | GIRARD Mai            | ri CenAllier     | 18/05/20     | )17 01:00       | 20                                                                                | 13.3                                           |                 |            |            |
| 12    |                                         |                    |                  |              |              |                                              |                                 |                            |                                 |              |              |      | 12 070 04 01   | 1 2017 0       | GIRARD Mai            | ri CenAllier     | 18/05/20     | 017 02:00       | 20                                                                                | 13.3                                           |                 |            |            |
| 13    |                                         |                    |                  |              |              |                                              |                                 |                            |                                 |              |              |      | 13 070 04 01   | 1 2017 0       | GIRARD Mai            | ri CenAllier     | 18/05/20     | 017 03:00       | 20                                                                                | 13.4                                           |                 |            |            |
| 14    |                                         |                    |                  |              |              |                                              |                                 |                            |                                 |              |              |      | 14 070 04 01   | 1 2017 0       | GIRARD Mai            | ri CenAllier     | 18/05/20     | 017 04:00       | 19                                                                                | 13.4                                           |                 |            |            |
| 15    |                                         |                    |                  |              |              |                                              |                                 |                            |                                 |              |              |      | 15 070 04 01   | 1 2017 0       | GIRARD Mai            | ri CenAllier     | 18/05/20     | 017 05:00       | 18                                                                                | 13.4                                           |                 |            |            |
| 16    |                                         |                    |                  |              |              |                                              |                                 |                            |                                 |              |              |      | 16 070 04 01   | 1 2017 0       | GIRARD Mai            | ri CenAllier     | 18/05/20     | 017 06:00       | 18                                                                                | 13.5                                           |                 |            |            |
| 17    |                                         |                    |                  |              |              |                                              |                                 |                            |                                 |              |              |      | 17 070 04 01   | 1 2017 (       | GIRARD Mai            | ri CenAllier     | 18/05/20     | 017 07:00       | 17                                                                                | 13.5                                           |                 |            |            |
| 18    |                                         |                    |                  |              |              |                                              |                                 |                            |                                 |              |              |      | 18 070 04 01   | 2017 (         | GIRARD Mai            | riCenAllier      | 18/05/20     | 17 08:00        | 17                                                                                | 13.5                                           |                 |            |            |
| 19    |                                         |                    |                  |              |              |                                              |                                 |                            |                                 |              |              |      | 19 070 04 01   | 2017 (         | GIRARD Mai            | ri Cen Allier    | 18/05/20     | 17 09:00        | 17                                                                                | 13.6                                           |                 |            |            |
| 20    |                                         |                    |                  |              |              |                                              |                                 |                            |                                 |              |              |      | 20 070 04 01   | 2017 0         | GIRARD Mai            | ri Cen Allier    | 18/05/20     | 17 10.00        | 16                                                                                | 13.6                                           |                 |            |            |
| 21    |                                         |                    |                  |              |              |                                              |                                 |                            |                                 |              |              |      | 21 070 04 01   | 2017_0         | GIRARD Mai            | ri Cen Allier    | 18/05/20     | 17 11:00        | 16                                                                                | 13.6                                           |                 |            |            |
| 22    |                                         |                    |                  |              |              |                                              |                                 |                            |                                 |              |              |      | 22 070 04 01   | 2017_0         | GIRARD Mai            | ri Con Allier    | 18/05/20     | 17 12:00        | 16                                                                                | 13.6                                           |                 |            |            |
| 23    |                                         |                    |                  |              |              |                                              |                                 |                            |                                 |              |              |      | 22 070 04 01   | 1 2017_0       | GIRARD Mai            | ri Con Allior    | 18/05/20     | 17 12:00        | 15                                                                                | 12.7                                           |                 |            |            |
| 24    |                                         |                    |                  |              |              |                                              |                                 |                            |                                 |              |              |      | 23 070_04_01   | 1 2017_0       | CIPARD Mai            | ri Con Allior    | 18/05/20     | 17 14:00        | 15                                                                                | 12.7                                           |                 |            |            |
| 25    |                                         |                    |                  |              |              |                                              |                                 |                            |                                 |              |              |      | 25 070 04 01   | 1 2017_0       | CIPAPD Mai            | ri Con Allior    | 18/05/20     | 17 15:00        | 15                                                                                | 12.7                                           |                 |            |            |
| 26    |                                         |                    |                  |              |              |                                              |                                 |                            |                                 |              |              |      | 25 070_04_01   | 1_2017_0       | CIRARD Mai            | ri Con Allior    | 10/05/20     | 17 15:00        | 15                                                                                | 13.7                                           |                 |            |            |
| 20    |                                         |                    |                  |              |              |                                              |                                 |                            |                                 |              |              |      | 20 070_04_01   | 1_2017_0       | GIRARD Mai            | ri Cen Allier    | 18/05/20     | 17 10:00        | 15                                                                                | 13.8                                           |                 |            |            |
| 27    |                                         |                    |                  |              |              |                                              |                                 |                            |                                 |              |              |      | 27 070_04_01   | 1_2017_0       | GIRARD Mai            | ri Cen Allier    | 18/05/20     | 17 17:00        | 10                                                                                | 13.8                                           |                 |            |            |
| 20    |                                         |                    |                  |              |              |                                              |                                 |                            |                                 |              | $-\parallel$ |      | 28 070_04_01   | 1_2017_0       | GIRARD Mai            | ricenAllier      | 18/05/20     | 17 18:00        | 16                                                                                | 13.8                                           |                 |            |            |
| 29    |                                         |                    |                  |              |              |                                              |                                 |                            |                                 |              |              |      | 29 070_04_01   | 1_201/_0       | GIRARD Mai            | ricenAllier      | 18/05/20     | 1/19:00         | 16                                                                                | 13.8                                           |                 |            |            |
| 30    |                                         |                    |                  |              |              |                                              |                                 |                            |                                 |              | -            |      | 30 070_04_01   | 1_2017_0       | GIRARD Mai            | riCenAllier      | 18/05/20     | 01/20:00        | 16                                                                                | 13.8                                           |                 |            |            |
|       | l l                                     | format             | (+)              |              |              |                                              | 4                               |                            |                                 |              |              |      |                | Feui           | 3 Feuil2              | ( <del>+</del> ) | 10/05/20     | 1 7 91.00       | : [                                                                               | (                                              |                 |            |            |
| nnêz  | •=                                      |                    | 0                |              |              |                                              |                                 |                            |                                 | . 10         | 0.%          |      | ppŕr           |                |                       |                  |              |                 |                                                                                   |                                                |                 |            | 100.00     |
| PREI  | /                                       |                    |                  |              |              |                                              |                                 |                            |                                 |              | 0 %          |      | PREI MI        |                |                       |                  |              |                 |                                                                                   |                                                |                 | +          | 100 %      |

- 1 0

|          |               |             |                         | σ           | ÓV                      | $\bigcap$  |                         |          |                                          |                              |                              |                    |                    |                  |               |             |          |
|----------|---------------|-------------|-------------------------|-------------|-------------------------|------------|-------------------------|----------|------------------------------------------|------------------------------|------------------------------|--------------------|--------------------|------------------|---------------|-------------|----------|
| X .      | 5- 6          | ∋           | format-pi               | ezo-echange | -site04.xlsx - Excel    |            | ? 🗹 –                   |          | 🚺 🔒 🕤 r 🔿                                | - <del>-</del>               | pie                          | zo-04.xlsx - Excel |                    |                  |               | ? 📧 –       | - 🗆 X    |
| FICHIER  | ACCLIET       | INSERTIO    | N MISE EN PAGE FORMULES |             |                         |            | FLIR Fovit PDF Fabien B | D e      | FICHIER ACCUEIL                          | INSERTION MISE EN PA         | GE FORMULES DO               | NNÉES RÉVIS        | ON AFFICH          | AGE DÉVELOF      | PEUR Foxit PD | )F Fabien B | Bl 🖸     |
| TICTIER  | Accolle       |             |                         | DOIVINELD   |                         |            |                         |          |                                          |                              |                              |                    |                    |                  | 200 1         | <u> </u>    |          |
|          | $\Box$        |             |                         |             |                         |            | 4 Ω                     | 0        | Calib                                    | ori - 11 - A A               |                              |                    | iviise en forme    | conditionnelle * | ≝ Inserer +   |             | 8        |
| Tableaux | Illustrations | Complémer   | nts Graphiques          | Graphique   | croisé Graphiques Filtr | es Lien    | Texte Symboles          | ~        | Coller <b>G</b>                          | I S - 🛛 - 👌 - A              |                              | • % 000 m          | P IVIETTRE SOUS TO | rme de tableau * | Supprimer     |             | 0.4      |
|          | -             | *           | recommandés 🔊 🕆 🔛 🛪     | dynamiq     | ue * sparkline * *      | hypertexte |                         |          | v 🔷                                      |                              | € <u>=</u> ≥ <u>=</u> %/ • ; | δő -\$,ö 😼         | Styles de cellul   | es *             | 📰 Format 🔻    |             |          |
|          |               |             | Graphiques              |             | Gi i                    | Liens      |                         | ^ `      | Presse-papiers 🗔                         | Police                       | 🖬 Alignement 🗔               | Nombre 🕞           | Sty                | le               | Cellules      | Édition     | 1 ^      |
| A3       | -             | : 🗙 .       | $\checkmark f_x$        |             |                         |            |                         | ۲<br>۲   | G2 = :                                   | $\times \checkmark f_x$ 13.3 |                              |                    |                    |                  |               |             | ~        |
| 8 4      | Α             | В           | С                       | D           | E F                     | G          | H I                     | <b>_</b> | A                                        | B C                          | D                            | E                  | F                  | G                | Н             | I           | 🔺        |
| 1 coor   | dx co         | oordy       | date heigh              | t obse      | ervation organisme      | remarks    | trackingPoint           |          | 1 num_releve                             | observateu organisme         | date_heure                   | prof_napp          | e annee_h          | temperatur       |               |             |          |
| 2        |               |             | 17/05/2017 16:00        | 19          | CenAllier               |            | 070_04_01_2017_00001    |          | 2 070_04_01_2017                         | GIRARD Mari CenAllier        | 17/05/2017                   | 16:00              | 19                 | 13.3             |               |             |          |
| 3        |               |             | 17/05/2017 17:00        | 19          | CenAllier               |            | 070_04_01_2017_00002    |          | 3 070_04_01_2017                         | GIRARD Mari CenAllier        | 17/05/2017                   | 17:00              | 19                 | 13.2             |               |             |          |
| 4        |               |             | 17/05/2017 18:00        | 20          | CenAllier               |            | 070_04_01_2017_00003    |          | 4 070_04_01_2017                         | GIRARD Mari CenAllier        | 17/05/2017                   | 18:00              | 20                 | 13.2             |               |             |          |
| 5        |               |             | 17/05/2017 19:00        | 20          | CenAllier               |            | 070_04_01_2017_00004    |          | 5 070_04_01_2017                         | GIRARD Mari CenAllier        | 17/05/2017                   | 19:00              | 20                 | 13.2             |               |             |          |
| 6        |               |             | 17/05/2017 20:00        | 20          | CenAllier               |            | 070_04_01_2017_00005    |          | 6 070_04_01_2017                         | GIRARD Mari CenAllier        | 17/05/2017                   | 20:00              | 20                 | 13.2             |               |             |          |
| /        |               |             | 17/05/2017 21:00        | 20          | CenAllier               |            | 070_04_01_2017_00006    |          | <pre>070_04_01_2017 070_04_01_2017</pre> |                              | 17/05/2017                   | 21:00              | 20                 | 13.2             |               |             |          |
| 8        |               |             | 17/05/2017 22:00        | 21          | CenAllier               |            | 070_04_01_2017_00007    |          | 9 070 04 01 2017                         | GIRARD Mari CenAllier        | 17/05/2017                   | 22.00              | 21                 | 13.2             |               |             |          |
| 10       |               |             | 17/05/2017 23:00        | 21          | CenAllier               |            | 070_04_01_2017_00008    |          | 10 070 04 01 2017                        | GIRARD Mari CenAllier        | 18/05/2017                   | 0.00               | 21                 | 13.3             |               |             |          |
| 11       |               |             | 18/05/2017 00:00        | 21          | CenAllier               |            | 070_04_01_2017_00009    | î        | 11 070 04 01 2017                        | GIRARD Mari CenAllier        | 18/05/2017                   | 01:00              | 20                 | 13.3             |               |             |          |
| 12       |               |             | 18/05/2017 02:00        | 20          | CenAllier               |            | 070_04_01_2017_00011    | 1        | 12 070 04 01 2017                        | GIRARD Mari CenAllier        | 18/05/2017                   | 02:00              | 20                 | 13.3             |               |             |          |
| 13       |               |             | 18/05/2017 03:00        | 20          | CenAllier               |            | 070 04 01 2017 00012    |          | 13 070 04 01 2017                        | GIRARD Mari CenAllier        | 18/05/2017                   | 03:00              | 20                 | 13.4             |               |             |          |
| 14       |               |             | 18/05/2017 04:00        | 19          | CenAllier               |            | 070 04 01 2017 00013    |          | 14 070_04_01_2017                        | GIRARD Mari CenAllier        | 18/05/2017                   | 04:00              | 19                 | 13.4             |               |             |          |
| 15       |               |             | 18/05/2017 05:00        | 18          | CenAllier               |            | 070 04 01 2017 00014    |          | 15 070_04_01_2017                        | GIRARD Mari CenAllier        | 18/05/2017                   | 05:00              | 18                 | 13.4             |               |             |          |
| 16       |               |             | 18/05/2017 06:00        | 18          | CenAllier               |            | 070_04_01_2017_00015    |          | 16 070_04_01_2017                        | GIRARD Mari CenAllier        | 18/05/2017                   | 06:00              | 18                 | 13.5             |               |             |          |
| 17       |               |             | 18/05/2017 07:00        | 17          | CenAllier               |            | 070_04_01_2017_00016    |          | 17 070_04_01_2017                        | GIRARD Mari CenAllier        | 18/05/2017                   | 07:00              | 17                 | 13.5             |               |             |          |
| 18       |               |             | 18/05/2017 08:00        | 17          | CenAllier               |            | 070_04_01_2017_00017    |          | 18 070_04_01_2017                        | GIRARD Mari CenAllier        | 18/05/2017                   | 08:00              | 17                 | 13.5             |               |             |          |
| 19       |               |             | 18/05/2017 09:00        | 17          | CenAllier               |            | 070_04_01_2017_00018    |          | 19 070_04_01_2017                        | GIRARD Mari CenAllier        | 18/05/2017                   | 09:00              | 17                 | 13.6             |               |             |          |
| 20       |               |             | 18/05/2017 10:00        | 16          | CenAllier               |            | 070_04_01_2017_00019    | -        | 20 070_04_01_2017                        | GIRARD Mari CenAllier        | 18/05/2017                   | 10:00              | 16                 | 13.6             |               |             |          |
| 21       |               |             | 18/05/2017 11:00        | 16          | CenAllier               |            | 070_04_01_2017_00020    |          | 21 070_04_01_2017                        | GIRARD Mari CenAllier        | 18/05/2017                   | 11:00              | 16                 | 13.6             |               |             |          |
| 22       |               |             | 18/05/2017 12:00        | 16          | CenAllier               |            | 070_04_01_2017_00021    |          | 22 070_04_01_2017                        | GIRARD Mari CenAllier        | 18/05/2017                   | 12:00              | 16                 | 13.6             |               |             |          |
| 23       |               |             | 18/05/2017 13:00        | 15          | CenAllier               |            | 070_04_01_2017_00022    |          | 23 070_04_01_2017                        | GIRARD Mari CenAllier        | 18/05/2017                   | 13:00              | 15                 | 13.7             |               |             |          |
| 24       |               |             | 18/05/2017 14:00        | 15          | CenAllier               |            | 070_04_01_2017_00023    |          | 24 070_04_01_2017                        | GIRARD Mari CenAllier        | 18/05/2017                   | 14:00              | 15                 | 13.7             |               |             |          |
| 25       |               |             | 18/05/2017 15:00        | 15          | CenAllier               |            | 070_04_01_2017_00024    |          | 25 070_04_01_2017                        | GIRARD Mari CenAllier        | 18/05/2017                   | 15:00              | 15                 | 13.7             |               |             |          |
| 26       |               |             | 18/05/2017 16:00        | 15          | CenAllier               |            | 070_04_01_2017_00025    |          | 26 070_04_01_2017                        | GIRARD Mari CenAllier        | 18/05/2017                   | 16:00              | 15                 | 13.8             |               |             |          |
| 27       |               |             | 18/05/2017 17:00        | 16          | CenAllier               |            | 070_04_01_2017_00026    |          | 27 070_04_01_2017                        | GIRARD Mari CenAllier        | 18/05/2017                   | 17:00              | 10                 | 13.8             |               |             |          |
| 28       |               |             | 18/05/201/18:00         | 16          | CenAllier               |            | 0/0_04_01_201/_0002/    |          | 28 070_04_01_2017                        | GIRARD Mari CenAllier        | 18/05/2017                   | 18:00              | 16                 | 13.8             |               |             |          |
| 29       |               |             | 18/05/2017 19:00        | 16          | CenAllier               |            | 070_04_01_2017_00028    |          | 29 070_04_01_2017                        | GIRARD Mari CenAllier        | 18/05/2017                   | 20:00              | 10                 | 12.0             |               |             |          |
| 30       |               |             | 18/05/2017/20:00        | 10          | CenAllier               |            | 070_04_01_2017_00029    |          | 01 070 04 01 2017                        | CORARD Mari CenAllier        | 10/05/2017                   | 20.00              | 10                 | 13.0             |               |             | <b>_</b> |
| 4        | f             | ormat-piezo | o-echange-site04 (+)    |             | : 4                     |            |                         | •        | Fei                                      | uil3 Feuil2 🕂                |                              |                    | ÷ •                |                  |               |             | Þ        |
| PRÊT     |               |             |                         |             |                         |            | <b>□</b> - <u>+</u> +   | 100 %    | PRÊT 🔠                                   |                              |                              |                    |                    |                  | •             | ++          | + 100 %  |
| 1        |               |             |                         |             |                         |            |                         |          |                                          |                              |                              |                    |                    |                  |               |             |          |

# LigérO-zh.org

| RECEPTION MISE EN PAGE FORMULES DONNÉES RÉVISION AFFICHAGE DÉVELOPPEUR Foxit PDF                                                                                                    |                                                                                                    |                    |    |   |   |   |   |                                                                       |       |   |  |
|----------------------------------------------------------------------------------------------------|----------------------------------------------------------------------------------------------------|--------------------|----|---|---|---|---|-----------------------------------------------------------------------|-------|---|--|
| Access Web Fichier Autres Données settemes       Connexions       Connexions       Connexi |                                                                                                    |                    |    |   |   |   |   |                                                                       |       |   |  |
| A381 👻 : 🗙                                                                                                    |                                                                                                    |                    |    |   |   |   |   |                                                                       |       |   |  |
| A                                                                                                    | В                                                                                                    | С                  | D  | E | F | G | Н | lignes de données associées en insérant<br>sous-totaux et les totaux. | ies K | L |  |
| 308 site25                                                                                                    | 02/07/2017                                                                                                    | 21.5               |    |   |   |   |   |                                                                       |       |   |  |
| 309 site25                                                                                                    | 03/07/2017                                                                                                    | 23.375             |    |   |   |   |   |                                                                       |       |   |  |
| site25                                                                                                    | 04/07/2017                                                                                                    | 26.0416666666667   |    |   |   |   |   |                                                                       |       |   |  |
| 311 site25                                                                                                    | 05/07/2017                                                                                                    | 28.75              |    |   |   |   |   |                                                                       |       |   |  |
| 312 site25                                                                                                    | 06/07/2017                                                                                                    | 32.0416666666667   |    |   |   |   |   |                                                                       |       |   |  |
| site25                                                                                                    | 0//0//201/                                                                                                    | 34.833333333333333 |    |   |   |   |   |                                                                       |       |   |  |
| 314 site25                                                                                                    | 08/07/2017                                                                                                    | 36.16666666666     |    |   |   |   |   |                                                                       |       |   |  |
| 315 SITE25                                                                                                    | 09/07/2017                                                                                                    | 32.5               |    |   |   |   |   |                                                                       |       |   |  |
| 10 SILE25                                                                                                    | 10/07/2017                                                                                                    | 21.0000000000007   |    |   |   |   |   |                                                                       |       |   |  |
| 11 site25                                                                                                    | 12/07/2017                                                                                                    | 21.0000000000007   |    |   |   |   |   |                                                                       |       |   |  |
| 10 site25                                                                                                    | 12/07/2017                                                                                                    | 24.0000000000007   |    |   |   |   |   |                                                                       |       |   |  |
| 20 site25                                                                                                    | 13/07/2017                                                                                                    | 20.0000000000007   |    |   |   |   |   |                                                                       |       |   |  |
| 20 site25                                                                                                    | 15/07/2017                                                                                                    | 20.70033333333333  |    |   |   |   |   |                                                                       |       |   |  |
| 222 site25                                                                                                    | 16/07/2017                                                                                                    | 32 9166666666667   |    |   |   |   |   |                                                                       |       |   |  |
| 123 site25                                                                                                    | 17/07/2017                                                                                                    | 34.25              |    |   |   |   |   |                                                                       |       |   |  |
| 24 site25                                                                                                    | 18/07/2017                                                                                                    | 36.0416666666667   |    |   |   |   |   |                                                                       |       |   |  |
| 25 site25                                                                                                    | 19/07/2017                                                                                                    | 38 458333333333333 |    |   |   |   |   |                                                                       |       |   |  |
| 26 site25                                                                                                    | 20/07/2017                                                                                                    | 001100000000000    | 36 |   |   |   |   |                                                                       |       |   |  |
| 327 site25                                                                                                    | 21/07/2017                                                                                                    | 35.125             |    |   |   |   |   |                                                                       |       |   |  |
| 328 site25                                                                                                    | 22/07/2017                                                                                                    | 35.20833333333333  |    |   |   |   |   |                                                                       |       |   |  |
| 29 site25                                                                                                    | 23/07/2017                                                                                                    | 37.1666666666667   |    |   |   |   |   |                                                                       |       |   |  |
| 30 site25                                                                                                    | 24/07/2017                                                                                                    | 31.75              |    |   |   |   |   |                                                                       |       |   |  |
| 331 site25                                                                                                    | 25/07/2017                                                                                                    | 24.7916666666667   |    |   |   |   |   |                                                                       |       |   |  |
| 332 site25                                                                                                    | 26/07/2017                                                                                                    | 24.0416666666667   |    |   |   |   |   |                                                                       |       |   |  |
| 333 site25                                                                                                    | 27/07/2017                                                                                                    | 25.875             |    |   |   |   |   |                                                                       |       |   |  |
| 334 site25                                                                                                    | 28/07/2017                                                                                                    | 28.75              |    |   |   |   |   |                                                                       |       |   |  |
| 335 site25                                                                                                    | 29/07/2017                                                                                                    | 30.5               |    |   |   |   |   |                                                                       |       |   |  |
| 336 site25                                                                                                    | 30/07/2017                                                                                                    | 30.9166666666667   |    |   |   |   |   |                                                                       |       |   |  |
| 337 site25                                                                                                    | 31/07/2017                                                                                                    | 29.4166666666667   |    |   |   |   |   |                                                                       |       |   |  |
| 338 site25                                                                                                    | 01/08/2017                                                                                                    | 32.2083333333333   |    |   |   |   |   |                                                                       |       |   |  |
| 39 site25                                                                                                    | 02/08/2017                                                                                                    | 34.25              |    |   |   |   |   |                                                                       |       |   |  |
| 340 site25                                                                                                    | 03/08/2017                                                                                                    | 35.5833333333333   |    |   |   |   |   |                                                                       |       |   |  |
| 341 site25                                                                                                    | 04/08/2017                                                                                                    | 37.20833333333333  |    |   |   |   |   |                                                                       |       |   |  |
| 342 site25                                                                                                    | 05/08/2017                                                                                                    | 38.83333333333333  |    |   |   |   |   |                                                                       |       |   |  |
| 343 site25                                                                                                    | 06/08/2017                                                                                                    | 40.625             |    |   |   |   |   |                                                                       |       |   |  |
|                                                                                                    | and the second second sec |                    |    |   |   |   |   |                                                                       |       |   |  |

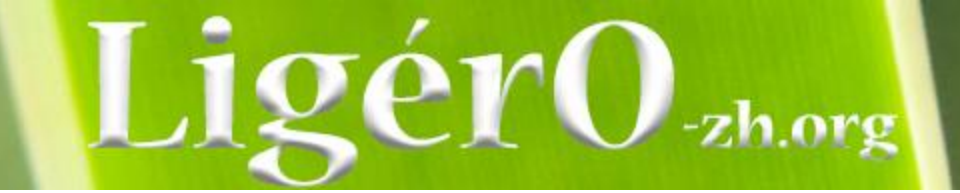

### Exercice : manipulation des données piézo avec l'exemple du site 4

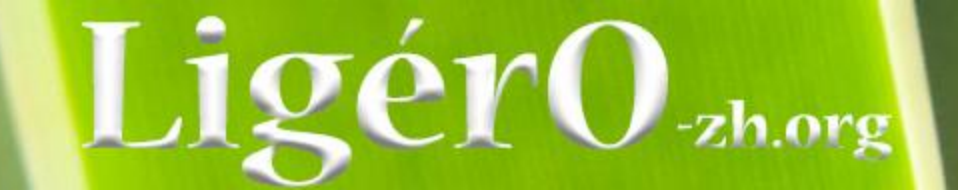

Exercice = Odonates Saisie – export – publication

Exercice = Amphibiens Saisie ou export – publication

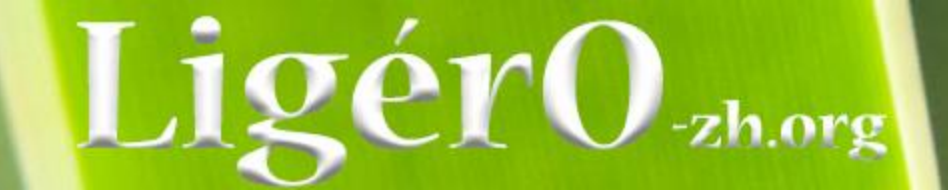

- Contexte
- Présentation de l'outil
  - Technique
  - Fonctionnelle
- Saisie d'un jeu de données
- Traitement (import et export) et diffusion
- Vers une exploitation des données

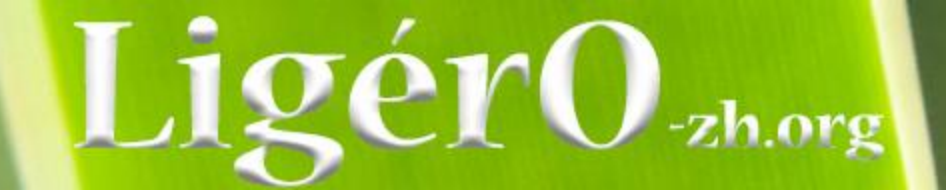

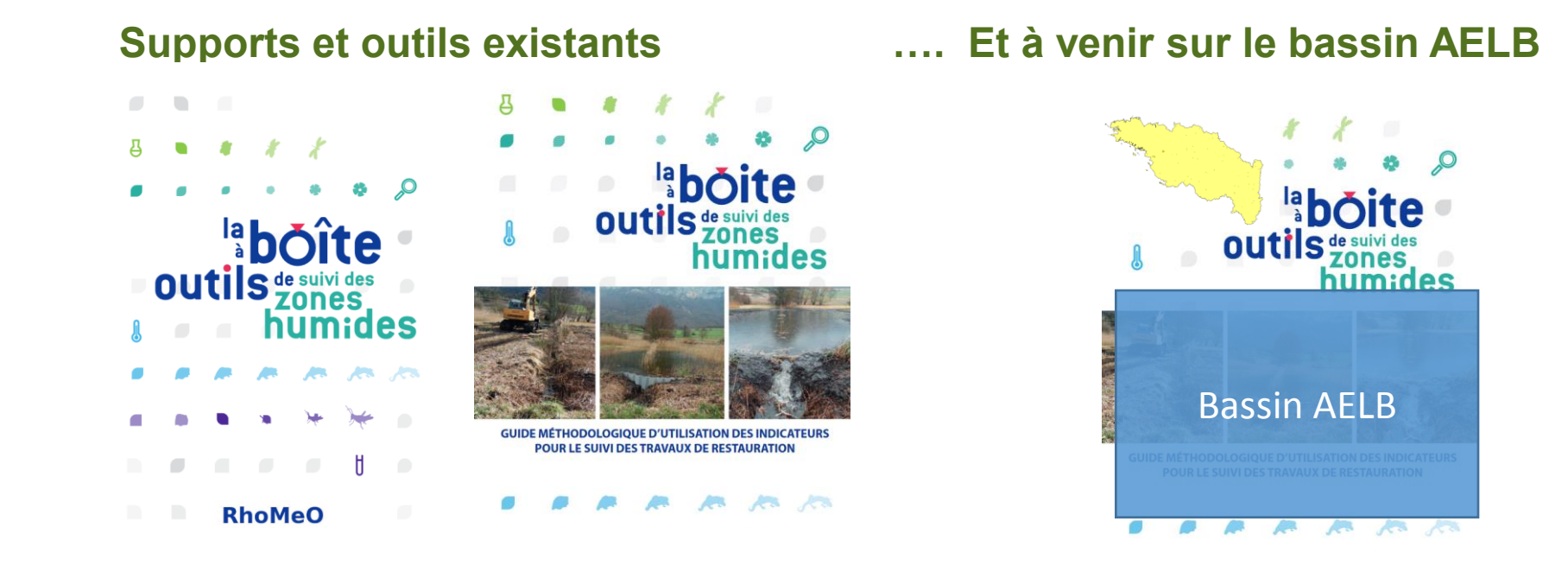

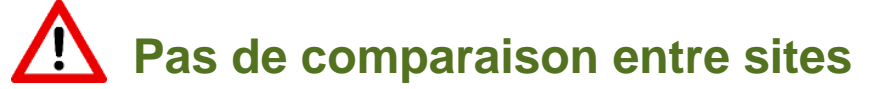

Trajectoire écologique de la zone humide / d'un site

#### Figure 5

Exemple de l'imbrication des stratégies d'échantillonnage pour la localisation de transects de placettes / points de suivi des protocoles de la BAOZH

rg

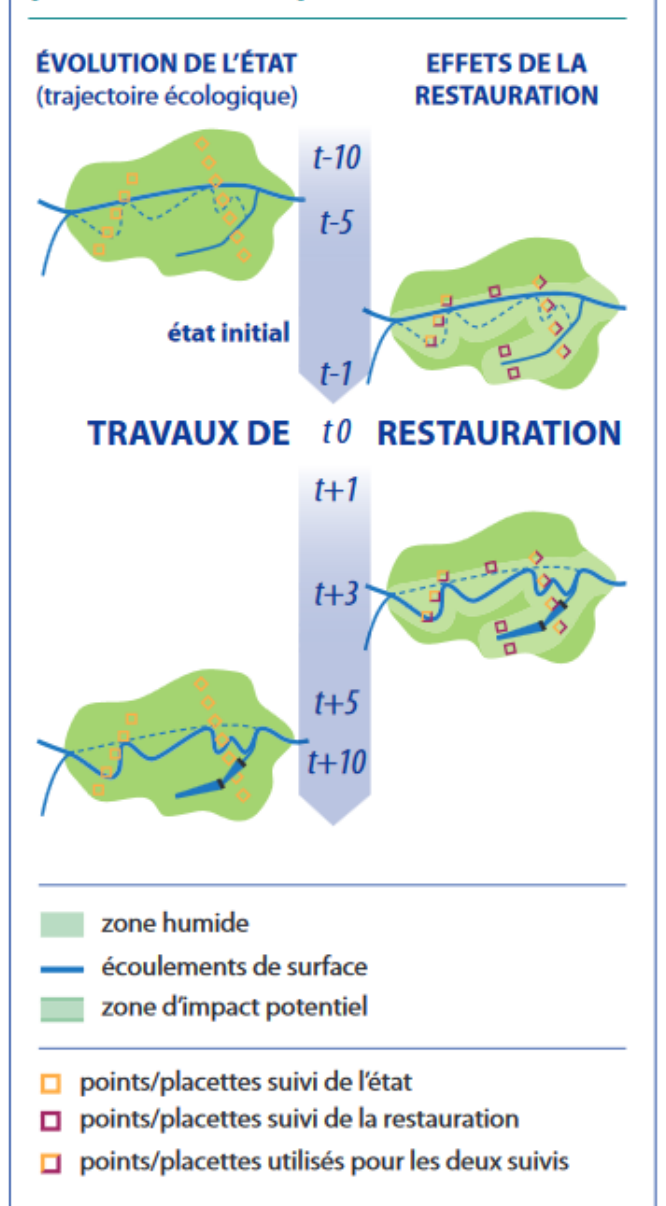

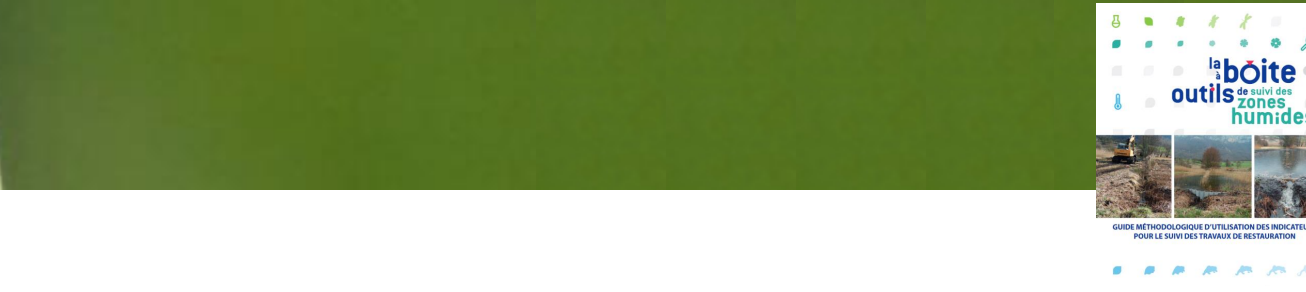

http://rhomeo-bao.fr/

0

hum:des

m m r

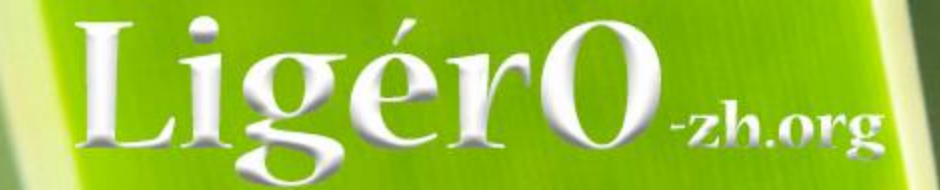

### Piézométrie

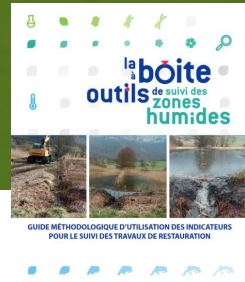

http://rhomeo-bao.fr/

#### Utilisation des sondages piézo sous excel

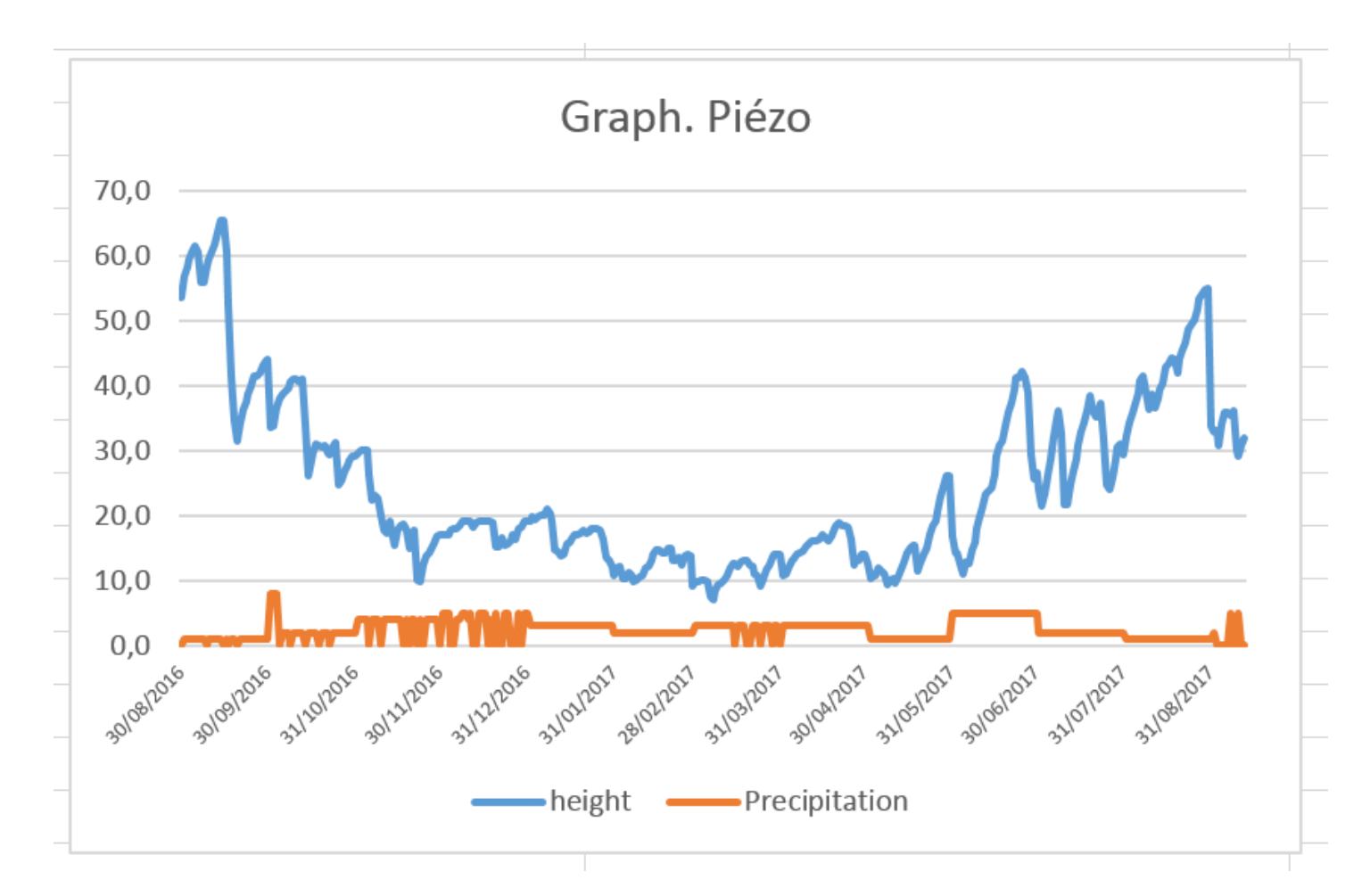
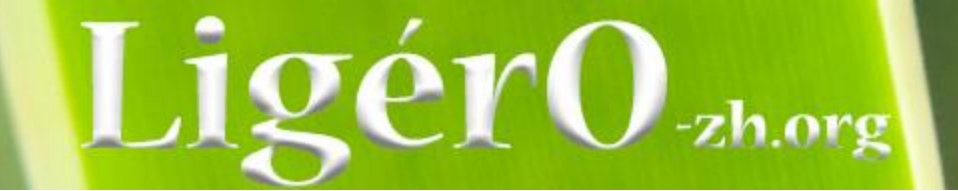

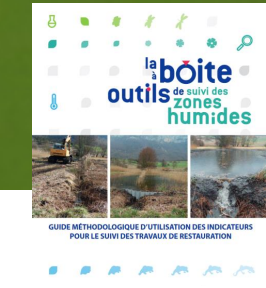

http://rhomeo-bao.fr/

Odonates - Indice d'intégrité du peuplement d'odonates

Il constitue un indicateur de dynamique et d'impact sur la biodiversité des opérations de restauration hydrologique. Un indicateur qui répond rapidement à la création d'habitats odonatologiques favorables (aquatiques). Compte tenu de la vitesse et de l'ampleur de l'évolution attendue, qui doit être défi nie en fonction du type de site, du nombre d'espèces présentes et attendues, un suivi à un rythme biennal peut-être pertinent.

Evaluation de la qualité de l'hydrosystème Suivis : 2009, 2010 et 2016 Travaux : 2014

La plaine alluviale riveraine du vieux Rhône de Péage de Roussillon a bénéficié d'importants travaux de restauration ces dernières années avec l'augmentation du débit réservé + restauration de lônes et d'annexes hydrauliques avec suppression de digues d'enrochements.

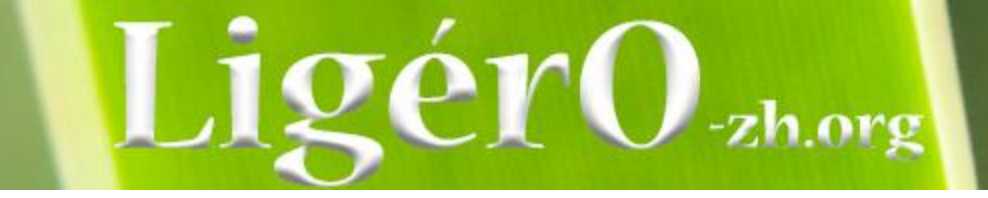

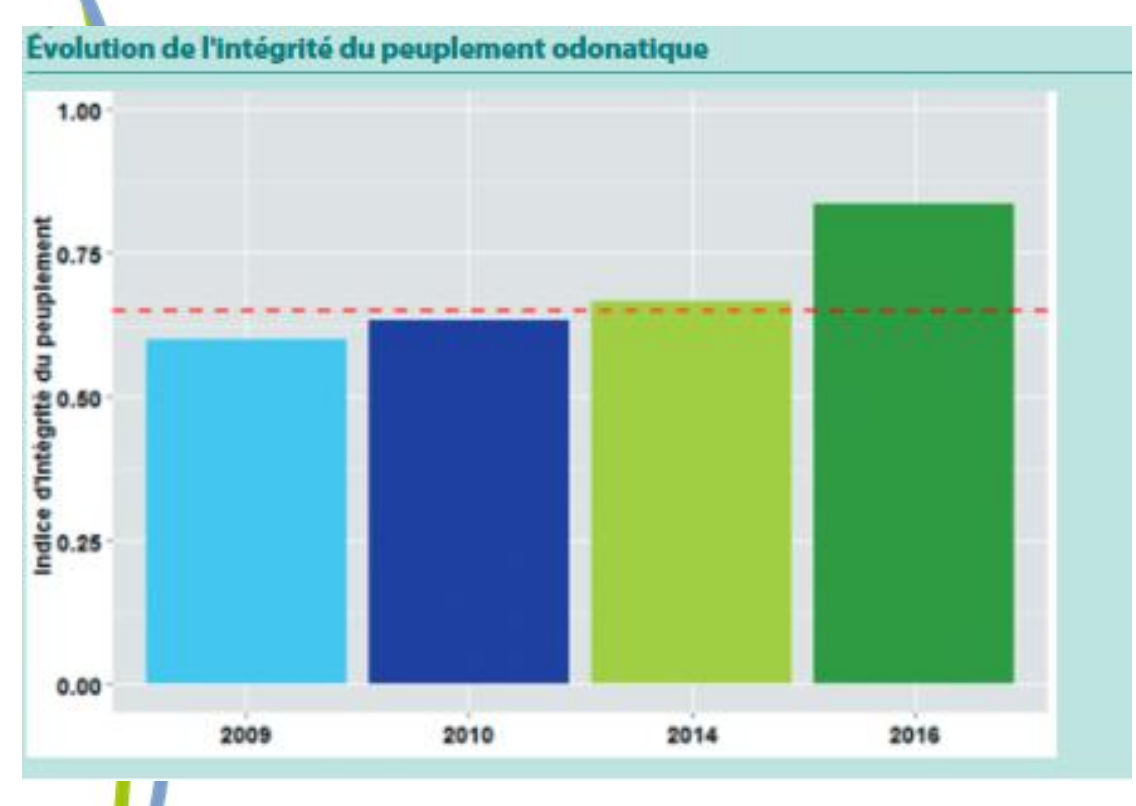

L'analyse des résultats pour les 9 habitats odonatologiques identifiés montre que 3 habitats ont réagi de manière significative.

Au-delà, depuis 2010, année de référence pour les odonates avant restauration, l'indice d'intégrité du peuplement odonatologique de l'ensemble du site a augmenté de 20 % (apparition d'une dizaine d'espèces).

Ces résultats permettent donc pour l'heure de confirmer que l'augmentation du débit réservé, combinée à la restauration d'annexes hydrauliques a permis de diversifier le réseau d'habitats favorables et le peuplement en odonates

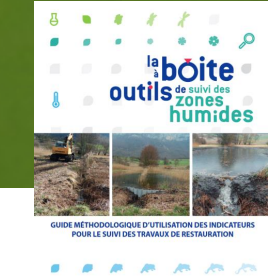

http://rhomeo-bao.fr/

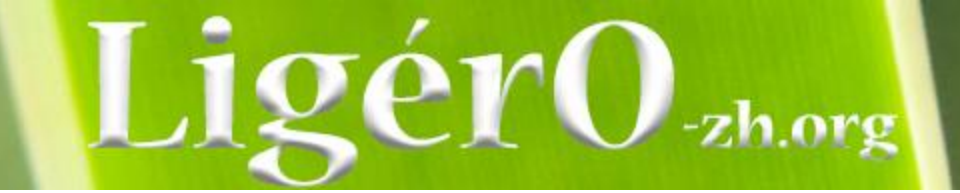

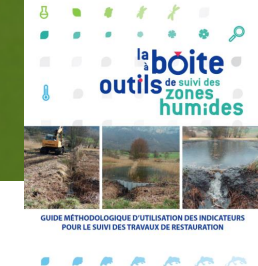

http://rhomeo-bao.fr/

## Amphibiens - 11 – Indice d'intégrité du peuplement d'amphibiens

Cet indicateur est pertinent pour la création de milieu, mais présente un domaine d'application restreint. S'il est possible de réaliser un suivi biannuel, le rythme quinquennal paraît adapté pour les amphibiens.

Plaine alluviale riveraine Entre 2010 et 2016, suite aux opérations de restauration, l'indicateur a évolué positivement tant du point de la sténoécie brute que de la sténoécie relative

Légère amélioration par rapport à l'état initial, avec apparition d'une nouvelle espèce (la grenouille agile)

Mais peuplement d'amphibiens de la plaine alluviale qui reste très incomplet, fragile et déséquilibré.

<u>/!</u>

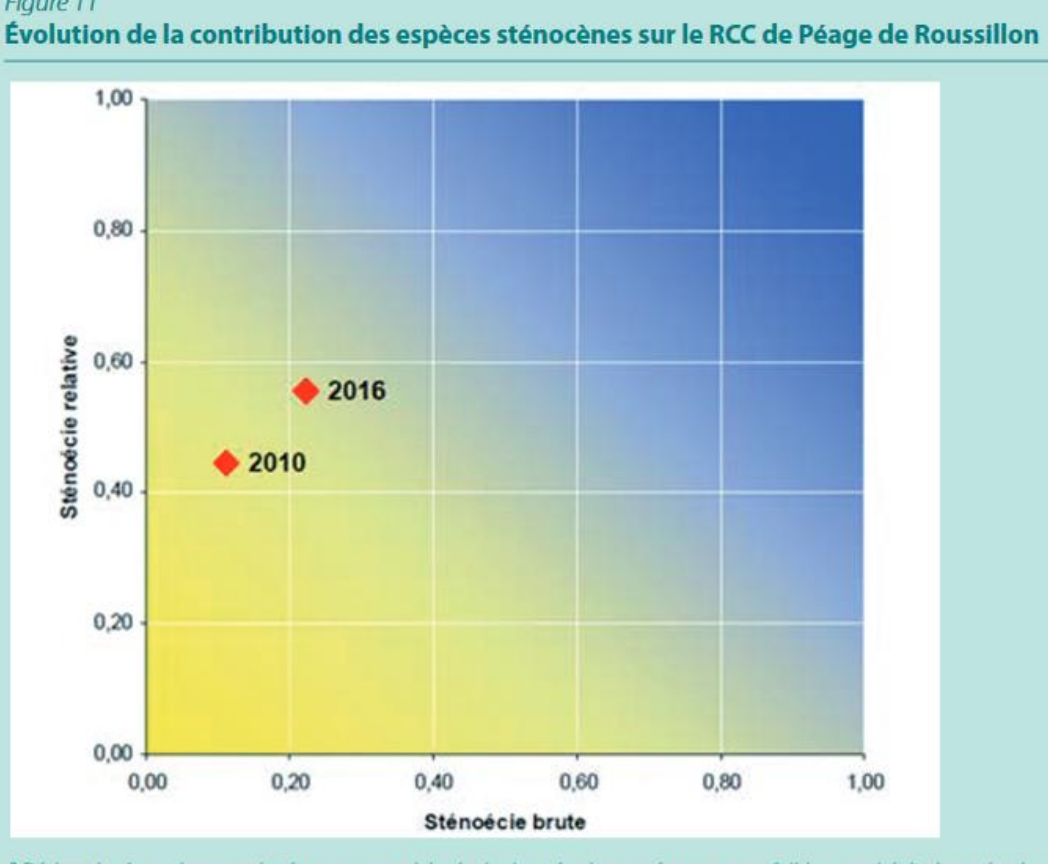

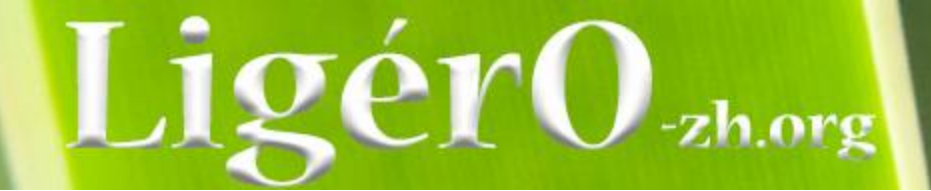

## Perspectives

- Séminaire

## Séminaire pour le suivi et évaluation des milieux humides du bassin de la Loire

Mesurer l'efficacité des travaux de gestion et de restauration et l'état fonctionnel sur ces milieux

Le jeudi 15 novembre 2018 à Orléans (Auditorium Jean Zay - Canopé)

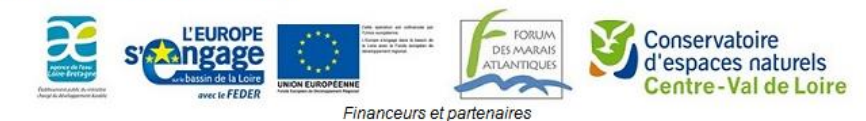

- Sortie de la calculette / BAO

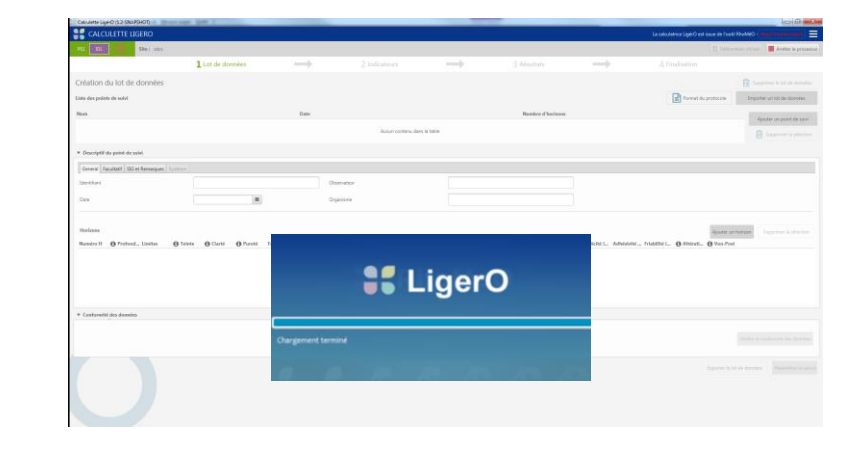

- Mise à jour du site « http://www.ligero-zh.org/ »

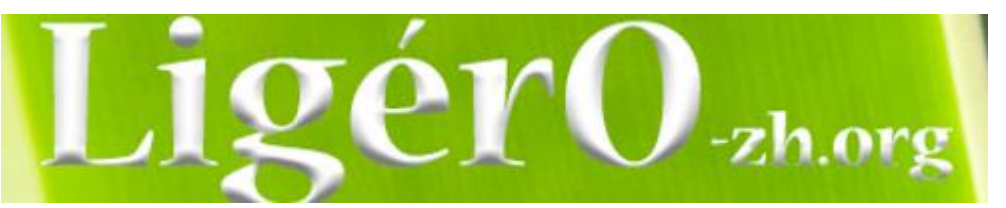

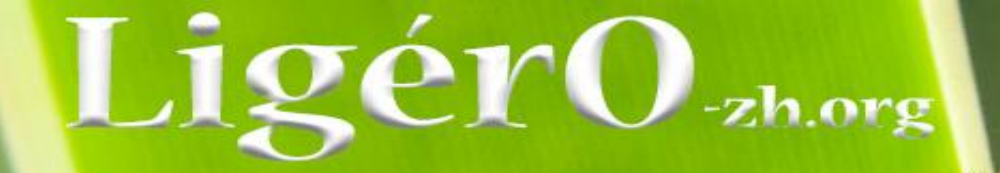

Vers un observatoire de l'état des zones humides du bassin de la Loire

« Contacts calculette »

Fabien Blanchet <u>fblanchet@forum-marais-atl.com</u> FMA Julien Hubert <u>jhubert@forum-marais-atl.com</u> FMA

« Contacts Animation LigérO »

Audrey Duriez <u>aduriez@forum-marais-atl.com</u> FMA Anais Giraud <u>anais.giraud@cen-centrevaldeloire.org</u> Cen CVL Serge Gressette <u>serge.gressette@cen-centrevaldeloire.org</u> Cen CVL

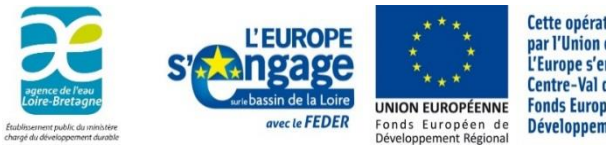

Cette opération est cofinancée par l'Union européenne. L'Europe s'engage en région Centre-Val de Loire avec le Fonds Européen de Développement Régional.

16 Octobre 2018 - Orléans

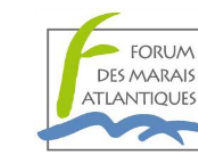

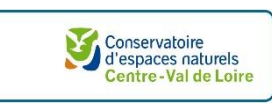